### NIESSEN

## ABB i-bus<sup>®</sup> EIB/KNX Módulo Interface Medidor de Energía 9613.4 (ZS/S 1.1)

Sistemas de Instalación Inteligente

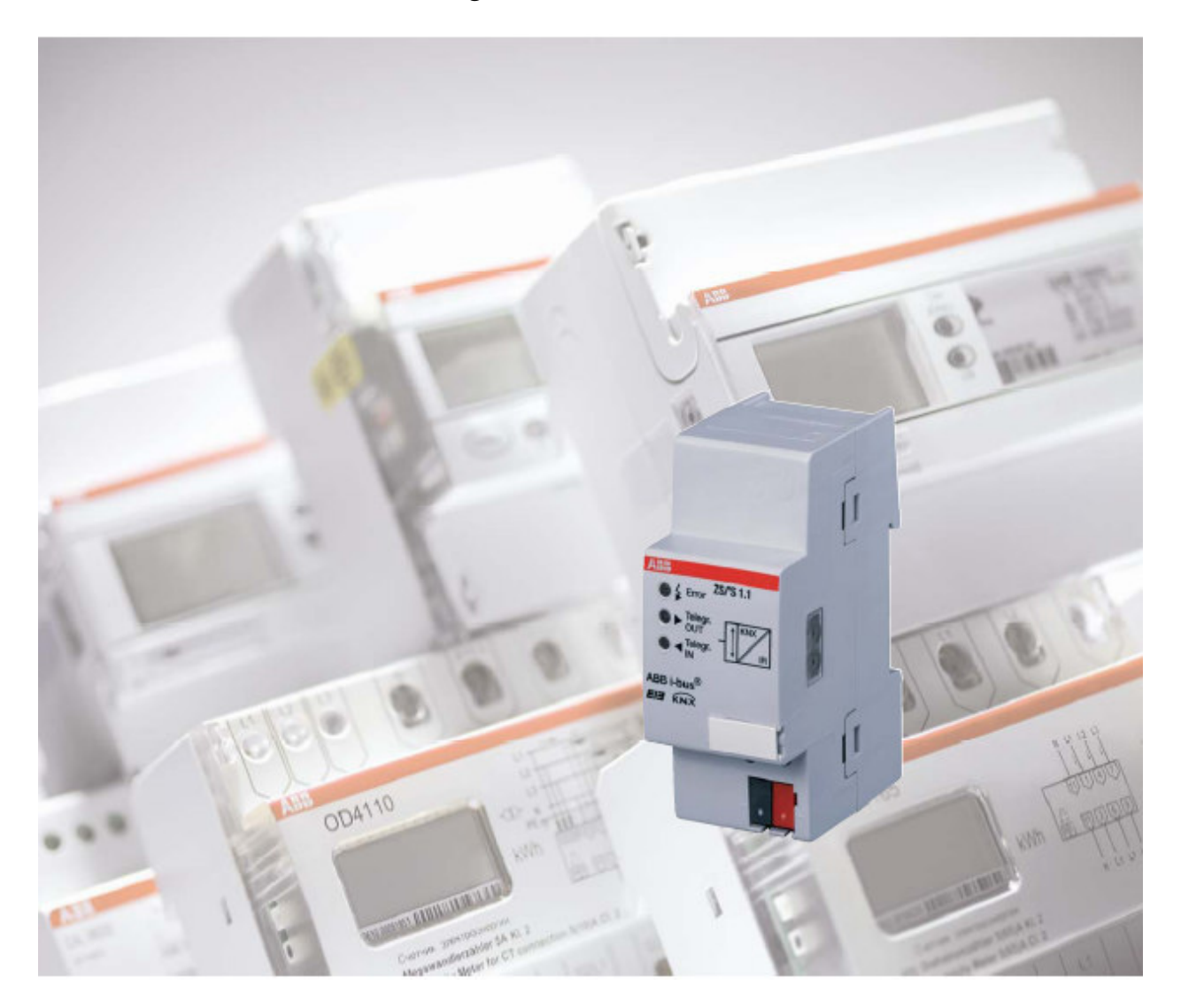

Manual del producto

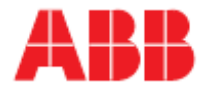

Este manual describe la función del Módulo Interface Medidor de Energía 9613.4 (ZS/S 1.1) con su programa de aplicación "Meter data loggin/1.0".

Sujeto a cambios y posibles errores.

#### Exclusión de responsabilidad:

A pesar de revisar que los contenidos de este documento coinciden con el hardware y el software las desviaciones no se pueden excluir completamente. Por ello no podemos aceptar ninguna responsabilidad. Cualquier corrección necesaria se insertará en las nuevas versiones del manual.

Por favor, infórmenos con cualquier sugerencia de mejora.

## Módulo Interface Medidor de Energía 9613.4 (ZS/S 1.1)

### Contenidos

### Página

| <b>1</b><br>1.1 | General                                                                                                    | . <b>4</b><br>. 5 |
|-----------------|----------------------------------------------------------------------------------------------------|-------------------|
| <b>2</b><br>2.1 | Tecnología del componente<br>Datos Técnicos                                                                                                    | . <b>6</b><br>6   |
| 2.2             | Esquema de conexiones                                                                                                    | 7                 |
| 2.3             | Esquema de dimensiones                                                                                                    | 7                 |
| 2.4             | Montaje e instalación                                                                                                    | . 8               |
| 3               | Puesta en marcha                                                                                                    | . 9               |
| 3.1             | Programa de aplicación                                                                                                    | 9                 |
| 3.Z             | Ventana de parametros DELTAplus                                                                                                    | 10                |
| 3.2.            | Ventana de parámetros "Meter Reading" (Lectura del Medidor)                                                                                       | 11                |
| 322             | Ventana de parámetros "Power values" (Valores de Potencia)                                                                                        | 16                |
| 3.2.4           | Ventana de parametros "Instrument Values" (Valores de Instrumento)                                                                                | 20                |
| 3.3             | Objetos de comunicación DELTAplus                                                                                                    | 24                |
| 3.3.1           | Objetos de comunicación General                                                                                                    | 24                |
| 3.3.2           | 2 Objetos de comunicación Lectura del Medidor                                                                                                    | 28                |
| 3.3.3           | 3 Objetos de comunicación Valores de Potencia                                                                                                    | 31                |
| 3.3.4           | 1 Objetos de comunicación Valores de Instrumento                                                                                                  | 33                |
| 3.3.5           | 5 Objetos de comunicación Relación de Transformación                                                                                              | 35                |
| 3.4             | Ventana de parámetros DELTAsimple                                                                                                    | 36                |
| 3.4.1           | Ventana de parámetros "General"                                                                                                    | 36                |
| 3.4.2           | 2 Ventana de parámetros "Meter Reading" (Lectura del Medidor)                                                                                     | 38                |
| 3.5             | Objetos de comunicación DEL l'Asimple                                                                                                    | 41                |
| 3.5.            | Objetos de comunicación General                                                                                                    | 41                |
| 3.0.4           |                                                                                                    | 44                |
| 3.0             | Ventaria de parámetros "General"                                                                                                    | 40                |
| 362             | <ul> <li>Ventana de parametros "deficiral indicativa del Medidor)</li> <li>Ventana de parametros "Meter Reading" (Lectura del Medidor)</li> </ul> | 49                |
| 3.7             | Objetos de comunicación ODIN                                                                                                    | 51                |
| 4               | Planificación y aplicación                                                                                                    | 54                |
| 4.1             | Resumen de los medidores de energía                                                                                                    | 54                |
| 4.1.1           | DELTAplus                                                                                                    | 54                |
| 4.1.2           |                                                                                                    | 56                |
| 4.1.0           | Comportamiento después de la reguperación de la tensión                                                                                           | 90                |
| 4.2             | del hus, descarda de datos y reset del hus                                                                                                    | 57                |
| 4.3             | Visualización del LED                                                                                                    | 58                |
| 5               | Apéndice                                                                                                    | 59                |
| 5.1             | Tabla de códigos del byte de estado                                                                                                    | 59                |
| 5.2             | Códigos de error DELTAplus                                                                                                    | 60                |
| 5.3             | Códigos de error DELTAsimple                                                                                                    | 61                |
| 5.4             | Medición de energía                                                                                                    | 62                |
| 5.4.1           | I Fundamentos de medida                                                                                                    | 62                |
| 5.4.2           | 2 Mediciones con transformadores de corriente y/o tensión                                                                                         | 63                |
| 5.4.3           | o Calculo de energia                                                                                                    | 60                |
| 0.0<br>5.6      | Listadu de tablas                                                                                                    | 00<br>88          |
| 5.0<br>5.7      | Información nara nedidos                                                                                                    | 67                |
| 5.7             |                                                                                                    | 57                |

### General

1 General

#### Medición de energía

La grabación de variables de energía y de valores así como su procesado está continuamente ganando en importancia. Esto no es sólo debido al incremento de costes de la energía si no también a la frecuente evaluación requerida y a las posibilidades de lectura a través de una estación de lectura descentralizada. Cuando se combina con las características del ABB i-bus<sup>®</sup>, el operador o usuario en el campo de la tecnología de edificios inteligentes puede implementar soluciones confortables y económicas para una gestión moderna de la energía. La demanda de grabación y de evaluación así como de facturación y de cargo en edificios comerciales, y también en sistemas comerciales y propiedades residenciales se ha incrementado significativamente en los últimos años. ABB ofrece un amplio rango de medidores y de interfaces especialmente diseñados para estas aplicaciones.

#### ¿Qué es una Lectura del medidor Automática (LMA)?

Una Lectura del medidor Automática (LMA) es el proceso de lectura remota de datos desde los medidores. La LMA permite a los suministradores de energía eléctrica, así como de agua, gas y de calefacción mejorar el manejo de sus contratos y servicios. Los costes actuales involucrados en la lectura manual de la medición se eliminan y los datos de consumo se vuelven transparentes.

#### ¿Qué es la gestión de energía?

La gestión de energía es el concepto global que abarca desde la planificación de los requerimientos a la selección, instalación y funcionamiento de los sistemas de generación de energía. EL objetivo es proporcionar una cobertura completa de las necesidades de energía del consumidor y de utilizar la mínima cantidad de energía en los niveles de confort o de producción dados (residencial y comercial).

La gestión de energía se puede aplicar en cada edificio donde se requiera: edificios industriales, edificios de oficinas, salas de deportes, edificios residenciales y apartamentos, etc.

Razones para la gestión de energía

- Garantía de la provisión de un suministro de energía o potencia libre de interrupciones.
- Retención de la tensión o corriente de calidad.
- Eficiencia económica (precios de calefacción o de potencia favorables, conservación de la energía).
- Aspectos medioambientales (conservación de la energía, recuperación de la energía, independencia de las energías basas en los combustibles fósiles)

#### ¿Qué es la gestión de cargas?

El objetivo primario de la gestión de cargas es una utilización económica y de recursos eficientes de la energía suministrada por las compañías eléctricas en la industria, en aplicaciones comerciales y en casas domésticas por razones medioambientales y por razones de seguridad y/o de costes. La gestión de cargas también incorpora medidas para evitar la sobrecarga de circuitos.

Los ahorros de costes se pueden conseguir evitando los picos de cargas o la reducción del consumo durante los tiempos de tarifación cuando los precios son más elevados.

### General

### 1.1 Resumen funcional y de producto

El Módulo Interface Medidor de Energía 9613.4 (ZS/S 1.1) de ABB STOZT-KONTAKT convierte telegramas de los medidores de energía ABB para carril DIN en telegramas EIB/KNX. El componente dispone de un interface infrarrojos que se utiliza para leer los datos de los tipos de medidores de energía ABB DELTAplus, DELTAsimple y ODIN.

Estos datos y valores se pueden procesar en un número de formas, por ejemplo, en sistemas de visualización, sistemas de gestión de energía o para propósitos de facturación. Se pueden enviar al bus diferentes valores y variables del Módulo Interface Medidor de Energía dependiendo del tipo de medidor utilizado.

Las siguientes funciones están disponibles con el programa de aplicación "Meter data loggin/1.0".

#### Funciones del ZS/S 1.1 con medidor DELTAplus \*

- Energía activa y reactiva (total, tarifas 1/2/3/4)
- Tensiones y corrientes instantáneas
- Potencias instantáneas y factores de potencia (activa, reactiva y a aparente).
- Frecuencia instantánea
- Cuadrante
- Envío y reset de fallos de potencia (contador)
- Envío y conexión de tarifa
- Lectura de la relación del transformador de tensión y corriente
- Byte de estado

#### Funciones del ZS/S 1.1 con medidor DELTAsimple \*

- Energía activa
- Tarifas de energía activa 1/2/3/4
- Envío y reset de fallos de potencia (contador)
  - Lectura de tarifa
  - Byte de estado

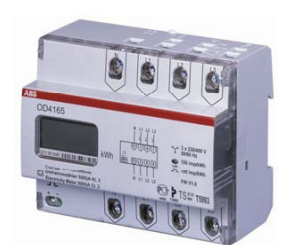

(sea) ()

#### Funciones del ZS/S 1.1 con medidor ODIN \*

- Energía activa
- Relación de transformación (corriente)
- Byte de estado

### Tecnología del componente

### 2 Tecnología del componente

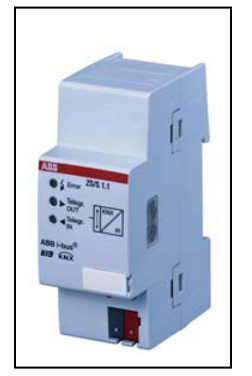

Fig. 1: Módulo Interface Medidor de Energía 9613.4 (ZS/S 1.1)

### 2.1 Datos Técnicos

El Módulo Interface Medidor de Energía 9613.4 (ZS/S 1.1) habilita la lectura remota de datos y valores medidos desde medidores de energía ABB tipo DELTAplus, DELTAsimple y ODIN. La información que se lee se puede utilizar por ejemplo para contar costes, para la optimización de energía, para la visualización o monitorización de instalaciones.

Además, las funciones del medidor como la conexión de tarifas se pueden controlar a través del EIB/KNX, dependiendo del tipo de medidor utilizado.

El Módulo Interface Medidor de Energía es un componente modular de carril DIN para instalaciones en cuadros de distribución. La conexión ABB i- bus<sup>®</sup> EIB/KNX se establece a través del terminal de conexión al bus.

| Tensión de alimentación                |                | Tensión del bus<br>Consumo de corriente E<br>Pérdida por fugas                   | IB/KNX                           | 2130 V CC a t<br>< 12 mA<br>Máx. 250 mW                                        | ravés del EIB/KNX                                                          |   |
|----------------------------------------|----------------|----------------------------------------------------------------------------------|----------------------------------|--------------------------------------------------------------------------------|----------------------------------------------------------------------------|---|
| Elementos de funcionamiento<br>muestra | ру             | LED rojo y botón de prog<br>LED de fallo (rojo)                                  | gramación                        | Para asignara la<br>revisar la conexi<br>On: Sin comunic<br>Intermitente: El r | dirección física y<br>ón al bus<br>ación IR<br>nedidor conectado no cumple |   |
|                                        |                | 2 LEDs entrada/salida te                                                         | elegrama                         | con la parametri<br>Intermitente: Trá                                          | zación<br>fico de telegramas IN/OUT                                        |   |
| Conexiones                             |                | EIN / KNX                                                                        |                                  | Terminal de con                                                                | exión al bus (negro/roio)                                                  | l |
| Interface Infrarrojos                  |                | Conforme IEC 61107                                                               |                                  |                                                                                |                                                                            | Ì |
| Cierre                                 |                | IP 20, EN 60 529                                                                 |                                  |                                                                                |                                                                            | l |
| Rango de temperatura ambier            | nte            | Funcionamiento<br>Almacenado<br>Transporte                                       |                                  | - 5ºC+45ºC<br>-25ºC+55ºC<br>-25ºC+70ºC                                         |                                                                            |   |
| Diseño                                 |                | Componente de instalac pro <i>M</i>                                              | ión modular,                     |                                                                                |                                                                            |   |
| Encapsulado, color                     |                | Encapsulado de plástico                                                          | , gris                           |                                                                                |                                                                            |   |
| Instalación                            |                | En carril de montaje de 3                                                        | 35 mm                            | Conforme DIN E                                                                 | N 60 715                                                                   |   |
| Dimensiones                            |                | 90 x 36 x 64.5 mm (Alt. >                                                        | Anch. x Prof.)                   |                                                                                |                                                                            |   |
| Profundidad / Anchura de mo            | ntaje          | 68 mm / 2 módulos a 18                                                           | mm                               |                                                                                |                                                                            |   |
| Peso                                   |                | aprox. 0.1 Kg                                                                    |                                  |                                                                                |                                                                            |   |
| Posición de montaje                    |                | En carril de montaje ady<br>medidor de energía. Obs<br>instrucciones de instalac | acente al<br>servar las<br>:ión  |                                                                                |                                                                            |   |
| Aprobaciones                           |                | EIB / KNX                                                                        |                                  |                                                                                |                                                                            |   |
| Marca CE                               |                | De acuerdo con las norn tensión y EMC.                                           | nativas de baja                  |                                                                                |                                                                            |   |
| Tabla 1: Datos técnicos                |                |                                                                                  |                                  |                                                                                |                                                                            |   |
| Programa de aplicación                 | Númer<br>comun | o de objetos de<br>icación                                                       | Máx. número de<br>direcciones de | e<br>grupo                                                                     | Máx. número de<br>asociaciones                                             |   |
| Meter data loggin/1.0                  | 66             |                                                                                  | 254                              |                                                                                | 254                                                                        |   |
|                                        |                |                                                                                  |                                  |                                                                                |                                                                            |   |

Tabla 2: Programa de aplicación

### Tecnología del componente

- Nota: La programación requiere la herramienta de programación ETS2 V1.2a o superior. Si se utiliza el ETS se debe de importar un archivo tipo ".VD3". El programa de aplicación está disponible en el ETS2 / ETS3 en ABB/Medidores de energía.
- Nota: El componente no soporta la función cerrada de un proyecto o los componentes KNX en ETS. Si se inhibe el acceso a todos los componentes del proyecto con una "contraseña BA" (ETS2) ó "Código BCU" (ETS3), está no tiene efecto en este componente. Se puede continuar leyendo y programando datos.

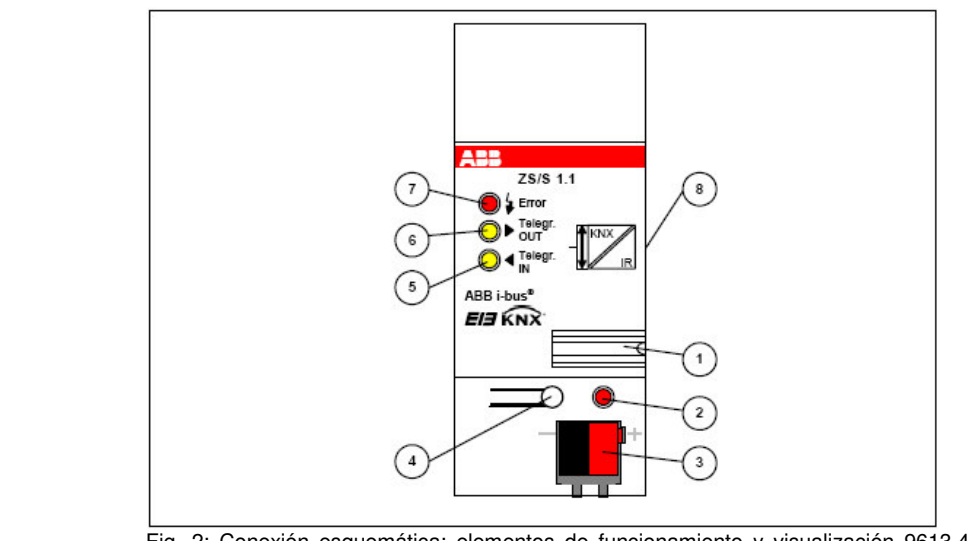

Fig. 2: Conexión esquemática; elementos de funcionamiento y visualización 9613.4 (ZS/S 1.1)

- 1 Portador de etiqueta
- 6 LED de telegrama de salida (amarillo)
- 2 LED de programación/botón 3 Terminal de conexión al bus
- 4 Botón de programación
- 5 LED de telegrama de entrada (amarillo)
- 7 LED de error (rojo)
- 8 Interface infrarrojos (lateral)

### 2.3 Esquema de dimensiones

2.2 Esquema de conexiones

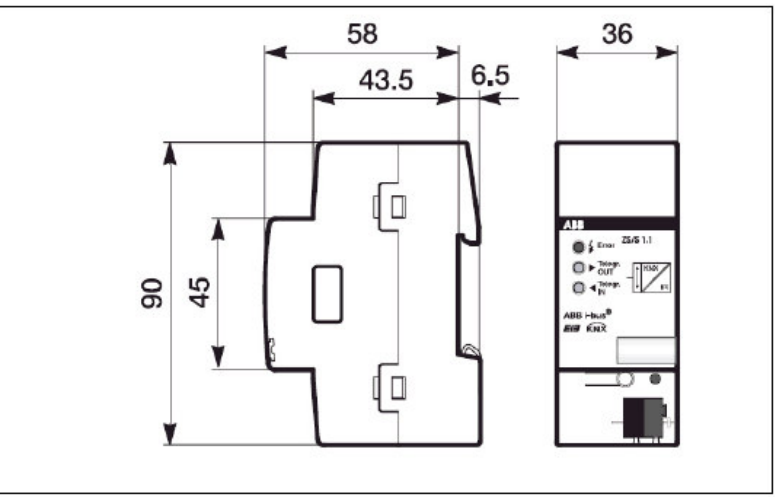

Fig. 3: Esquema de dimensiones 9613.4 (ZS/S 1.1)

### Tecnología del componente

2.4 Montaje e instalación El componente está previsto únicamente para la instalación en cuadros de distribución cerrados. Esto está previsto para minimizar los casos de malos funcionamientos causados por la suciedad, por la humedad y por fuentes de luz externas. La comunicación entre el interface y los contadores puede estar sujeta a interferencias con la incidencia directa de la luz.

Para el funcionamiento, el Módulo Interface Medidor de Energía se debe de colocar en el carril de montaje junto al medidor de energía, para garantizar que la comunicación a través del interface de infrarrojos está asegurada (ver Fig. 4). No debe de haber ningún hueco entre ambos componentes. Un hueco puede interferir en la comunicación y hacer al interface IR susceptible a funcionamientos erróneos. Si hay un funcionamiento erróneo de la comunicación IR, el LED "Error" (cuando está presente la tensión del bus) estará intermitente de color rojo. Para evitar el desarrollo de un hueco hay que asegurarse de que el componente no está sujeto a vibraciones después de la puesta en marcha.

Es importante asegurase de que el Módulo Interface Medidor de Energía y los medidores de energía permanecen libres de polvo, secos y limpios. Para garantizar un funcionamiento seguro del interface recomendamos revisar los componentes a intervalos regulares – considerando el nivel de suciedad en su entorno – y limpiarlos.

Se deben de observar las especificaciones y notas en los manuales de los correspondientes medidores para el montaje, instalación y puesta en marcha de los medidores DELTAplus, DELTAsimple y ODIN:

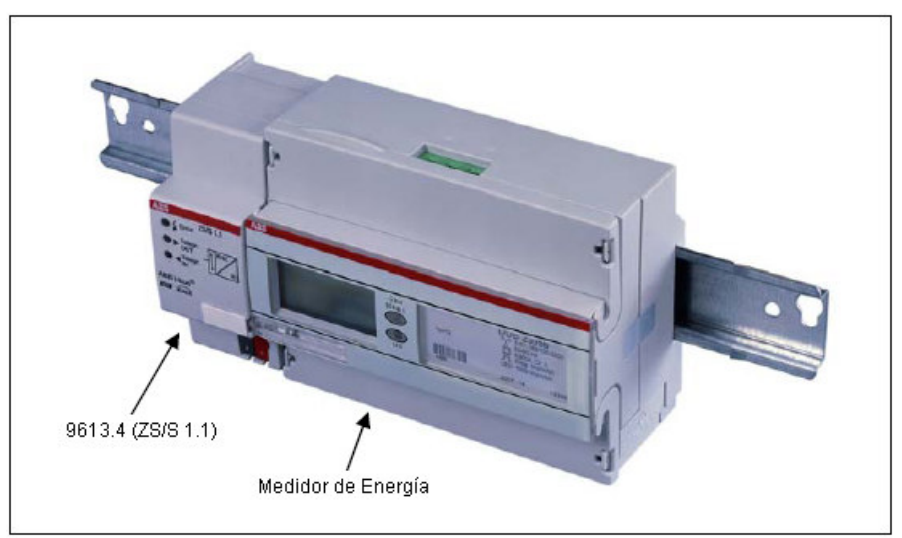

Fig. 4: Instalación

#### Limpieza

Si las superficies se ensucian se pueden limpiar utilizando un paño seco. Si el paño seco no limpiara la suciedad se pueden limpiar utilizando un paño ligeramente humedecido. Nunca se deben de utilizar materiales corrosivos o disolventes.

Se debe de proporcionar la accesibilidad el componente para propósitos de funcionamiento, comprobación, inspección visual, mantenimiento y reparación (Conforme a DIN VDE 0100-520).

3 Puesta en marcha La

La programación se realiza con el ETS desde la versión ETS2 V1.2a en adelante.

- 3.1 Programa de aplicación
  El Módulo Interface Medidor de Energía 9613.4 (ZS/S 1.1) se suministra con un programa de aplicación preinstalado. Por lo tanto durante la puesta en marcha sólo se deben cargar direcciones y parámetros. Si es necesario se puede carga el programa de usuario completo. El componente se debe de descargar de antemano.
  - Nota: Después de que el componente se ha programado éste puede tardar unos 10 segundos antes de que el Módulo Interface Medidor de Energía se haya sincronizado con los medidores de energía. Después de este tiempo el componente está listo para funcionar.
  - Nota: Debido al intercambio de datos cíclico entre el medidor de energía y el Módulo Interface Medidor de Energía 9613.4 (ZS/S 1.1), el tiempo de reacción de eventos medio del interface es de aproximadamente 6 segundos. Esto significa que las solicitudes o cambios de las lecturas del medidor o de los valores no se envían inmediatamente al bus, se envían después de aproximadamente 6 segundos.

Para garantizar la programación simple, el programa de aplicación se estructura dinámicamente; en la configuración básica sólo están visibles muy pocos parámetros y objetos de comunicación. La funcionalidad completa del programa de aplicación se vuelve visible a través de la activación de los respectivos parámetros.

3.2 Ventana de parámetros DELTAplus

3.2.1 Ventana de parámetros "General" En las siguientes secciones se describen las ventanas de parámetros individuales con sus respectivos parámetros cuando se utiliza el medidor de energía DELTAplus. Los valores <u>subrayados</u> de los parámetros son los valores por defecto de fábrica.

| 1.1.1 ZS/S1.1 Meter Interface Module, MDRC         |                                                                                                    |                                                                                                    |  |  |  |
|----------------------------------------------------|----------------------------------------------------------------------------------------------------|----------------------------------------------------------------------------------------------------|--|--|--|
| General                                            | 1                                                                                                    | General                                                                                                    |  |  |  |
| Meter Reading<br>Power Values<br>Instrument Values | Meter type<br>Configuration<br>Voltage network<br>Tariffs<br>Sending delay<br>(Device number " Base delay time)<br>Send object "In Operation" | DELTAplus       Active Energy Meter (direct connected)       4-Wire (L1, L2, L3, N)       no Tariffs       ro       no |  |  |  |
|                                                    | OK                                                                                                    | Cancel Default Info Help                                                                                               |  |  |  |

Fig. 5: Ventana de parámetros "General"

#### Meter type (Tipo de medidor)

Opciones: - <u>DELTAplus</u> - DELTAsimple - ODIN

El medidor de energía conectado al interface se selecciona utilizando estos parámetros. Los objetos de comunicación y páginas de parámetros para el tipo de medidor respectivo se visualizan o activan para adecuarse al tipo de medidor seleccionado. Si la opción "DELTAplus" está seleccionada se muestran los siguientes parámetros y páginas de parámetros. Las descripciones y las ventanas de parámetros para los tipos de medidor DELTAsimple y ODIN se describen en los capítulos 3.4 y 3.6 respectivamente.

#### **Configuration (Configuración)**

Opciones:

- Active Energy Meter (direct connected)
  - (Medidor de Energía Activo (conectado directamente))
  - Active Energy Meter (transformer rated)
  - (Medidor de Energía Activo (relación de transformación))
  - Combination Meter (direct connected)
  - (Medidor combinado (conectado directamente))
  - Combination Meter (transformer rated)
  - (Medidor combinado (relación de transformación))

Utilizando estos parámetros se puede seleccionar si el medidor de energía conectado al interface medidor es un medidor de energía activo o un medidor de energía combinado. Los medidores de energía activa sólo miden potencia activa o energía. Los medidores combinados también miden potencia reactiva y aparente o energía. Los objetos de comunicación correspondientes o páginas de parámetros se visualizan para adecuar el tipo de medidor seleccionado.

Además es posible diferenciar entre los medidores conectados directamente (para corrientes de hasta 80 A) y medidores con relación de transformación. Si se selecciona un medidor con una conexión al transformador se visualizan los obietos de comunicación "Transformer Ratio Current" (Corriente de relación de transformación), "Transformer Ratio Voltage" (Tensión de relación de transformación) y "Total Transformer Ratio" (Relación de transformación total).

Send power- and instrument values as (Enviar potencia - y valores del instrumento como)

Opciones: - secondary values (valores secundarios) - primary values (Valores primarios)

Este parámetro aparece tan pronto como se selecciona el medidor de relación de transformación para el parámetro "Configuration" (Configuración).

Valores secundarios: La relación de transformación ajustada en el medidor no es considerada. Los valores de potencia enviados (potencia activa, reactiva y aparente) se deben de multiplicar por la relación de transformación (CT x VT) para determinar el valor actual (valor primario).

Las corrientes o tensiones enviadas se deben de multiplicar por la correspondiente relación de transformación de corriente (CT) o relación de transformación de tensión (VT) para determinar el valor actual (valor primario). Remitirse al apéndice 5.4.3.

Valores primarios: Se considera la relación de transformación ajustada en el medidor. Se envían los valores actuales o primarios (potencia activa, reactiva y aparente, corriente y tensión)

#### Send meter reading values as (Enviar valores de lectura del medidor como)

Opciones:

- secondary values (4-Byte object type) (valores secundarios (Tipo de Objeto de 4 Byte)
- primary values (8-Byte object type)

(valores primarios (tipo de objeto de 8 Byte)

Estos parámetros aparecen tan pronto como se selecciona un medidor de relación de transformación para el parámetro "Configuration" (Configuración).

Valores secundarios: La relación de transformación ajustada en el medidor no es considerada. Los valores de energía enviados (potencia activa o reactiva) se deben de multiplicar por una relación de transformación (CT x VT) para determinar el valor actual (valor primario). Remitirse al apéndice 5.4.3.

Valores primarios: Se considera la relación de transformación ajustada en el medidor. Se envían los valores de energía actuales o primarios (Lectura del Medidor, Energía Activa y Lectura del Medidor, Energía Reactiva).

Utilizando la opción valores primarios el valor de consumo de energía se Nota: envía a través de un objeto de comunicación de 8 Byte. Es necesario asegurarse de que el componente o el software que lo recibe es capaz de procesar valores de 8 Byte.

#### Voltage network (Red de tensión)

| Opciones: | - 2-Wire (L, N) (2 Cables (L, N))                   |
|-----------|-----------------------------------------------------|
|           | - 3-Wire (L1, L2, L3) (3 Cables (L1, L2, L3))       |
|           | - 4-Wire (L1, L2, L3, N) (4 Cables (L1, L2, L3, N)) |

Utilizando este parámetro se fija el tipo de red de tensión en la cual está conectado el medidor de energía DELTAplus. Dependiendo de la red de tensión conectada se visualizan los objetos de comunicación de las redes de 2, 3 o 4 cables.

| Medidor de 1 fase DELTAplus (1 x 57-288 V)                                      |
|---------------------------------------------------------------------------------|
| Medidor de 3 fases DELTAplus sin conductor neutro                               |
| (3 x 100-500 V)                                                                 |
| Medidor de 3 fases DELTAplus con conductor neutro<br>(3 x 57-288 V / 100-500 V) |
|                                                                                 |

#### Tariffs (Tarifas)

| Opciones: | <ul> <li>no Tariffs (sin Tarifas)</li> </ul> |
|-----------|----------------------------------------------|
|           | - 2 Tariffs (2 Tarifas)                      |
|           | - 4 Tariffs (4 Tarifas)                      |

Utilizando estos parámetros se puede seleccionar si el medidor de energía conectado al interface medidor dispone de funciones de tarifación.

2 Tarifas / 4 Tarifas: Se visualizan los objetos de comunicación para el envío de las lecturas del medidor de tarifas y para el envío/conexión de tarifas

Nota: La conexión de tarifas a través del EIB/KNX sólo funciona con los medidores DELTAplus que **no** tienen entradas separadas para la conexión de tarifas.

#### Sending delay (Retardo de envío)

Opciones: - no

- yes (sí)

El retardo de envío se utiliza para minimizar el tráfico de telegramas en el bus asegurando que múltiples medidores en un sistema EIB/KNX envían sus lecturas en momentos diferentes.

*No*: Los telegramas se envían sin retardo, los telegramas se envían inmediatamente después de que se ha solicitado un valor (p. ej. a través del objeto de comunicación *Request Meter Reading* (Solicitud de Lectura del medidor) a través del ABB i-bus.

*Si*: Se visualizan los parámetros *Device number* (Número de componente) y *Base delay time* (Tiempo de retardo base). Después de cada solicitud de un valor (lectura del medidor, valores de potencia, valores de instrumentos) la información se envía a través del ABB i-bus después de que ha transcurrido el retardo de envío ajustado. El retardo de envío comienza después de cada reset, después de la recuperación de la tensión del bus y después de la conexión de tarifas. El retardo de envío es el resultado del producto de los valores fijados:

Tiempo de retardo de envío = número de componente x tiempo de retardo base.

De esta forma grupos de medidores de energía (hasta 255 por grupo) se pueden establecer con el mismo tiempo de retardo base. Cada uno de los hasta 255 medidores por grupo se asigna con un número con el parámetro *Device number* (Número de componente). Con una solicitud simultánea de lectura del medidor a través del objeto de comunicación *Request Meter Reading* (Solicitud de Lectura del medidor) los medidores del componente envían sus lecturas a través del ABB ibus.

Si las opciones *Sending delay* (Retardo de envío) y *Send cyclically* (Envío cíclico) se activan simultáneamente, el retardo de envío de los telegramas sólo se producirá una vez directamente a través de un reset, después de una recuperación de la tensión del bus o de una conexión de tarifa; después de cada uno de estos eventos el retardo de envío parametrizado se ejecuta antes de comenzar el retardo de envío. Con cada envío posterior sólo se observan los ritmos cíclicos ya que los interfaces envían ahora con un tiempo compensado.

#### Device number (Número de componente)

[1...255] Opciones: <u>1</u>...255

Para asignar el número de componente de cada medidor de energía.

### Base delay time in s (Tiempo de retardo base en s)

[1...65.535] Opciones: <u>1</u>...65.535

Para fijar el tiempo de retardo base del retardo de envío.

#### Send object "In Operation" (Enviar objeto "En funcionamiento") Opciones: - no

- send value "0" cyclically (Enviar valor "0" cíclicamente)

- send value "1" cyclically (Enviar valor "1" cíclicamente)

Con el objeto *in operation* (en funcionamiento) se puede asegurar el correcto funcionamiento del componente monitorizando el envío cíclico del objeto de valor mediante otro componente del bus.

*envlar valor "0" / "1" cíclicamente*: Se visualizarán el objeto *In operation* (En operación) y el parámetro *Cycle time in s* (Tiempo de ciclo en s).

**Cycle time in s (Tiempo de ciclo en s)** [1...65.535] Opciones: 1...<u>60</u>...65.535

Con este parámetro se fija el intervalo de tiempo con el cual el objeto *In operation* (En operación) envía cíclicamente un telegrama con el valor "0" o "1".

1.1.1.70/01.1 Mater Interface Medule MDBC

#### 3.2.2 Ventana de parámetros "Meter Reading" (Lectura del medidor)

| General                                            |                                                      | Meter Reading            |
|----------------------------------------------------|------------------------------------------------------|--------------------------|
| Meter Heading<br>Power Values<br>Instrument Values | Active Energy in Wh<br>Send meter reading cyclically | no                       |
|                                                    | Send meter reading on request                        | no                       |
|                                                    |                                                      |                          |
|                                                    |                                                      |                          |
|                                                    |                                                      |                          |
|                                                    | OK                                                   | Cancel Default Info Help |

Fig. 6: Ventana de parámetros "Meter Reading" (Lectura del medidor)

En esta ventana de parámetros se define el comportamiento de envío de las lecturas de medición. Las lecturas de medición se envían siempre como **valores secundarios** con medidores conectados directamente. En medidores de relación de transformación las lecturas de medición o los valores de consumo de energía se pueden también enviar como valores primarios a través de un objeto de comunicación de 8 Byte:

- Lectura del medidor, Energía Activa Total \*
- Lectura del medidor, Tarifa de Energía Activa 1/2/3/4
- Lectura del medidor, Energía Reactiva Total \*
- Lectura del medidor, tarifa de Energía Reactiva 1/2/3/4
- Nota: Con la selección de la medición combinada en la ventana de parámetros *General -> Configuración* se pueden visualizar objetos adicionales para las lecturas de medición de la energía reactiva.

Los objetos para la lectura del medidor (energía activa y reactiva) de las tarifas 1-4 aparecen sólo cuando se selecciona un medidor con función de tarifa (2 ó 4 tarifas) en la ventana de parámetros *General -> Configuración*.

La lectura de las lecturas de medición actuales se pueden llevar a cabo leyendo los objetos de valor a través de "Value\_Read" (Valor\_Leer), p. ej. con la asistencia de la herramienta de software EIB/KNX ETS. Además los valores de lectura medidos se pueden enviar cíclicamente en una solicitud.

Las lecturas de medición se envían a través de un objeto de comunicación de 4 Byte con una resolución de 1 Wh/varh. De esta manera se pueden enviar hasta un máximo 2.147.483.647 Wh/varh (2.147 GWh/Gvarh). Si los valores de medición se reciben desde un medidor conectado, los cuales son mayores que el valor máximo, siempre se envía el valor máximo 2.147.483.647 Wh/varh.

\* Los objetos *Meter Reading* (Lectura del medidor), *Tot.Act.Energy* (Energía Activa Total), *Meter Reading* (Lectura del medidor), *Tot.React.Energy* (Energía Reactiva Total) aparecen sólo con la selección de un medidor de tarifas. Indican la suma de las lecturas de medición de la tarifa 1+2 o de la tarifa 1+2+3+4.

#### Send meter reading cyclically (Enviar lectura del medidor cíclicamente)

Con esta configuración se envían las lecturas de medición cíclicamente a través del ABB i-bus.

Opciones:

- <u>no</u> - yes (sí)

*Sí:* Se visualiza el parámetro *Cycle time in s* (Tiempo de ciclo en s). Utilizando este parámetro se fija el intervalo de envío con el cual se envía/n la/s lectura/s. Las mediciones múltiples que se envían con el mismo tiempo cíclico se pueden enviar a tiempos alternados utilizando el tiempo de retardo de envío (si está parametrizado) para evitar posibles problemas de comunicación.

El envío cíclico se interrumpe tan pronto como no se pueda establecer la comunicación con los medidores de energía.

Las lecturas de medición de la energía activa y reactiva se envían (sólo cuando está seleccionada la medición combinada). Sólo las tarifas que están actualmente activas y la suma de sus tarifas se envían con mediciones de tarifas.

## Cycle time in s (Tiempo de ciclo en s) [1...172.800]

1...<u>900</u>...172.800

Opciones:

El parámetro se visualiza si se ha seleccionado la opción *send cyclically* (enviar cíclicamente). Aquí se fija el tiempo para el envío cíclico de las lecturas de medición.

Nota: Si Sending delay (Retardo de envío) y Send cyclically (Envío cíclico) se activan simultáneamente, la compensación de tiempo de los telegramas de lectura del medidor se producirá una vez directamente después de un reset, después de una recuperación de la tensión del bus o de una conexión de tarifa; después de cada uno de estos eventos el retardo de envío parametrizado espera antes de comenzar el retardo de envío. Con cada envío posterior sólo se observan los ritmos cíclicos ya que los interfaces envían ahora con un tiempo compensado.

Send meter reading on request (Enviar lectura del medidor en una solicitud) Con esta configuración las lecturas de medición se envían con una solicitud a través de un objeto separado.

Opciones:

- yes (sí)

- no

*Si*: Se visualiza el objeto de comunicación *Request Meter Reading* (Solicitud de Lectura del medidor). Este objeto habilita la lectura activa de las lecturas de medición momentáneas. Después de recibir un telegrama de solicitud de medición con valor "1" la lectura del medidor se envía después de un retardo (si está parametrizado) a través del ABB i-bus. El tiempo de retardo de envío previene el envío simultáneo de telegramas, si múltiples medidores reaccionan al mismo telegrama de solicitud de lectura del medidor.

### Puesta en marcha

1.1.1.70/01.1 Mater Interface Medule MDBC

#### 3.2.3 Ventana de parámetros "Power Values" (Valores de Potencia)

| General                                            |                                                             | Power Values |
|----------------------------------------------------|-------------------------------------------------------------|--------------|
| Meter Reading<br>Power Values<br>Instrument Values | Send power values cyclically                                | no           |
|                                                    | Send power values on request<br>Send power values on change | no           |
|                                                    |                                                             |              |
|                                                    |                                                             |              |
|                                                    |                                                             |              |
|                                                    |                                                             |              |

Fig. 7: Ventana de parámetros "Power Values" (Valores de Potencia)

En esta ventana de parámetros se define el comportamiento de envío de los valores de potencia.

- Total Active Power Total [W] (Potencia Activa Total [W])
- Active Power L1, L2, L3 [W] (Potencia Activa L1, L2, L3 [W])
- Total Reactive Power [var] (Potencia Reactiva Total [var])
- Reactive Power L1, L2, L3 [var] (Potencia Reactiva L1, L2, L3 [var])
- Total Apparent Power [VA] (Potencia Aparente Total [VA])

- Apparent Power L1, L2, L3 [VA] (Potencia Aparente L1, L2, L3 [VA])
  Total Phase Angle Power [<sup>o</sup>] (Ángulo de Fase de Potencia Total [<sup>o</sup>])
  Phase Angle Power L1, L2, L3 [<sup>o</sup>] (Ángulo de Fase de Potencia L1, L2, L3 [<sup>o</sup>])
- Total Power Factor [cos phi] (Factor de Potencia Total [cos φ])
- Power Factor L1, L2, L3 [cos phi] (Factor de Potencia L1, L2, L3 [cos φ])
- Nota: Los parámetros u objetos de comunicación para la potencia reactiva y aparente así como el ángulo de fase sólo se visualizan si en la ventana de parámetros General se ha selecciona una medición combinada (conectada directamente o relación de transformación) bajo en parámetro Configuration (Configuración).
- Nota: Si un medidor de energía se parametriza para redes de tensión de 3 o 4 cables se visualizan los siguientes objetos de comunicación:

Total Active Power Total (Potencia Activa Total) Active Power L1 L2 L3 (Potencia Activa L1, L2, L3) Total Reactive and Apparent power \* (Potencia Reactiva y Aparente Total) Reactive and Apparent power L1, L2, L3 \* (Potencia Reactiva y Aparente) Total Phase Angle Power \* (Ángulo de Fase de Potencia Total) Phase angle L1, L2, L3 \* (Ángulo de Fase L1, L2, L3) Total Power Factor (Factor de Potencia Total) Power Factor L1, L2, L3 (Factor de Potencia L1, L2, L3)

\* Estos objetos se visualizan sólo con la selección de la medición combinada en la ventana de parámetros General -> Configuration (Configuración).

La lectura de los valores e potencia actuales se puede implementar leyendo los objetos de valor a través "Value\_Read" (Valor\_Leer), p. ej. con la asistencia de la herramienta de software EIB/KNX ETS. Además los valores de lectura medidos se pueden enviar cíclicamente en una solicitud o cuando se produce un cambio.

Send power values cyclically (Enviar valores de potencia cíclicamente)

- <u>no</u> - yes (sí)

Opciones:

Sí: Se visualiza el parámetro Cycle time in s (Tiempo de ciclo en s).

# Cycle time in s (Tiempo de ciclo en s) [1...172.800]

Opciones: 1...<u>900</u>...172.800

Aquí se fija el tiempo para enviar cíclicamente todos los valores de potencia a través del ABB i-bus. El intervalo de envío se define con el parámetro *Cycle time in s* (Tiempo de ciclo en s). Múltiples medidores que envían con el mismo tiempo cíclico pueden enviar a tiempos alternados utilizando el tiempo de retardo de envío (si está parametrizado) para evitar posibles problemas de comunicación.

Nota: Si *Sending delay* (Retardo de envío) y *Send cyclically* (Envío cíclico) de los valores de potencia se activan, el tiempo de retardo de envío sólo se ejecuta una vez después de un reset, después de la recuperación de la tensión del bus o después de conectar una tarifa. El proceso de envío cíclico comienza una vez que ha transcurrido el tiempo de retardo de envío. Con cada envío adicional sólo se observa el tiempo de ciclo ya que el interface envía ahora con un tiempo compensado.

El envío cíclico se interrumpe tan pronto como no se pueda establecer la comunicación con los medidores de energía.

Conversión del tiempo de ciclo a segundos:

900 s = 15 minutos 3600 s = 1 hora 86400 s = 1 día 172800 s = 2 días

#### Send power values on request (Enviar valores de potencia en una solicitud) Opciones: - no

- yes (sí)

*Si*: Se visualiza el objeto de comunicación *Request Power Values* (Solicitud de Valores de Potencia). Este objeto habilita la lectura activa de los valores de potencia momentáneos. Después de recibir un telegrama con una solicitud con el valor "1" se envían todos los valores momentáneos (potencia activa, potencia reactiva\*, potencia aparente\*, ángulo de fase\* y factor de potencia\*) con un retardo de envío (si está parametrizado) a través del ABB i-bus. El retardo de envío previene el envío simultáneo de telegramas si múltiples medidores de energía responden a la misma solicitud para valores de potencia.

\* Sólo con la selección de medición combinada en la ventana de parámetros *General -> Configuration* (Configuración).

Send power values on change (Enviar valores de potencia al producirse un cambio) Opciones: - no

nes: - <u>no</u> - yes (sí)

*Si*: Se visualizan los valores de los parámetros para introducir los cambios de valores. Si no se produce ningún cambio del valor, los valores de potencia momentáneos se envían después de que ha transcurrido el tiempo de ciclo ajustado (si está parametrizado). Después de la recuperación de la tensión de bus, de la programación y del reset del bus ETS, los valores de potencia cuyo cambio de valor es mayor o igual a  $\pm 1(0 = no envía)$  se envían después de que ha transcurrido el tiempo de retardo de envío (si está parametrizado).

Send Active Power in W at +/- (Enviar Potencia Activa en W en +/-) [0...65.535] Opciones: 0...65.535 (0 = no envía)

El valor de cambio a introducir aquí se aplica para los objetos *Active Power (Total, Active Power L1, L2, L3)\** (Potencia Activa (Total, Potencia Activa L1, L2, L3)\*. Si se excede o no se llega al cambio de valor preseleccionado se envía al bus el valor de potencia activa momentánea correspondiente.

El valor de cambio calibrado con la relación de transformación está relacionado siempre con la opción del parámetro ajustado (*primary values* (valores primarios) o *secondary values* (valores secundarios)) del parámetro *Send power- and instrument values as* (Enviar valores de potencia y de instrumentos como) en la ventana de parámetros *General.* 

\* Estos objetos sólo se visualizan con la selección de de una red de 3 ó 4 cables en la ventana de parámetros *General -> Voltage Network* (Red de Tensión).

Send Reactive Power in W at +/- (Enviar Potencia Reactiva en W en +/-) [0...65.535] Opciones: 0...65.535 (0 = no envía)

Este parámetro sólo se visualiza tan pronto como se haya seleccionado un medidor combinado en la ventana de parámetros *General -> Configuration* (Configuración).

El valor de cambio a introducir aquí se aplica para los objetos Rea*ctive Power* (*Total*, Rea*ctive Power L1, L2, L3*)\* (Potencia Reactiva (Total, Potencia Reactiva L1, L2, L3)\*. Si se excede o no se llega al cambio de valor preseleccionado se envía al bus el valor de potencia activa momentánea correspondiente.

El valor de cambio calibrado con la relación de transformación está relacionado siempre con la opción del parámetro ajustado (*primary values* (valores primarios) o *secondary values* (valores secundarios)) del parámetro *Send power- and instrument values as* (Enviar valores de potencia y de instrumentos como) en la ventana de parámetros *General.* 

\* Estos objetos sólo se visualizan con la selección de de una red de 3 ó 4 cables en la ventana de parámetros *General -> Voltage Network* (Red de Tensión).

Send Apparent Power in VA at +/- (Enviar Potencia Aparente en VA +/-) Opciones: <u>0</u>...65.535 (0 = no envía)

Este parámetro sólo se visualiza tan pronto como se haya seleccionado un medidor combinado en la ventana de parámetros *General -> Configuration* (Configuración).

El valor de cambio a introducir aquí se aplica para los objetos Apparent *Power (Total,* Apparent *Power L1, L2, L3)\** (Potencia Aparente (Total, Potencia Aparente L1, L2, L3)\*. Si se excede o no se llega al cambio de valor preseleccionado se envía al bus el valor de potencia activa momentánea correspondiente.

El valor de cambio calibrado con la relación de transformación está relacionado siempre con la opción del parámetro ajustado (*primary values* (valores primarios) o *secondary values* (valores secundarios)) del parámetro *Send power- and instrument values as* (Enviar valores de potencia y de instrumentos como) en la ventana de parámetros *General*.

\* Estos objetos sólo se visualizan con la selección de de una red de 3 ó 4 cables en la ventana de parámetros *General -> Voltage Network* (Red de Tensión).

## Send Phase Angle Power in degree at +/- [0...90[ (Enviar Ángulo de Fase de Potencia en grados) en +/- [0...90]

Opciones: 0...90 (0 = no envía)

Este parámetro sólo se visualiza tan pronto como se haya seleccionado un medidor combinado en la ventana de parámetros *General -> Configuration* (Configuración).

El valor de cambio a introducir aquí se aplica para los objetos *Phase Angel Power* (*Total, Phase Angle Power L1, L2, L3*)\* (Ángulo de Fase de Potencia (Total, Ángulo de Fase de Potencia L1, L2, L3)\*. Si se excede o no se llega al cambio de valor preseleccionado se envía al bus el valor de potencia activa momentánea correspondiente.

\* Estos objetos sólo se visualizan con la selección de de una red de 3 ó 4 cables en la ventana de parámetros *General -> Voltage Network* (Red de Tensión).

### Send Power Factor at +/- 0,01 \* Value [0...100] (Enviar Factor de Potencia en +/- 0,01 \* Valor [0...100] Opciones: 0...100

El valor de cambio a introducir aquí se aplica para los objetos *Power Factor (Total, Power Factor L1, L2, L3)\** (Factor de Potencia (Total, Factor de Potencia L1, L2, L3)\*. Si se excede o no se llega al cambio de valor preseleccionado se envía al bus el valor de potencia activa momentánea correspondiente.

\* Estos objetos sólo se visualizan con la selección de de una red de 3 ó 4 cables en la ventana de parámetros *General -> Voltage Network* (Red de Tensión).

### Puesta en marcha

1 1 1 75/S1 1 Meter Interface Module MDBC

3.2.4 Ventana de parámetros "Instrument values" (Valores de instrumento)

| General<br>Molece Brandier        |                                                                       | Instrument Values        |
|-----------------------------------|-----------------------------------------------------------------------|--------------------------|
| Power Values<br>Instrument Values | Send instrument values cyclically                                     | no                       |
|                                   | Send instrument values on request<br>Send instrument values on change | no 💌                     |
|                                   |                                                                       |                          |
|                                   |                                                                       |                          |
|                                   |                                                                       |                          |
|                                   | ОК                                                                    | Cancel Default Info Help |

Fig. 8: Ventana de parámetros "Instrument values" (Valores de instrumento)

En esta ventana de parámetros se define el comportamiento de envío de los valores de instrumento. Cuando se elige un medidor para una red de tensión de 2 cables en la ventana de parámetros General -> Voltage Network (Red de Tensión), se visualizan los siguientes objetos:

- Current (Corriente)
- Voltage (Tensión)
- Frequency (Frecuencia)
- Phase angle current (Ángulo de fase de corriente)
- Phase angle voltage (Ángulo de fase de tensión)
- Quadrant (Cuadrante)

Si se parametriza una red de tensión de 3 ó 4 cables se visualizan los siguientes objetos:

- Current L1 (Corriente L1)
- Current L2 (Corriente L2)
- Current L3 (Corriente L3)
- Voltage L1-N (only on meters for 4-wire networks)
- (Tensión L1-N (sólo en medidores para redes de 4 cables))
- Voltage L2-N (only on meters for 4-wire networks) (Tensión L2-N (sólo en medidores para redes de 4 cables))
- Voltage L3-N (only on meters for 4-wire networks)
- (Tensión L3-N (sólo en medidores para redes de 4 cables))
- Voltage L1-L2 (only on meters for 3-wire networks)
- (Tensión L1-L2 (sólo en medidores para redes de 3 cables))
- Voltage L2-L3 (only on meters for 3-wire networks)
- (Tensión L2-L3 (sólo en medidores para redes de 3 cables))
- Frequency (Frecuencia)
- Phase Angle Current L1, L2, L3\*
- (Ángulo de Fase de Corriente L1, L2, L3) \*
- Phase Angle Voltage L1, L2, L3\*
- (Ángulo de Fase de Tensión L1, L2, L3) \*
- Total Quadrant \* (Cuadrante Total) \* Quadrant L1, L2, L3 \* (Cuadrante L1, L2, L3) \*

\* Estos objetos sólo se visualizan con la selección del medidor combinado en la ventana de parámetros *General -> Configuration* (Configuración).

La lectura de los valores de instrumento actuales se puede implementar leyendo los objetos de valor "Value\_Read" (Valor\_Leer), p. ej. con la asistencia de la herramienta de software EIB/KNX ETS. Además los valores de instrumento se pueden enviar cíclicamente en una solicitud o cuando se produce un cambio.

Send instrument values cyclically (Enviar valores de instrumento cíclicamente) Opciones: - no

- <u>ye</u>s (sí)

Sí: Se visualiza el parámetro Cycle time in s (Tiempo de ciclo en s)

 Cycle time in s (Tiempo de ciclo en s)

 [1...172.800]

 Opciones:
 1...900...172.800

Aquí se fija el tiempo para enviar cíclicamente todos los valores de instrumento a través del ABB i-bus. El intervalo de envío se define con el parámetro *Cycle time in s* (Tiempo de ciclo en s). Múltiples medidores que envían con el mismo tiempo cíclico pueden enviar a tiempos alternados utilizando el tiempo de retardo de envío (si está parametrizado) para evitar posibles problemas de comunicación.

Nota: Si *Sending delay* (Retardo de envío) y *Send cyclically* (Envío cíclico) de los valores de instrumento se activan, el tiempo de retardo de envío sólo se ejecuta una vez después de un reset, después de la recuperación de la tensión del bus o después de conectar una tarifa. El proceso de envío cíclico comienza una vez que ha transcurrido el tiempo de retardo de envío. Con cada envío adicional sólo se observa el tiempo de ciclo ya que el interface envía ahora con un tiempo compensado.

El envío cíclico se interrumpe tan pronto como no se pueda establecer la comunicación con los medidores de energía.

Conversión del tiempo de ciclo a segundos:

900 s = 15 minutos 3600 s = 1 hora 86400 s = 1 día 172800 s = 2 días

## Send instrument values on request (Enviar valores de instrumento en una solicitud)

Opciones: - <u>no</u> - yes (sí)

*Si*: Se visualiza el objeto de comunicación *Request Instrument Values* (Solicitud de Valores de Instrumentos). Este objeto habilita la lectura activa de los valores de potencia momentáneos. Después de recibir un telegrama con una solicitud con el valor "1" se envían todos los valores momentáneos (corriente, tensión, frecuencia, ángulo de fase de corriente/tensión\*, cuadrante\*) con un retardo de envío (si está parametrizado) a través del ABB i-bus. El retardo de envío previene el envío simultáneo de telegramas si múltiples medidores de energía responden a la misma solicitud para valores de instrumento.

\* Sólo con la selección de medición combinada en la ventana de parámetros *General -> Configuration* (Configuración).

## Send instrument values on change (Enviar valores de instrumento al producirse un cambio)

*Si*: Se visualizan los valores de los parámetros para introducir los cambios de valores. Si no se produce ningún cambio del valor, los valores de instrumento momentáneos se envían después de que ha transcurrido el tiempo de ciclo ajustado (si está parametrizado). Después de la recuperación de la tensión del bus, de la programación y del reset del bus ETS, los valores de potencia cuyo cambio de valor es mayor o igual a  $\pm 1(0 = no envía)$  se envían después de que ha transcurrido el tiempo de retardo de envío (si está parametrizado).

 Send Current in mA at +/- 100 mA \* Value [0...65.535]

 (Enviar Corriente en mA en +/- 100 mA \* Valor [0...65.535])

 Opciones:
 0...65.535

 (0 = no envía)

El valor de valor de cambio a introducir aquí está relacionado con los objetos *Current (Current L1, L2, L3)\** (Corriente (Corriente L1, L2, L3)\*. Si se excede o no se llega al valor de cambio preseleccionado se envía el valor de corriente momentáneo. Si se introduce el valor "0" no se envía el valor de corriente.

El valor de cambio se calcula en la base de 100 mA y del valor o factor a introducir, p. ej.:

| Valor de cambio | = Base x Factor |
|-----------------|-----------------|
|                 | = 100 mA x 10   |
|                 | = 1000 mA       |
|                 | = 1 A           |
|                 |                 |

El valor de cambio en medidores con relación de transformación siempre está relacionado con la opción de parámetros ajustada (*primary values* or *secondary values*) (valores primarios o valores secundarios) del parámetro *Send power- and instrument values as* (Enviar potencia – y valores de instrumento como) en la ventana de parámetros *General*.

>\* Estos objetos sólo se visualizan con la selección de la red de 3 ó 4 cables en la ventana de parámetros *General -> Voltage Network* (Red de Tensión).

Send Voltage in mV at +/- 10 mV \* Value [0...65.535] (Enviar Tensión en mV en +/- 10 mV \* Valor [0...65.535])

Opciones:  $\underline{0}$ ...65.535 (0 = no envía)

El valor de cambio a introducir aquí está relacionado on los objetos de tensión (*Voltage L1-N, L2-N, L3-N, L1-L2, L2-L3*)\* (Tensión L1-N, L2-N, L3-N, L1-L2, L2-L3)\*. Si se excede o no se llega al valor de cambio preseleccionado con uno de estos objetos, se envían al bus los valores de tensión momentáneos. Si se introduce el valor "0" no se envía el valor de tensión.

El valor de cambio se calcula en la base de 10 mV y del valor o factor a introducir, p. ej.:

Valor de cambio = Base x Factor = 10 mV x 1000 = 10000 mV = 10 V

El valor de cambio en medidores con relación de transformación siempre está relacionado con la opción de parámetros ajustada (*primary values* or *secondary values*) (valores primarios o valores secundarios) del parámetro *Send power- and instrument values as* (Enviar potencia – y valores de instrumento como) en la ventana de parámetros *General*.

\* Estos objetos sólo se visualizan con la selección de un red de 3 ó 4 cables en la ventana de parámetros *General -> Voltage Network* (Red de Tensión).

Nota: Cuando se utiliza transformación es importante observar que se utilizan los valores prácticos que dependen de la transformación.

Send Frequency in Hz at +/- 0.1 Hz \* Value [0...100] (Enviar Frecuencia en Hz en +/- 0.1 Hz \* Valor [0...100]) Opciones: 0...100 (0 = no envía)

Si se excede o no se llega al valor de cambio preseleccionado, se envía al bus la frecuencia actual correspondiente. Si se introduce el valor "0" no se envía el valor de tensión.

| Valor de cambio | = Base x Factor |
|-----------------|-----------------|
|                 | = 0.1 Hz x 10   |
|                 | = 1 Hz          |

Send Phase Angle Current in degrees at +/- [0...90](Enviar Ángulo de Fase de Corriente en grados en +/- [0...90]) Send Phase Angle Voltage in degrees at +/- [0...90](Enviar Ángulo de Fase de Tensión en grados en +/- [0...90]) Opciones: <u>0</u>...90 (0 = no envía)

Estos objetos se visualizan sólo con la selección del medidor combinado en la ventana de parámetros *General -> Configuration* (Configuración)

El valor de cambio a introducir aquí está relacionado con los objetos *Phase Angle Current (Phase Angle Current L1, L2, L3)*\* (Ángulo de Fase de Corriente (Ángulo de Fase de Corriente L1, L2, L3))\* ó *Phase Angle Voltage (Phase Angle Voltage L1, L2, L3)*\* (Ángulo de Fase de Tensión (Ángulo de Fase de Tensión L1, L2, L3)\*. Si se excede o no se llega al valor de cambio preseleccionado con uno de estos objetos, se envían al bus los valores de ángulo de fase momentáneos de tensión o de corriente.

\* Estos objetos sólo se visualizan con la selección de un red de 3 ó 4 cables en la ventana de parámetros *General -> Voltage Network* (Red de Tensión).

Send Quadrant on change (Enviar Cuadrante al producirse un cambio)

- <u>no</u> - yes (sí)

Opciones:

Estos parámetros están visibles sólo con la selección de un medidor combinado en la ventana de parámetros *General -> Configuration* (Configuración).

*Si*: Se visualizan los objetos *Quadrant (Total Quadrant; Quadrant L1, L2, L3)*\* (Cuadrante (Cuadrante Total, Cuadrante L1, L2, L3)\*. Si el objeto de valor cambia con el objeto *Quadrant (Total* and/or *Quadrant L1, L2, L3)*\* (Cuadrante (Total y/o Cuadrante L1, L2, L3)\* se envía al bus el cuadrante momentáneo.

\* Estos objetos sólo se visualizan con la selección de un red de 3 ó 4 cables en la ventana de parámetros *General -> Voltage Network* (Red de Tensión).

### 3.3 Objetos de comunicación DELTAplus

3.3.1 Objetos de comunicación General

Estos objetos siempre están disponibles o son válidos para cada medidor DELTAplus independientemente de la versión y de la red de tensión.

| Number | Name             | Object Function               | Length | С | R  | W      | Т |
|--------|------------------|-------------------------------|--------|---|----|--------|---|
| ⊒‡ 0   | Input Telegram   | Request Status Values         | 1 bit  | С |    | W      | Т |
| ⊒‡ 1   | Output Telelgram | In Operation                  | 1 bit  | С | В  | -      | Т |
| ⊒‡ 2   | Output Telelgram | Status Byte                   | 1 Byte | С | В  | $\sim$ | Т |
| ⊒‡]3   | Output TeleIgram | Error Signal                  | 1 bit  | С | В  | 2      | Т |
| ⊒‡4    | Output Telelgram | Meter Type                    | 1 Byte | С | В  | -      | Т |
| □\$\$  | Output Telelgram | False Meter Type              | 1 bit  | С | В  | ÷      | Т |
| ⊒‡[6   | Output TeleIgram | Send Power Fail Counter       | 1 Byte | С | В  |        | Т |
| □【7    | Input Telegram   | Reset Power Fail Counter      | 1 bit  | С | -  | W      | Т |
| ■\$    | Input Telegram   | Source Of Tariff Switching    | 1 bit  | С | 33 | W      | - |
| ■【10   | Input Telegram   | Request Meter Reading         | 1 bit  | С | 6  | W      | Т |
| □【11   | Output TeleIgram | Meter Reading, Tot.Act.Energy | 4 Byte | С | R  |        | Т |
| ⊒‡ 24  | Output TeleIgram | Active Power                  | 4 Byte | С | В  | $\sim$ | Т |
| ■2 40  | Output Telelgram | Power Factor                  | 4 Byte | С | В  | 2      | Т |
| ■2 45  | Output TeleIgram | Current                       | 4 Byte | С | В  | •      | Т |
| ■2 48  | Output TeleIgram | Voltage                       | 4 Byte | С | R  | ÷      | Т |
| ⊒⊉[53  | Output Telelgram | Frequency                     | 4 Byte | С | R  | -      | Т |

Fig. 9: Objetos de comunicación General

| Nº                                                                                                    | Nombre del objeto                                                                                                    | Función                                                                                                 | Tipo de<br>Datos                                       | Flags                   |  |  |  |  |
|----------------------------------------------------------------------------------------------------|----------------------------------------------------------------------------------------------------|----------------------------------------------------------------------------------------------------|--------------------------------------------------------|-------------------------|--|--|--|--|
| 0                                                                                                    | Telegrama de entrada                                                                                                    | Solicitar valores de estado                                                                             | 1 Bit<br>EIS 1<br>DPT<br>1.017                         | C, R, T                 |  |  |  |  |
| Si en es<br>estado.<br>y de los                                                                                                    | ste objeto se recibe un teleg<br>De esta manera se puede r<br>medidores de energía. Los                                                                                                    | rama con valor "1", se envían al l<br>evisar el estado momentáneo de<br>siguientes objetos se envían en | bus todos los ob<br>I Módulo Interfa<br>una solicitud: | ojetos de<br>ce Medidor |  |  |  |  |
| № 2 By<br>№ 3 Se<br>№ 4 Tip<br>№ 5 Tip<br>№ 6 En                                                                                                    | te de Estado<br>ñal de Error<br>oo de Medidor<br>oo de Medición Errónea<br>viar Fallo de Potencia del C                                                                                                    | ontador                                                                                                 |                                                        |                         |  |  |  |  |
| 1                                                                                                    | Telegrama de salida                                                                                                    | En funcionamiento                                                                                       | 1 Bit<br>EIS 1<br>DPT<br>1.001                         | C, R, T                 |  |  |  |  |
| El Módu<br>Este tel<br>ejemplo<br>automá<br>ausenci<br>(Enviar                                                                                                    | El Módulo Interface Medidor envía cíclicamente telegramas con el valor "1" ó "0" a este objeto.<br>Este telegrama se puede utilizar por otros componentes para monitorizar funciones. Si por<br>ejemplo, se envía un telegrama con valor "1" a un actuador con una función de iluminación de<br>automático de escalera, el fallo del Módulo Interface Medidor se puede señalizar por la<br>ausencia de un telegrama. Este objeto se activa con el parámetro "Send Object "in operation""<br>(Enviro objeto "en funcionamiento")                                                                                                    |                                                                                                    |                                                        |                         |  |  |  |  |
| 2                                                                                                    | Telegrama de salida                                                                                                    | Byte de estado                                                                                          | 8 Bit<br>Sin EIS                                       | C, R, T                 |  |  |  |  |
| estado del meco<br>estado s<br>"Error s<br>corregio<br>tambiér<br>error.<br>Para ob<br>"Value_<br>El objet<br>program                                                                                                    | Con este objeto de comunicación se pueden enviar al bus diferentes tipos de información de estado del medidor. Cada bit individual del telegrama corresponde a un estado o error definido del medidor. Si se detecta un error o estado el correspondiente bit se fija a "1" y el byte de estado se envía después de aprox. 6 segundos. Además se envía el objeto de comunicación "Error señal" (Señal de error) para indicar que se ha producido un error. Si los errores se han corregido y el byte de estado vuelve a tener el valor "0", el objeto "Error señal" (Señal de error) también envía un telegrama con valor "0". De esta forma se puede indicar la corrección del error. Para obtener el valor actual del byte de estado, el objeto de valor se puede leer a través de "Value_Read" (Valor_Leer), p. ej. con la ayuda de la herramienta de software EIB/KNX ETS. |                                                                                                    |                                                        |                         |  |  |  |  |
| La tabla código d                                                                                                    | a de códigos del byte de esta<br>del telegrama para el corres                                                                                                    | ado en el capítulo 5.1 habilita una pondiente tipo de error.                                            | a decodificación                                       | rápida del              |  |  |  |  |
| <ul> <li>Código de telegrama: 76543210</li> <li>7: Valor final de la Lectura del Medidor, Energía Activa alcanzada<br/>(sólo con valor de 4 Byte)</li> <li>6: Valor final de la Lectura del Medidor, Energía Reactiva alcanzada<br/>(sólo con valor de 4 Byte)</li> <li>5: Error interno o de hardware en el medidor</li> <li>4: Error de comunicación IR con el medidor</li> <li>3:* Corriente 11, 12 y/o 13 fuera del límite de especificación</li> <li>2: La potencia es negativa<br/>(potencia total o una de las tres fases)</li> <li>1: Sin tensión o sobretensión / falta de tensión en la fase 1, 2 ó 3</li> <li>0: Fallo de instalación:<br/>L y N intercambiada<br/>Hora + Fecha no fijada</li> </ul> |                                                                                                    |                                                                                                    |                                                        |                         |  |  |  |  |
| Valor de                                                                                                    | Valor de telegrama: "0": No activada<br>"1": Activado<br>* sólo con el tipo de medidor DELTAsimple en funcionamiento                                                                                                    |                                                                                                    |                                                        |                         |  |  |  |  |

| Nº                                                                                                    | Nombre del objeto                                                                                                    | Función                                                                                                    | Tipo de<br>Datos                                                    | Flags              |  |  |  |  |
|----------------------------------------------------------------------------------------------------|----------------------------------------------------------------------------------------------------|----------------------------------------------------------------------------------------------------|---------------------------------------------------------------------|--------------------|--|--|--|--|
| 3                                                                                                    | Telegrama de salida                                                                                                    | Señal de error                                                                                                    | 1 Bit<br>EIS 1<br>DPT<br>1.005                                      | C, R, T            |  |  |  |  |
| En este objeto de comunicación se envía al bus un mensaje de error en forma de una señal de error común. Un mensaje de error puede tener varias causas y se puede decodificar con la ayuda de un byte de estado o leyendo el código de error del medidor (ver capítulo 5.2). El objeto se envía tan pronto como un bit del objeto >"Status byte" (Byte de estado) se fija un "1". Si los errores se han corregido y el byte de estado tiene el valor "0", el objeto "Error Signal" (Señal de error) también envía un telegrama con valor "0". De esta forma se puede indicar la corrección del error. El objeto también se envía después de la recuperación de la tensión del bus, de la programación y del reset del bus ETS. |                                                                                                    |                                                                                                    |                                                                     |                    |  |  |  |  |
| 4                                                                                                    | Telegrama de salida                                                                                                    | Tipo de medidor                                                                                                    | 8 Bit<br>Sin FIS                                                    | C, R, T            |  |  |  |  |
| A través<br>Medido                                                                                                    | s de este objeto es posible le<br>r:                                                                                                    | er el tipo de medidor conectado                                                                                                    | al Módulo Inter                                                     | face               |  |  |  |  |
| Telegra                                                                                                    | ma: "0": DELTAplus<br>"1": DELTAsimple<br>"2": ODIN                                                                                                    |                                                                                                    |                                                                     |                    |  |  |  |  |
|                                                                                                    | "otro": Reservado                                                                                                    |                                                                                                    |                                                                     |                    |  |  |  |  |
|                                                                                                    | "254": Medidor sin recond<br>"255": Ningún medidor co                                                                                                    | nectado                                                                                                    |                                                                     |                    |  |  |  |  |
| Para ob<br>"Value_<br>Además<br>recuper                                                                                                    | tener el valor actual/medidor<br>Read" (Valor_Leer), p. ej. cc<br>s, el objeto también se envía<br>ación de la tensión del bus, (                                                                                                   | conectado, el objeto de valor se<br>n la ayuda de la herramienta de<br>cuando se produce un cambio,<br>de la programación y del reset de | e puede leer a tr<br>software WIB/k<br>después de la<br>el bus ETS. | avés de<br>(N ETS. |  |  |  |  |
| 5                                                                                                    | Telegrama de salida                                                                                                    | Tipo de medidor falso                                                                                                    | 1 Bit<br>EIS 1<br>DPT<br>1.005                                      | C, R, T            |  |  |  |  |
| El Módu<br>parame                                                                                                    | ulo Interface Medidor escane trizado en ETS no correspon                                                                                                    | a cíclicamente los medidores co<br>de con el medidor conectado se                                                                        | nectados. Si el<br>envía este obje                                  | medidor<br>eto.    |  |  |  |  |
| Telegra                                                                                                    | ma de valor: "0": Paramet<br>"1": Tipo de l                                                                                                    | rización "OK"<br>Medidor falso parametrizado                                                                                             |                                                                     |                    |  |  |  |  |
| 6                                                                                                    | Telegrama de salida                                                                                                    | Enviar Contador de Fallo<br>de Potencia                                                                                                  | 1 Bit<br>EIS 14<br>DPT<br>5.010                                     | C, R, T            |  |  |  |  |
| El interf                                                                                                    | ace envía el número momen<br>cación.                                                                                                    | táneo de fallos de potencia en e                                                                                                    | ste objeto de                                                       |                    |  |  |  |  |
| Un fallo<br>de 57.7<br>la recup                                                                                                    | Un fallo de potencia se detecta tan pronto como cae la tensión en todas las fases por debajo<br>de 57.7 V -20%. EL número de fallos de potencia se envía cuando se produce un cambio y en<br>la recuperación de la tensión del bus. |                                                                                                    |                                                                     |                    |  |  |  |  |

| Nº                                                                                                    | Nombre del objeto                                                                                                    | Función                                                                                                    | Tipo de<br>Datos                                                                                                    | Flags                                                                      |  |  |  |
|----------------------------------------------------------------------------------------------------|----------------------------------------------------------------------------------------------------|----------------------------------------------------------------------------------------------------|----------------------------------------------------------------------------------------------------|----------------------------------------------------------------------------|--|--|--|
| 7                                                                                                    | Telegrama de entrada                                                                                                    | Reset del Contador de Fallo<br>de Potencia                                                                                                    | 1 Bit<br>EIS 1<br>DPT<br>1.017                                                                                                    | C, W, T                                                                    |  |  |  |
| Si se recibe un telegrama en este objeto de comunicación se borra el contador del medidor de fallos de potencia. Esto puede tardar hasta 10 segundos. Si el procedimiento de borrado falla se vuelve a enviar el objeto nº 6. SI el procedimiento de borrado es correcto se envía también el objeto nº 6. |                                                                                                    |                                                                                                    |                                                                                                    |                                                                            |  |  |  |
| reiegran                                                                                                    | "1": Reset del                                                                                                    | contador del medidor de potencia                                                                                                    | a                                                                                                    |                                                                            |  |  |  |
|                                                                                                    |                                                                                                    |                                                                                                    | 1 Bit                                                                                                    |                                                                            |  |  |  |
| 8                                                                                                    | Telegrama de entrada                                                                                                    | Fuente de Conexion de<br>Tarifas                                                                                                    | EIS 1<br>DPT<br>1.001                                                                                                    | C, W                                                                       |  |  |  |
| 8<br>Con este<br>Este obje<br>de parán<br>del tipo<br>las cuale<br>capítulo                                                                                                    | Telegrama de entrada<br>e objeto se selecciona la fuer<br>eto se visualiza sólo si se ha<br>netros General -> Tariffs (Ta<br>DELTAplus, los cuales no di<br>es tienen un reloj interno para<br>4.1.1 indica los tipos disponi | Tarifas<br>nte que se utiliza para conectar la<br>seleccionado un medidor con 2 d<br>arifas). Esta función sólo se aplica<br>isponen de entradas separadas p<br>a la conexión de tarifas. El resum<br>ibles y funciones de los medidore | EIS 1<br>DPT<br>1.001<br>a tarifa en el me<br>o 4 tarifas en la<br>a medidores d<br>ara la conexión<br>en del compone<br>s DELTAplus. | <b>C, W</b><br>didor.<br>ventana<br>e energía<br>de tarifas,<br>ente en el |  |  |  |

3.3.2 Objetos de comunicación Lectura del Medidor

| Number | Name             | Object Function                   | Length | С | R | W  | T |
|--------|------------------|-----------------------------------|--------|---|---|----|---|
| □【10   | Input Telegram   | Request Meter Reading             | 1 bit  | С | • | W  | Т |
| 口口11   | Output TeleIgram | Meter Reading, Tot.Act.Energy     | 4 Byte | С | R |    | Т |
| □ぱ12   | Output TeleIgram | Meter Reading, ActiveEnergy T1    | 4 Byte | С | R | -  | Т |
| ⊒‡13   | Output TeleIgram | Meter Reading, ActiveEnergy T2    | 4 Byte | С | R |    | Т |
| □2 14  | Output TeleIgram | Meter Reading, ActiveEnergy T3    | 4 Byte | С | R | 32 | Т |
| □ぱ15   | Output Telelgram | Meter Reading, ActiveEnergy T4    | 4 Byte | С | R | -  | Т |
| □【16   | Output TeleIgram | Meter Reading, Tot. React. Energy | 4 Byte | С | R | •  | Т |
| 口口17   | Output Telelgram | Meter Reading, React.Energy T1    | 4 Byte | С | R |    | Т |
| □【18   | Output TeleIgram | Meter Reading, React.Energy T2    | 4 Byte | С | R |    | Т |
| 口口 19  | Output Telelgram | Meter Reading, React.Energy T3    | 4 Byte | С | R |    | Т |
| ⊒‡ 20  | Output TeleIgram | Meter Reading, React.Energy T4    | 4 Byte | С | R |    | Т |
| ⊒‡[21  | Output Telelgram | Send Tariff                       | 1 Byte | С | R |    | Т |
| □\$ 22 | Input Telegram   | Tariff Switching                  | 1 Byte | С |   | W  | Т |

Fig. 10: Objetos de comunicación Lectura del Medidor / tarifas.

| Nº                                                                                                    | Nombre del objeto    | Función                             | Tipo de<br>Datos               | Flags   |  |  |
|----------------------------------------------------------------------------------------------------|----------------------|-------------------------------------|--------------------------------|---------|--|--|
| 10                                                                                                    | Telegrama de entrada | Solicitud de Lectura del<br>Medidor | 1 Bit<br>EIS 1<br>DPT<br>1.017 | C, W, T |  |  |
| 1.017         Las lecturas de medidas momentáneas se solicitan a través de un telegrama con valor "1" en este objeto de comunicación. La solicitud se aplica para los objetos nº 11 - 20.         Las lecturas de medidas momentáneas - dependiendo de los medidores utilizados - se envían al bus después del tiempo de retardo de envío (si está parametrizado).         Telegrama de valor: "0": Sin función |                      |                                     |                                |         |  |  |

| -  |                     |                      |               |       |
|----|---------------------|----------------------|---------------|-------|
| N⁰ | Nombre del objeto   | Función              | Tipo de Datos | Flags |
| 11 | Telegrama de salida | Lectura de medida,   | 4 Byte        | С, Т  |
|    | _                   | Energía Act. Total * | EIS 11        |       |
| 12 | Telegrama de salida | Lectura de medida,   | DPT           |       |
|    |                     | Energía Activa T1    | 13.010        |       |
| 13 | Telegrama de salida | Lectura de medida,   | Ó             |       |
|    | _                   | Energía Activa T2    | 8 Byte        |       |
| 14 | Telegrama de salida | Lectura de medida,   | Sin EIS       |       |
|    |                     | Energía Activa T3    | DPT           |       |
| 15 | Telegrama de salida | Lectura de medida,   | 29.010        |       |
|    |                     | Energía Activa T4    |               |       |

En estos objetos de comunicación se envían las lecturas de medidas momentáneas para la energía activa. Si se selecciona un medidor de tarifas con 2 tarifas en la ventana de parámetros "General" se visualizan los objetos de comunicación nº 11-13. Si se selecciona un medidor de tarifas con 4 tarifas se visualizan también los objetos de comunicación nº 14+15.

Si se ha parametrizado un medidor de tarifas el objeto nº 11 envía la Lectura del Medidor de la suma de todas las tarifas de la energía activa consumida, puesto que los objetos nº 12-15 envían la energía activa consumida de las respectivas tarifas.

Sólo se envían las tarifas momentáneamente activas y la suma de las tarifas (objeto nº 11). El objeto también se envía después de la recuperación de la tensión del bus, de la programación y del reset del bus ETS.

Con los objetos de 4 byte se envían lecturas de medidas de hasta como máx. 2,147,483,647 Wh (2.147 GWh) y una resolución de 1 Wh. Si los valores de medidas se reciben desde el medidor conectado, que son mayores que el valor máximo, se envían siempre el valor final de 2,147,483,647 Wh y el bit de estado nº 7 (valor final de la lectura de medida, Energía Activa alcanzada).

Si se utiliza un medidor de relación de transformación, los valores de consumo de energía de la energía activa se pueden enviar opcionalmente como valores primarios. Para este propósito se visualiza un objeto de comunicación de 8 byte. Es necesario asegurar que el componente que recibe o el software es capaz de procesar valores de 8 byte.

\* El objeto *Meter Reading, Tot.Act.Energy* (Lectura del medidor, Energía Act. Total) sólo se visualiza si se ha seleccionado un medidor de tarifas e indica la suma de las lecturas de medidas de la tarifa T1+T2+T3+T4.

| 16 | Telegrama de salida | Lectura de medida,     | 4 Byte  | C, R, T |
|----|---------------------|------------------------|---------|---------|
|    | _                   | Energía React. Total * | EIS 11  |         |
| 17 | Telegrama de salida | Lectura de medida,     | DPT     |         |
|    | -                   | Energía Reactiva T1    | 13.012  |         |
| 18 | Telegrama de salida | Lectura de medida,     | Ó       |         |
|    | -                   | Energía Reactiva T2    | 8 Byte  |         |
| 19 | Telegrama de salida | Lectura de medida,     | Sin EIS |         |
|    | -                   | Energía Reactiva T3    | DPT     |         |
| 20 | Telegrama de salida | Lectura de medida,     | 29.012  |         |
|    | -                   | Energía Reactiva T4    |         |         |

En estos objetos de comunicación se envían las lecturas de medidas momentáneas para la energía reactiva. Estos objetos sólo se visualizan tan pronto como se selecciona un medidor en la ventana de parámetros "General".

Si se selecciona un medidor de tarifas con 2 tarifas en la ventana de parámetros "General" se visualizan los objetos de comunicación nº 16-18. Si se selecciona un medidor de tarifas con 4 tarifas se visualizan también los objetos de comunicación nº 19+20.

Si se ha parametrizado un medidor de tarifas el objeto nº 16 envía la Lectura del Medidor de la suma de todas las tarifas de la energía reactiva consumida, puesto que los objetos nº 17-20 envían la energía reactiva consumida de las respectivas tarifas.

Sólo se envían las tarifas momentáneamente activas y la suma de las tarifas (objeto nº 16). El objeto también se envía después de la recuperación de la tensión del bus, de la programación y del reset del bus ETS.

Con los objetos de 4 byte se envían lecturas de medidas de hasta como máx. 2,147,483,647 Wh (2.147 GWh) y una resolución de 1 Wh. Si los valores de medidas se reciben desde el medidor conectado, que son mayores que el valor máximo, se envían siempre el valor final de 2,147,483,647 Wh y el bit de estado nº 6 (valor final de la lectura de medida, Energía Reactiva alcanzada).

Si se utiliza un medidor de relación de transformación, los valores de consumo de energía de la energía reactiva se pueden enviar opcionalmente como valores primarios. Para este propósito se visualiza un objeto de comunicación de 8 byte. Es necesario asegurar que el componente que recibe o el software es capaz de procesar valores de 8 byte.

\* El objeto *Meter Reading, Tot.React.Energy* (Lectura del medidor, Energía React. Total) sólo se visualiza si se ha seleccionado un medidor de tarifas e indica la suma de las lecturas de medidas de la tarifa T1+T2+T3+T4.

| Nº                                                                                                    | Nombre del objeto                                                                                                    | Función                                                                                                    | Tipo de<br>Datos                                               | Flags                                  |  |  |  |
|----------------------------------------------------------------------------------------------------|----------------------------------------------------------------------------------------------------|----------------------------------------------------------------------------------------------------|----------------------------------------------------------------|----------------------------------------|--|--|--|
| 21                                                                                                    | Telegrama de salida                                                                                                    | Enviar Tarifa                                                                                                    | 8 Bit<br>Sin EIS                                               | C, R, T                                |  |  |  |
| En estos objetos de comunicación se envía la tarifa momentáneamente en uso, proporcionando<br>que se ha seleccionado un medidor de tarifas con 1, 2 ó 4 tarifas en la ventana de parámetros<br>"General". Si la tarifa se cambia en el medidor o a través del EIB/KNX, se envía una nueva<br>tarifa. El objeto también se envía después de una recuperación de la tensión del bus, de una<br>programación y de un reset del bus ETS.                                                                                                    |                                                                                                    |                                                                                                    |                                                                |                                        |  |  |  |
| Telegrama de valor: "0": Ninguna tarifa disponible<br>"1": Tarifa 1<br>"2": Tarifa 2<br>"3": Tarifa 3<br>"4": Tarifa 4                                                                                                    |                                                                                                    |                                                                                                    |                                                                |                                        |  |  |  |
|                                                                                                    |                                                                                                    |                                                                                                    | 0.04                                                           |                                        |  |  |  |
| 22                                                                                                    | Telegrama de entrada                                                                                                    | Conexión de Tarifa                                                                                                    | Sin ElS                                                        | C, W, T                                |  |  |  |
| Este objeto de comunicación permite la conexión entre 4 tarifas diferentes. La conexión a la tarifa requerida se realiza si se ha recibido un objeto de valor válido. Si se recibe un objeto de valor inválido se envía la tarifa activa momentáneamente. Después del tiempo de retardo de envío (si está parametrizado) se vuelven a enviar al bus los datos momentáneos de la antigua tarifa y la nueva tarifa y la suma de todas las tarifas hasta el tiempo de conexión de tarifa. Estos objetos de comunicación sólo se visualizan tan pronto como se ha seleccionado el medidor de tarifas en la ventana de parámetros "General".<br>La conexión de tarifa a través del EIB/KNX sólo funciona con los medidores de tipo DELTAplus que no tienen entradas de taría para conexión de tarifa |                                                                                                    |                                                                                                    |                                                                |                                        |  |  |  |
| objetos o<br>tarifas er<br>La conex<br>que no ti                                                                                                    | le comunicación sólo se visu<br>a la ventana de parámetros '<br>kión de tarifa a través del Ell<br>enen entradas de tarifa para                                         | ualizan tan pronto como se ha<br>'General''.<br>B/KNX sólo funciona con los m<br>a conexión de tarifa.                                                    | o de conexión de ta<br>seleccionado el m<br>edidores de tipo E | arifa. Estos<br>edidor de<br>DELTAplus |  |  |  |
| objetos o<br>tarifas er<br>La conex<br>que no ti<br>Telegran                                                                                                    | ha de valor: "0": Sin función<br>na de valor: "0": Sin función<br>"1": Conexión a f<br>"2": Conexión a f<br>"3": Conexión a f<br>"4": Conexión a f<br>"4": Conexión a f | alizan tan pronto como se ha<br>"General".<br>3/KNX sólo funciona con los m<br>a conexión de tarifa.<br>n<br>tarifa 1<br>tarifa 2<br>tarifa 3<br>tarifa 4 | o de conexión de ta<br>seleccionado el m<br>edidores de tipo E | arifa. Estos<br>edidor de<br>DELTAplus |  |  |  |

3.3.3 Objetos de comunicación Valores de Potencia

| Number | Name             | Object Function          | Length | С | R          | W                            | Т |
|--------|------------------|--------------------------|--------|---|------------|------------------------------|---|
| ⊒‡23   | Input Telegram   | Request Power Values     | 1 bit  | С | <u>a</u> 1 | W                            | Т |
| □\$ 24 | Output Telelgram | Total Active Power Total | 4 Byte | С | R          | 9.00<br>1                    | Т |
| □2 25  | Output TeleIgram | Active Power L1          | 4 Byte | С | R          | -                            | Т |
| □₽ 26  | Output Telelgram | Active Power L2          | 4 Byte | С | R          |                              | Т |
| □\$ 27 | Output TeleIgram | Active Power L3          | 4 Byte | С | R          |                              | Т |
| □\$ 28 | Output TeleIgram | Total Reactive Power     | 4 Byte | С | R          | •                            | Т |
| □\$ 29 | Output TeleIgram | Reactive Power L1        | 4 Byte | С | R          | •                            | Т |
| □\$ 30 | Output TeleIgram | Reactive Power L2        | 4 Byte | С | R          |                              | Т |
|        | Output TeleIgram | Reactive Power L3        | 4 Byte | С | R          | $\langle \mathbf{x} \rangle$ | Т |
| □\$ 32 | Output Telelgram | Total Apparent Power     | 4 Byte | С | R          | 32                           | Т |
| □\$ 33 | Output TeleIgram | Apparent Power L1        | 4 Byte | С | R          | -                            | Т |
| ⊒‡34   | Output TeleIgram | Apparent Power L2        | 4 Byte | С | R          | •                            | Т |
|        | Output TeleIgram | Apparent Power L3        | 4 Byte | С | R          | -                            | Т |
| □\$ 36 | Output TeleIgram | Total Phase Angle Power  | 4 Byte | С | R          |                              | Т |
| □\$ 37 | Output TeleIgram | Phase Angle Power L1     | 4 Byte | С | R          | -                            | Т |
| 🗖 🛱 38 | Output Telelgram | Phase Angle Power L2     | 4 Byte | С | R          |                              | Т |
| ⊒‡]39  | Output TeleIgram | Phase Angle Power L3     | 4 Byte | С | R          | $\langle \mathbf{x} \rangle$ | Т |
| 40     | Output Telelgram | Total Power Factor       | 4 Byte | С | R          | 2                            | Т |
| 41     | Output TeleIgram | Power Factor L1          | 4 Byte | С | R          | -                            | Т |
| 42     | Output TeleIgram | Power Factor L2          | 4 Byte | С | R          |                              | Т |
| □\$ 43 | Output Telelgram | Power Factor L3          | 4 Byte | С | R          | -                            | Т |

Fig. 11: Objetos de comunicación Valores de Potencia

| Nº                                                                                                    | Nombre del objeto                                                                                                    | Función                                                                                        | Tipo de<br>Datos                 | Flags   |  |  |  |  |
|----------------------------------------------------------------------------------------------------|----------------------------------------------------------------------------------------------------|------------------------------------------------------------------------------------------------|----------------------------------|---------|--|--|--|--|
| 23                                                                                                    | Telegrama de entrada                                                                                                    | Solicitud de Valores de<br>Potencia                                                            | 1 Bit<br>EIS 1<br>DPT<br>1.017   | C, W, T |  |  |  |  |
| Los valores de potencia momentáneos se solicitan a través de un telegrama con valor "1" en<br>este objeto de comunicación. La solicitud se aplica para los objetos nº 24-43 (si están<br>funcionales). Los valores aplicables momentáneamente se envían al bus después del tiempo<br>de retardo de envío (si está parametrizado).<br>Telegrama de valor: "0": sin función<br>"1": Solicitud de Valores de Potencia |                                                                                                    |                                                                                                |                                  |         |  |  |  |  |
| 24<br>25<br>26<br>27                                                                                                    | Telegrama de salida<br>Telegrama de salida<br>Telegrama de salida<br>Telegrama de salida                                                                                                    | Total, Potencia Activa Total<br>Potencia Activa L1<br>Potencia Activa L2<br>Potencia Activa L3 | 4 Byte<br>EIS 9<br>DPT<br>14.056 | C, R, T |  |  |  |  |
| En esi<br>de las<br>poteno<br>de ten                                                                                                    | 26       Ielegrama de salida       Potencia Activa L2       DP1       93.9         27       Telegrama de salida       Potencia Activa L3       14.056         En estos objetos de comunicación se envían los valores de potencia activos momentáneos de las fases L1-L3, así como la potencia activa total. Los objetos de comunicación para las potencias activas L1-L3 se visualizan dependiendo de la red de tensión parametrizada (red de tensión de 2, 3 ó 4 cables). El comportamiento de envío (cíclico, en una solicitud, envío ó cambio) de estos objetos se puede fijar en la ventana de parámetros "Power Values" |                                                                                                |                                  |         |  |  |  |  |

31

| Nº                                                     | Nombre del objeto                                                                                                    | Función                                                                                                    | Tipo<br>de<br>Datos                                              | Flags                                     |  |  |  |
|--------------------------------------------------------|----------------------------------------------------------------------------------------------------|----------------------------------------------------------------------------------------------------|------------------------------------------------------------------|-------------------------------------------|--|--|--|
| 28                                                     | Telegrama de salida                                                                                                    | Potencia Reactiva Total                                                                                                    | 4 Byte                                                           | C, R, T                                   |  |  |  |
| 29                                                     | Telegrama de salida                                                                                                    | Potencia Reactiva L1                                                                                                    | EIS 9                                                            |                                           |  |  |  |
| 30                                                     | Telegrama de salida                                                                                                    | Potencia Reactiva L2                                                                                                    | DPT                                                              |                                           |  |  |  |
| 31                                                     | Telegrama de salida                                                                                                    | Potencia Reactiva L3                                                                                                    | 14.056                                                           |                                           |  |  |  |
| En est                                                 | En estos objetos de comunicación se envían los valores de potencia reactiva momentánea                                                                                             |                                                                                                    |                                                                  |                                           |  |  |  |
| de las                                                 | de las fases L1-L3, así como la potencia reactiva total. Sólo se visualizan cuando se ha                                                                                           |                                                                                                    |                                                                  |                                           |  |  |  |
| selecc                                                 | seleccionado un medidor combinado y/o son dependientes de la red de tensión                                                                                                    |                                                                                                    |                                                                  |                                           |  |  |  |
| param                                                  | parametrizada (red de tensión de 2, 3 ó 4 cables). El comportamiento de envío (cíclico, en                                                                                         |                                                                                                    |                                                                  |                                           |  |  |  |
| una so                                                 | una solicitud, envío o cambio) de estos objetos se puede fijar en la ventana de parámetros                                                                                         |                                                                                                    |                                                                  |                                           |  |  |  |
| "Powe                                                  | "Power Values" (Valores de Potencia).                                                                                                    |                                                                                                    |                                                                  |                                           |  |  |  |
| 32                                                     | Telegrama de salida                                                                                                    | Potencia Aparente Total                                                                                                    | 4 Byte                                                           | C, R, T                                   |  |  |  |
| 33                                                     | Telegrama de salida                                                                                                    | Potencia Aparente L1                                                                                                    | EIS 9                                                            |                                           |  |  |  |
| 34                                                     | Telegrama de salida                                                                                                    | Potencia Aparente L2                                                                                                    | DPT                                                              |                                           |  |  |  |
| 35                                                     | Telegrama de salida                                                                                                    | Potencia Aparente L3                                                                                                    | 14.056                                                           |                                           |  |  |  |
| En est<br>de las<br>selecc<br>param<br>una so<br>"Powe | tos objetos de comunicació<br>fases L1-L3, así como la p<br>ionado un medidor combin<br>etrizada (red de tensión de<br>plicitud, envío o cambio) de<br>rr Values" (Valores de Pote | n se envían los valores de potencia apa<br>otencia aparente total. Sólo se visualiza<br>ado y/o son dependientes de la red de<br>$2, 3 \circ 4$ cables). El comportamiento de<br>estos objetos se puede fijar en la venta<br>ncia). | arente mor<br>an cuando<br>tensión<br>e envío (cío<br>ana de par | nentánea<br>se ha<br>clico, en<br>ámetros |  |  |  |
| 36                                                     | Telegrama de salida                                                                                                    | Ángulo de Fase de Potencia Total                                                                                                    | 4 Byte                                                           | C, R, T                                   |  |  |  |
| 37                                                     | Telegrama de salida                                                                                                    | Ángulo de Fase de Potencia L1                                                                                                    | EIS 9                                                            |                                           |  |  |  |
| 38                                                     | Telegrama de salida                                                                                                    | Ángulo de Fase de Potencia L2                                                                                                    | DPT                                                              |                                           |  |  |  |
| 39                                                     | Telegrama de salida                                                                                                    | Ángulo de Fase de Potencia L3                                                                                                    | 14.055                                                           |                                           |  |  |  |
| En est                                                 | En estos objetos de comunicación se envían los valores de ángulo de fase de la potencia L1-                                                                                        |                                                                                                    |                                                                  |                                           |  |  |  |
| L3, as                                                 | L3, así como el ángulo de fase total en grados [º]. Sólo se visualizan cuando se ha                                                                                                |                                                                                                    |                                                                  |                                           |  |  |  |
| selecc                                                 | seleccionado un medidor combinado y/o son dependientes de la red de tensión                                                                                                    |                                                                                                    |                                                                  |                                           |  |  |  |
| param                                                  | parametrizada (red de tensión de 2, 3 ó 4 cables). El comportamiento de envío (cíclico, en                                                                                         |                                                                                                    |                                                                  |                                           |  |  |  |
| una so                                                 | una solicitud, envío o cambio) de estos objetos se puede fijar en la ventana de parámetros                                                                                         |                                                                                                    |                                                                  |                                           |  |  |  |
| "Powe                                                  | "Power Values" (Valores de Potencia).                                                                                                    |                                                                                                    |                                                                  |                                           |  |  |  |
| 40                                                     | Telegrama de salida                                                                                                    | Factor de Potencia Total                                                                                                    | 4 Byte                                                           | C, R, T                                   |  |  |  |
| 41                                                     | Telegrama de salida                                                                                                    | Factor de Potencia L1                                                                                                    | EIS 9                                                            |                                           |  |  |  |
| 42                                                     | Telegrama de salida                                                                                                    | Factor de Potencia L2                                                                                                    | DPT                                                              |                                           |  |  |  |
| 43                                                     | Telegrama de salida                                                                                                    | Factor de Potencia L3                                                                                                    | 14.057                                                           |                                           |  |  |  |
| En est                                                 | En estos objetos de comunicación se envían los factores de potencia momentáneos ( $\cos \varphi$ )                                                                                 |                                                                                                    |                                                                  |                                           |  |  |  |
| L1-L3,                                                 | L1-L3, así como el en factor de potencia total. Los objetos de comunicación L1-L3 se                                                                                               |                                                                                                    |                                                                  |                                           |  |  |  |
| visuali                                                | visualizan dependiendo de la red de tensión parametrizada (red de tensión de 2, 3 ó 4                                                                                              |                                                                                                    |                                                                  |                                           |  |  |  |
| cables                                                 | cables). El comportamiento de envío (cíclico, en una solicitud, envío o cambio) de estos                                                                                           |                                                                                                    |                                                                  |                                           |  |  |  |
| objeto                                                 | objetos se puede fijar en la ventana de parámetros "Power Values" (Valores de Potencia).                                                                                           |                                                                                                    |                                                                  |                                           |  |  |  |

3.3.4 Objetos de comunicación Valores de Instrumento

| Number  | Name             | Object Function           | Length | С | R | W  | Т |
|---------|------------------|---------------------------|--------|---|---|----|---|
|         | Input Telegram   | Request Instrument Values | 1 bit  | С |   | W  | Т |
| 💶 🛱 45  | Output TeleIgram | Current L1                | 4 Byte | С | R | 2  | Т |
| 💶 🛱 46  | Output Telelgram | Current L2                | 4 Byte | С | R | 1  | Т |
| 교치 47   | Output Telelgram | Current L3                | 4 Byte | С | R | 2  | Т |
| ⊒‡ 48   | Output TeleIgram | Voltage L1-N              | 4 Byte | С | R | 53 | Т |
| 🖃 🛱 49  | Output TeleIgram | Voltage L2-N              | 4 Byte | С | R | -  | Т |
| □\$ 50  | Output TeleIgram | Voltage L3-N              | 4 Byte | С | R | -  | Т |
| ⊒‡[51   | Output TeleIgram | Voltage L1-L2             | 4 Byte | С | R | -  | Т |
| □\$\$52 | Output Telelgram | Voltage L2-L3             | 4 Byte | С | R |    | Т |
| ⊒‡ 53   | Output TeleIgram | Frequency                 | 4 Byte | С | R | -  | Т |
| ⊒‡[54   | Output Telelgram | Phase Angle Current L1    | 4 Byte | С | R |    | Т |
| ⊒‡ 55   | Output Telelgram | Phase Angle Current L2    | 4 Byte | С | R | -  | Т |
| ⊒‡ 56   | Output TeleIgram | Phase Angle Current L3    | 4 Byte | С | В | 20 | Т |
| □\$\$57 | Output TeleIgram | Phase Angle Voltage L1    | 4 Byte | С | R | 2  | Т |
| ⊒‡ 58   | Output TeleIgram | Phase Angle Voltage L2    | 4 Byte | С | R |    | Т |
| □\$ 59  | Output TeleIgram | Phase Angle Voltage L3    | 4 Byte | С | R | -  | Т |
| □\$ 60  | Output Telelgram | Total Quadrant            | 1 Byte | С | R | •  | Т |
| ■【61    | Output TeleIgram | Quadrant L1               | 1 Byte | С | R | -  | Т |
| □\$ 62  | Output Telelgram | Quadrant L2               | 1 Byte | С | R | -  | Т |
| ⊒‡[63   | Output Telelgram | Quadrant L3               | 1 Byte | С | R | -  | Т |

Fig. 12: Objetos de comunicación Valores de Instrumento

| N⁰                                                                                                    | Nombre del objeto                                                                                                    | Función | Tipo de<br>Datos | Flags |  |  |  |
|----------------------------------------------------------------------------------------------------|----------------------------------------------------------------------------------------------------|---------|------------------|-------|--|--|--|
| 44                                                                                                    | 44 Telegrama de entrada Solicitud de Valores de EIS 1<br>Instrumento C, W, T<br>1.017                                           |         |                  |       |  |  |  |
| Los valores de instrumento momentáneos se solicitan a través de un telegrama con valor "1" en<br>este objeto de comunicación (corriente, tensión, frecuencia, ángulo de fase de corriente y<br>tensión, cuadrante). La solicitud se aplica a los objetos nº 45-63.<br>Los valores momentáneos se envían al bus después del tiempo de retardo de envío (si está<br>parametrizado).<br>Telegrama de valor: "0": Sin función<br>"1": Solicitud de Valores de Instrumento |                                                                                                    |         |                  |       |  |  |  |
| 45<br>46<br>47                                                                                                    | 45Telegrama de salida<br>Telegrama de salidaCorriente L1<br>Corriente L2<br>Corriente L34 Byte<br>EIS 9<br>DPT<br>14.019C, R, T |         |                  |       |  |  |  |
| En estos objetos de comunicación se envían las corrientes de las fases L1-L3.<br>Los objetos de comunicación de las corrientes L1-L3 se visualizan con la selección de una red de<br>tensión de 3 ó cables. El comportamiento de envío (cíclico, en una solicitud, envío o cambio) de<br>estos objetos se puede fijar en la ventana de parámetros "Instrument Values" (Valores de<br>Instrumento).                                                                    |                                                                                                    |         |                  |       |  |  |  |

| Nº                                                                                                    | Nombre del objeto                                                                                                    | Función                                                                                                    | Tipo<br>de<br>Datos                | Flags                        |  |  |  |  |  |
|----------------------------------------------------------------------------------------------------|----------------------------------------------------------------------------------------------------|----------------------------------------------------------------------------------------------------|------------------------------------|------------------------------|--|--|--|--|--|
| 48<br>49<br>50<br>51<br>52                                                                                                    | Telegrama de salida<br>Telegrama de salida<br>Telegrama de salida<br>Telegrama de salida                                                                                                    | Tensión L1-N<br>Tensión L2-N<br>Tensión L3-N<br>Tensión L1-L2<br>Tensión L2-L3                                        | 4 Byte<br>EIS 9<br>DPT<br>14.027   | C, R, T                      |  |  |  |  |  |
| En es<br>neutro<br>depen<br>nº 51<br>compo<br>fijar er                                                                                                    | 52       Tensión L2-L3         En estos objetos de comunicación se envían las tensiones de las fases individuales relativas al neutro y a otro conductor. Los objetos de comunicación para estas tensiones se visualizan dependiendo de la red de tensión parametrizada (red de tensión de 2, 3 ó 4 cables). Los objetos nº 51 + 52 están sólo visibles cuando están seleccionados medidores para redes de 3 cables. El comportamiento de envío (cíclico, en una solicitud, envío o cambio) de estos objetos se puede fijar en la ventana de parámetros "Instrument Values" (Valores de Instrumento). |                                                                                                    |                                    |                              |  |  |  |  |  |
| 53                                                                                                    | Telegrama de salida                                                                                                    | Frecuencia                                                                                                    | 4 Byte<br>EIS 9<br>DPT<br>14.033   | C, R, T                      |  |  |  |  |  |
| En es<br>compo<br>en la v                                                                                                    | te objeto de comunicación se<br>ortamiento de envío (cíclico,<br>ventana de parámetros "Inst                                                                                                    | e envía la frecuencia momentánea de<br>en una solicitud, envío o cambio) de e<br>rument Values" (Valores de Instrumen | la red de t<br>este objeto<br>to). | ensión. El<br>se puede fijar |  |  |  |  |  |
| 54<br>55<br>56                                                                                                    | Telegrama de salida<br>Telegrama de salida<br>Telegrama de salida                                                                                                    | Ángulo de Fase de Corriente L1<br>Ángulo de Fase de Corriente L2<br>Ángulo de Fase de Corriente L3                    | 4 Byte<br>EIS 9<br>DPT<br>14.055   | C, R, T                      |  |  |  |  |  |
| En est<br>visuali<br>tensió<br>en una<br>"Instru                                                                                                    | En estos objetos de comunicación se envían los ángulos de fase de las corrientes L1-L3. Sólo se visualizan cuando se ha seleccionado un medidor combinado y/o son dependientes de la red de tensión parametrizada (red de tensión de 2, 3 ó 4 cables). El comportamiento de envío (cíclico, en una solicitud, envío o cambio) de estos objetos se puede fijar en la ventana de parámetros "Instrument Values" (Valores de Instrumento).                                                                                                    |                                                                                                    |                                    |                              |  |  |  |  |  |
| 57<br>58<br>59                                                                                                    | Telegrama de salida<br>Telegrama de salida<br>Telegrama de salida                                                                                                    | Ángulo de Fase de Tensión L1<br>Ángulo de Fase de Tensión L2<br>Ángulo de Fase de Tensión L3                          | 4 Byte<br>EIS 9<br>DPT<br>14.055   | C, R, T                      |  |  |  |  |  |
| En es<br>visuali<br>tensió<br>en una<br>"Instru                                                                                                    | En estos objetos de comunicación se envían los ángulos de fase de las tensiones L1-L3. Sólo se visualizan cuando se ha seleccionado un medidor combinado y/o son dependientes de la red de tensión parametrizada (red de tensión de 2, 3 ó 4 cables). El comportamiento de envío (cíclico, en una solicitud, envío o cambio) de estos objetos se puede fijar en la ventana de parámetros "Instrument Values" (Valores de Instrumento).                                                                                                    |                                                                                                    |                                    |                              |  |  |  |  |  |
| 60<br>61<br>62<br>63                                                                                                    | Telegrama de salida<br>Telegrama de salida<br>Telegrama de salida<br>Telegrama de salida                                                                                                    | Cuadrante Total<br>Cuadrante L1<br>Cuadrante L2<br>Cuadrante L3                                                       | 8 Bit<br>Sin<br>EIS                | C, R, T                      |  |  |  |  |  |
| En estos objetos de comunicación se envía el cuadrante en el cual mide el medidor.<br>Estos objetos están sólo visibles cuando se ha seleccionado un medidor combinado y/o son<br>dependientes de la red de tensión parametrizada (red de tensión de 2, 3 ó 4 cables). El<br>comportamiento de envío (cíclico, en una solicitud, envío o cambio) de estos objetos se puede<br>fijar en la ventana de parámetros "Instrument Values" (Valores de Instrumento). |                                                                                                    |                                                                                                    |                                    |                              |  |  |  |  |  |
| Telegi                                                                                                    | rama de valor: "0": Sin cua<br>"1": Cuadrante<br>"2": Cuadrante<br>"3": Cuadrante<br>"4": Cuadrante                                                                                                    | drante disponible<br>1<br>2<br>3<br>3<br>4                                                                            |                                    |                              |  |  |  |  |  |
|                                                                                                    | "Otros valores": Sin función                                                                                                    |                                                                                                    |                                    |                              |  |  |  |  |  |

#### 3.3.5 Objetos de comunicación Relación de Transformación

| Number | Name             | Object Function           | Length | С | R | W | Т |
|--------|------------------|---------------------------|--------|---|---|---|---|
| ₫4 64  | Output Telelgram | Transformer Ratio Voltage | 2 Byte | С | R |   | Т |
| □2 65  | Output TeleIgram | Transformer Ratio Current | 2 Byte | С | R | - | Т |
| ■\$ 66 | Output Telelgram | Total Transformer Ratio   | 4 Byte | С | R | - | Т |

Fig. 13: Objetos de comunicación Relación de Transformación

| Nº       | Nombre del objeto                          | Función                                                                                | Tipo de<br>Datos                  | Flags   |
|----------|--------------------------------------------|----------------------------------------------------------------------------------------|-----------------------------------|---------|
| 64<br>65 | Telegrama de salida<br>Telegrama de salida | Relación de Transformación<br>de Tensión<br>Relación de Transformación<br>de Corriente | 2 Byte<br>EIS 10<br>DPT<br>7.001  | C, R, T |
| 66       | Telegrama de salida                        | Relación de Transformación Total                                                       | 4 Byte<br>EIS 11<br>DPT<br>12.001 | C, R, T |

En estos objetos de comunicación el Módulo Interface Medidor envía el medidor las relaciones de transformación ajustadas de tensión o corriente (1-9999). Estos objetos sólo se visualizan si se ha seleccionado de antemano un medidor de energía de relación de transformación en la ventana de parámetros "General". Las relaciones de transformación se envían después de la recuperación de la tensión del bus, después de un reset, después de la programación y con un cambio. La relación de transformación total calcula la corriente y la tensión del producto de la relación de transformación:

GT = CT \* VT

GT = Relación de Transformación Total

CT = Relación de Transformación de Corriente

VT = Relación de Transformación de Tensión

3.4 Ventana de parámetros DELTAsimple En las siguientes secciones se describen las ventanas de parámetros individuales con sus parámetros respectivos y objetos de comunicación para los medidores de energía DELTAsimple. Para este propósito se debe de seleccionar la opción "DELTAsimple" en la ventana de parámetros "General" bajo el parámetro "Meter Type" (Tipo de medidor). Los valores de los parámetros <u>subrayados</u> son las configuraciones por defecto de fábrica.

| 3.4.1 | Ventana de |
|-------|------------|
| р     | arámetros  |
|       | General"   |

| Meter Reading       Meter type     DELTAsingle       Configuration     Active Energy Meter (direct connected)       Voltage network     2W/ire (L, N)       Tariffs     no Tariffs       Sending delay<br>(Device number " Base delay time)     no       Send object "In Operation"     no |
|----------------------------------------------------------------------------------------------------|
|                                                                                                    |

Fig. 14: Ventana de parámetros "General"

#### Meter type (Tipo de medidor)

Opciones:

| - <u>DELTAplus</u> |
|--------------------|
| - DELTAsimple      |
| - ODIN             |

El medidor de energía conectado al interface se configura utilizando estos parámetros. Los objetos de comunicación y páginas de parámetros para el respectivo tipo de medidor se visualizan para ajustarse al tipo de medidor seleccionado. Si la opción "DELTAsimple" está seleccionada se visualizan los siguientes parámetros y páginas de parámetros.

Las ventanas de parámetros para los tipos de medidor DELTAplus y ODIN se describen en los capítulos 3.2 y 3.6 respectivamente.

#### **Configuration (Configuración)**

- Active Energy Meter (direct connected) (Medidor de Energía Activo (conectado directamente))

#### Voltage Network (Red de Tensión)

- 2-Wire (L, N) (2 cables (L, N))

#### Tariffs (Tarifas)

| Opciones: | - <u>no Tariffs (sin Tarifas)</u> |
|-----------|-----------------------------------|
| •         | - 2 Tariffs (2 Tarifas)           |
|           | - 4 Tariffs (4 Tarifas)           |

Utilizando estos parámetros se puede seleccionar si el medidor de energía conectado al interface medidor dispone de funciones de tarifa.

2 Tarifas / 4 Tarifas: Se visualizan los objetos de comunicación para las lecturas del medidor de tarifas.

Nota: La tarifa con medidores DELTAsimple no se puede conectar a través del EIB/KNX.

#### Sending delay (Device number \* Base delay time) (Retardo de envío (Número de componente \* Tiempo de retardo base)) Opciones: - no

- yes (sí)

El retardo de envío se utiliza para minimizar el tráfico de telegramas en el bus asegurando que múltiples medidores en el sistema EIB/KNX envían sus lecturas en momentos diferentes.

*No*: Los telegramas se envían sin retardo; los telegramas se envían inmediatamente después de solicitarse un valor (p. ej. a través del objeto de comunicación *Request Meter Reading* (Solicitud de Lectura del Medidor)) a través del ABB i-bus.

*Sí.* Se visualizan los parámetros *Device number* (Número de componente) y *Base delay time* (Tiempo de retardo base) para la configuración del retardo de envío. Después de cada solicitud de un valor la información se envía al ABB i-bus después de que ha transcurrido el retardo de envío parametrizado. El retardo de envío comienza después de cada reset, después de la recuperación de la tensión del bus y después de la conexión de tarifa. El retardo de envío es el resultado del producto de los valores fijados:

Tiempo de retardo de envío = número de componente x tiempo de retardo base.

De esta manera los grupos de medidores de energía (hasta 255 por grupo) se pueden establecer con el mismo tiempo de retardo base. Cada uno de los hasta 255 medidores por grupo se asigna con un número con el parámetro *Device number* (Número de componente). Con una solicitud de lectura de mediciones simultáneas a través del objeto de comunicación *Request Meter Reading* (Solicitud de lectura del medidor) los medidores del componente envían sus lecturas a través del ABB i-bus.

Si la opciones *Sending delay* (Retardo de envío) y *Send cyclically* (Enviar cíclicamente) se activan simultáneamente, el retardo de envío de los telegramas se producirá sólo una vez directamente después de un reset, después de la recuperación de la tensión del bus o conexión de tarifa; después de cada uno de estos eventos el retardo de envío parametrizado se ejecuta antes de comenzar el retardo de envío cíclico. Con cada envío posterior sólo se observa el ritmo cíclico ya que los interfaces ahora envían con un tiempo compensado.

#### Device number (Número del componente)

[1...255] Opciones: <u>1</u>...255

Para asignar el número de componente del medidor de energía.

## Base delay time in s (Tiempo de retardo base en s) [1...65.535]

Opciones: <u>1</u>...65.535

Para fijar el tiempo de retardo base del retardo de envío.

#### Send object "In Operation" (Envíar objeto "En funcionamiento") Opciones: - no

- send value "0" cyclically (enviar valor "0" cíclicamente)

- send value "1" cyclically (enviar valor "1" cíclicamente)

Con el objeto *in operation* (en funcionamiento) se puede asegurar el correcto funcionamiento del componente monitorizando el envío cíclico del valor del objeto por otro componente del bus.

*enviar valor "0" / "1" cíclicamente*: Se visualizan el objeto *In operation* (en funcionamiento) y el parámetro *Cycle time in s* (Tiempo de ciclo en s).

**Cycle time in s (Tiempo de ciclo en s)** [1...65.535] Opciones: 1...<u>60</u>...65.535

Con este parámetro el intervalo de tiempo se fija con el objeto *in operation* (en funcionamiento) que envía cíclicamente un telegrama con valor "0" ó "1".

### Puesta en marcha

3.4.2 Ventana de parámetros "Meter Reading" (Lectura del Medidor)

| 1.1.1 ZS/S1.1 Meter Interface Module | , MDRC                        | ×                        |  |  |  |  |
|--------------------------------------|-------------------------------|--------------------------|--|--|--|--|
| General                              | Meter Reading                 |                          |  |  |  |  |
| Meter Reading                        | Active Energy in Wh           |                          |  |  |  |  |
|                                      | Send meter reading cyclically | no                       |  |  |  |  |
|                                      | Send meter reading on request | ro V                     |  |  |  |  |
|                                      |                               |                          |  |  |  |  |
|                                      |                               |                          |  |  |  |  |
|                                      |                               |                          |  |  |  |  |
|                                      |                               |                          |  |  |  |  |
|                                      |                               |                          |  |  |  |  |
|                                      | ОК                            | Cancel Default Info Help |  |  |  |  |

Fig. 15: Ventana de parámetros "Lectura del Medidor"

#### Send meter reading cyclically (Enviar Lectura del Medidor cíclicamente)

Con este parámetro las lecturas de medidas se envían cíclicamente a través del bus ABB i-bus.

Opciones: - <u>no</u> - sí

Sí: Se visualiza el parámetro Cycle time in s (Tiempo de ciclo en s). Utilizando este parámetro se fija el intervalo de envío en el cual se envían las lecturas de medidas. Múltiples medidores que envían con el mismo tiempo cíclico pueden enviar a tiempos alternados utilizando el tiempo de retardo de envío (si está parametrizado) para evitar posibles problemas de comunicación.

El envío cíclico se interrumpe tan pronto como no se pueda establecer la comunicación con los medidores de energía.

Cycle time in s (Tiempo de ciclo en s) [1...172.800] Opciones: 1...900...172.800

El parámetro se visualiza si se ha seleccionado la opción send cyclically (enviar cíclicamente). Aquí se fija el tiempo para las lecturas de medidas.

Nota: Si Sending delay (Retardo de envío) y Send cyclically (Enviar cíclicamente) se activan simultáneamente, el tiempo compensado de los telegramas de lecturas de medidas sólo se producirán una vez directamente después de un reset, después de la recuperación de la tensión del bus o de la conexión de tarifas; después de cada uno de estos casos el tiempo de retardo de envío parametrizado espera antes de comenzar el retardo de envío cíclico. Con cada envío posterior sólo se observan los ritmos cíclicos ya que los interfaces envían ahora con un tiempo compensado.

Send meter reading on request (Enviar lectura del medidor en una solicitud) Con esta configuración las lecturas de medición se envían con una solicitud a través de un objeto separado.

Opciones:

- <u>no</u> - yes (sí)

*Sí*: Se visualiza el objeto de comunicación *Request Meter Reading* (Solicitud de Lectura del medidor). Este objeto habilita la lectura activa de las lecturas de medición momentáneas. Después de recibir un telegrama de solicitud de medición con valor "1" la lectura del medidor se envía después de un retardo (si está parametrizado) a través del ABB i-bus. El tiempo de retardo de envío previene el envío simultáneo de telegramas, si múltiples medidores reaccionan al mismo telegrama de solicitud de lectura del medidor.

### 3.5 Objetos de comunicación DELTAsimple

#### 3.5.1 Objetos de comunicación General

Estos objetos de comunicación están siempre visibles independientemente de la configuración del medidor del tipo DELTAsimple.

| Number | Name             | Object Function          | Length | С | R   | W        | T |
|--------|------------------|--------------------------|--------|---|-----|----------|---|
| □\$ 0  | Input Telegram   | Request Status Values    | 1 bit  | С | ÷., | W        | Т |
| □【1    | Output TeleIgram | In Operation             | 1 bit  | С | R   | -        | Т |
| ⊒‡2    | Output Telelgram | Status Byte              | 1 Byte | С | В   | <b>.</b> | Т |
| ⊒‡3    | Output TeleIgram | Error Signal             | 1 bit  | С | В   | 22       | Т |
| □\$ 4  | Output TeleIgram | Meter Type               | 1 Byte | С | В   | 2        | Т |
| ⊒⊉5    | Output TeleIgram | False Meter Type         | 1 bit  | С | R   | 1.5      | Т |
| □\$ 6  | Output TeleIgram | Send Power Fail Counter  | 1 Byte | С | В   | 5        | Т |
| □\$7   | Input Telegram   | Reset Power Fail Counter | 1 bit  | С | े   | W        | Т |

Fig. 16: Objetos de comunicación General

| N⁰ | Nombre del objeto       | Función                        | Tipo de<br>Datos               | Flags   |
|----|-------------------------|--------------------------------|--------------------------------|---------|
| 0  | Telegrama de<br>entrada | Solicitud de Valores de estado | 1 Bit<br>EIS 1<br>DPT<br>1.017 | C, R, T |

Si en este objeto se recibe un telegrama con valor "1", se envían al bus todos los objetos de estado. De esta forma se pueden revisar los estados momentáneos del Módulo Interface Medidor y de los medidores de energía. Los siguientes objetos se envían en una solicitud:

- Nº 2 Byte de estado
- Nº 3 Señal de Error
- Nº 4 Tipo de Medidor
- Nº 5 Tipo de Medidor Falso

Nº 6 Enviar Fallo de Contador de Potencia

| 1 | Telegrama de salida | En funcionamiento | 1 Bit<br>EIS 1<br>DPT<br>1.001 | C, R, T |  |  |
|---|---------------------|-------------------|--------------------------------|---------|--|--|
|   |                     |                   |                                |         |  |  |

El Módulo Interface Medidor envía cíclicamente a este objeto telegramas con valor "1" ó "0". Este telegrama se puede utilizar por otros componentes para monitorizar funciones. Si, por ejemplo, se envía el telegrama con valor "1" a un actuador con la función de iluminación de automático de escalera, el fallo del Módulo Interface Medidor se puede señalizar con la ausencia del telegrama. Este objeto se activa mediante el parámetro "Send object "in operation"" (Enviar objeto "en funcionamiento").

| N⁰                                                                                                    | Nombre del objeto                                                                                                    | Función                                                                      | Tipo de<br>Datos               | Flags      |  |  |
|----------------------------------------------------------------------------------------------------|----------------------------------------------------------------------------------------------------|------------------------------------------------------------------------------|--------------------------------|------------|--|--|
| 2                                                                                                    | Telegrama de salida                                                                                                    | Byte de Estado                                                               | 8 Bit<br>Sin EIS               | C, R, T    |  |  |
| Con este objeto de comunicación se pueden enviar al bus diferentes tipos de información de estado del medidor. Cada bit individual del telegrama corresponde con un estado definido o error del medidor. Si se detecta un error o estado el correspondiente bit se fija a "1" y el byte de estado se envía después de aprox. 6 segundos. Además el objeto de comunicación "Error signal" (Señal de error) se envía para indicar que se ha producido un error. Si los errores se han corregido y el byte de estado vuelve a tener el valor "0", el objeto "Error Signal" (Señal de error) también envía un telegrama con el valor "0".<br>De esta forma se puede indicar la corrección del error.<br>Para obtener el valor actual del byte de estado, el objeto de valor se puede leer a través de "Value_Read" (Valor_Lectua), p. ej. con la asistencia de la herramienta de software EIB/KNX ETS. |                                                                                                    |                                                                              |                                |            |  |  |
| El obje<br>del res                                                                                                    | eto también se envía desp<br>set del bus ETS.                                                                                                    | pués de la recuperación de la tensión del bu                                 | s, de la prog                  | ramación y |  |  |
| La tab<br>código                                                                                                    | la de códigos de byte de<br>o del telegrama para el tip                                                                                                    | estado en el capítulo 5.1 habilita una rápida<br>o de error correspondiente. | decodificaci                   | ón del     |  |  |
| Cód                                                                                                    | <ul> <li>Código de telegrama: 76543210</li> <li>7: Valor final de la Lectura del medidor, Energía Activa alcanzada</li> <li>6: Valor final de la Lectura del medidor, Energía Reactiva alcanzada<br/>(sólo con DELTAplus)</li> <li>5: Error interno o de hardware en el medidor</li> <li>4: Error de comunicación IR con el medidor</li> <li>3:* Corriente 11, 12 y/o 13 fuera de los límites de especificación</li> <li>2: La potencia es negativa<br/>(potencia total o una de las tres fases)</li> <li>1: Sin tensión o tensión baja/sobretensión en la fase 1, 2 o 3.</li> <li>0: Fallo de instalación:<br/>L y N intercambiadas<br/>Hora + fecha no fijadas</li> </ul> |                                                                              |                                |            |  |  |
| Tele                                                                                                    | grama de valor. 0. No<br>"1": Ac<br>* sólo c                                                                                                    | itivada<br>itivada<br>ion el tipo de medidor DELTAsimple en func             | ionamiento                     |            |  |  |
| 3                                                                                                    | Telegrama de salida                                                                                                    | Señal de Error                                                               | 1 Bit<br>EIS 1<br>DPT<br>1.005 | C, R, T    |  |  |
| En este objeto de comunicación un mensaje de error en forma de una señal de error común se<br>envía al bus. Un menaje de error puede tener varias causas y se puede decodificar con la<br>asistencia del byte de estado o leyendo el código de error (ver capítulo 5.3) del medidor. El objeto<br>se envía tan pronto como un bit del objeto "Status byte" (Byte de estado) se fija a "1". Si se han<br>corregido los errores y el byte de estado tiene el valor "0", el objeto "Error signal" (Señal de error)<br>envía también un telegrama con el valor "0". De esta manera se puede indicar la corrección del<br>error. El objeto también se envía después de la recuperación de la tensión del bus, de la<br>programación y del reset del bus ETS.<br>Telegrama de valor: "0": Sin error                                                                                                    |                                                                                                    |                                                                              |                                |            |  |  |
|                                                                                                    | "1": Error                                                                                                    |                                                                              |                                |            |  |  |

| Nº                                                                                                    | Nombre del objeto                                                                                                    | Función                                                                                                    | Tipo de<br>Datos                              | Flags                 |  |  |  |
|----------------------------------------------------------------------------------------------------|----------------------------------------------------------------------------------------------------|----------------------------------------------------------------------------------------------------|-----------------------------------------------|-----------------------|--|--|--|
| 4                                                                                                    | Telegrama de salida                                                                                                    | Tipo de medidor                                                                                                    | 8 Bit<br>Sin EIS                              | C, R, T               |  |  |  |
| A trav                                                                                                    | és de este objeto es posik                                                                                                    | ele leer el tipo de medidor conectado al Móc                                                                                                    | lulo Interface                                | Medidor:              |  |  |  |
| Telegr                                                                                                    | Telegrama de valor: "0": DELTAplus<br>"1": DELTAsimple<br>"2": ODIN                                                                                                    |                                                                                                    |                                               |                       |  |  |  |
|                                                                                                    | "otro": Reservado                                                                                                    |                                                                                                    |                                               |                       |  |  |  |
|                                                                                                    | "254": Med<br>"255": Sin r                                                                                                    | idor desconocido<br>nedidor conectado                                                                                                    |                                               |                       |  |  |  |
| Para o<br>"Value<br>Este o<br>progra                                                                                                    | obtener el valor actual/med<br>a_Read" (Valor_Leer), p. e<br>bjeto también se envía de<br>amación y del reset del bu                                                                                                    | didor conectado, el valor del objeto se pued<br>ej. con la asistencia de la herramienta de so<br>espués de la recuperación de la tensión del<br>s ETS. | le leer a travé<br>ftware EIB/K<br>bus, de la | és de<br>NX ETS.      |  |  |  |
| 5 Telegrama de salida Tipo de Medidor Falso 1 Bit<br>EIS 1 DPT C, R,<br>1 005                                                                                                    |                                                                                                    |                                                                                                    |                                               |                       |  |  |  |
| El Móo<br>envía<br>contin<br>Telegr                                                                                                    | dulo Interface Medidor eso<br>si el medidor parametriza<br>uará enviando con un can<br>rama de valor: "0": Para<br>"1": Tip                                                                                                    | canea cíclicamente los medidores conectad<br>do en el ETS no corresponde con el medido<br>nbio.<br>metrización OK<br>o de Medidor Falso parametrizado  | los. Este obje<br>or conectado                | eto se<br>. El objeto |  |  |  |
| 6                                                                                                    | Telegrama de salida                                                                                                    | Enviar Contador de Fallo de Potencia                                                                                                    | 1 Bit<br>EIS 14<br>DPT<br>5.010               | C, R, T               |  |  |  |
| El inte                                                                                                    | rface envía a este objeto                                                                                                    | de comunicación el número momentáneo d                                                                                                    | e fallos de po                                | otencia               |  |  |  |
| princip<br>Un fal<br>57.7 V<br>recupe                                                                                                    | principal.<br>Un fallo de potencia se detecta tan pronto como la tensión en todas las fases cae por debajo de<br>57.7 V - 20%. El número de fallos de potencia se envía también con un cambio, después de la<br>recuperación de la tensión del bus, de la programación y del reset del bus ETS. |                                                                                                    |                                               |                       |  |  |  |
| 7                                                                                                    | Telegrama de<br>entrada                                                                                                    | Contador de Reset de Fallo de<br>Potencia                                                                                                    | 1 Bit<br>EIS 1<br>DPT<br>1.017                | С, W, T               |  |  |  |
| Si en este objeto de comunicación se recibe un telegrama, el contador de fallos de potencia del medidor se borra. Esto puede tardar hasta unos 10 segundos. Si el proceso de borrado falla se vuelve a enviar el objeto Nº 6. Si el proceso de borrado es correcto también se envía el objeto Nº 6. |                                                                                                    |                                                                                                    |                                               |                       |  |  |  |
| Telegr                                                                                                    | rama de valor: "0": Sin fu<br>"1": Rese                                                                                                    | unción<br>It del contador de fallos de potencia                                                                                                    |                                               |                       |  |  |  |

### 3.5.2 Objetos de comunicación Lectura del Medidor / Tarifa

| Number | Name             | Object Function                | Length | С | R | W  | Τ |
|--------|------------------|--------------------------------|--------|---|---|----|---|
| □【10   | Input Telegram   | Request Meter Reading          | 1 bit  | С | • | W  | Т |
| 22 11  | Output TeleIgram | Meter Reading, Tot.Act.Energy  | 4 Byte | С | В | -  | Т |
| □【12   | Output Telelgram | Meter Reading, ActiveEnergy T1 | 4 Byte | С | В |    | Т |
| ⊒⊉13   | Output TeleIgram | Meter Reading, ActiveEnergy T2 | 4 Byte | С | В |    | Т |
| □⊉14   | Output TeleIgram | Meter Reading, ActiveEnergy T3 | 4 Byte | С | R | 32 | Т |
| □【15   | Output TeleIgram | Meter Reading, ActiveEnergy T4 | 4 Byte | С | В | 2  | Т |
| []     | Output Telelgram | Send Tariff                    | 1 Byte | С | R |    | Т |

Fig. 17: Objetos de comunicación Lecturas de Medidas / Tarifas.

| Nº | Nombre del objeto       | Función                          | Tipo de<br>Datos               | Flags   |
|----|-------------------------|----------------------------------|--------------------------------|---------|
| 10 | Telegrama de<br>entrada | Solicitud de Lectura del Medidor | 1 Bit<br>EIS 1<br>DPT<br>1.017 | C, W, T |

A través de este objeto de comunicación se fija en el medidor la solicitud de lectura para la lectura del medidor momentánea de las lecturas del medidor. La solicitud de lectura se aplica para los objetos Nº 11-15. Las lecturas de medición momentáneas - dependiendo de los medidores utilizados - se envían al bus después del tiempo de retardo de envío (si está parametrizado).

Telegrama de valor: "0": sin función

| "1": | Solicitud | de | Lectura | del | medido | r |
|------|-----------|----|---------|-----|--------|---|
|      |           |    |         |     |        |   |

| 11 | Telegrama de salida | Lectura del medidor,<br>Energía Act. Total * |               |               |
|----|---------------------|----------------------------------------------|---------------|---------------|
| 12 | Telegrama de salida | Lectura del medidor,<br>Energía Activa T1    | 4 Byte        |               |
| 13 | Telegrama de salida | Lectura del medidor,<br>Energía Activa T2    | EIS 11<br>DPT | C, R,<br>W, T |
| 14 | Telegrama de salida | Lectura del medidor,<br>Energía Activa T3    | 13.010        | -             |
| 15 | Telegrama de salida | Lectura del medidor,<br>Energía Activa T4    |               |               |

En estos objetos de comunicación se fijan las lecturas de medidas momentáneas para la energía activa (valores primarios).

Si en la ventana de parámetros "General" se selecciona un medidor de tarifas con 2 tarifas, se visualizan los objetos de comunicación Nº 11-13. Si se selecciona un medidor de tarifas con 4 tarifas se visualizan también los objetos de comunicación 14-15.

Si el medidor de tarifas se ha parametrizado, el objeto Nº 11 envía la lectura del medidor de la suma de todas las tarifas de la energía activa consumida de las respetivas tarifas.

Sólo se envían las tarifas momentáneamente activas y la suma de las tarifas (objeto Nº 11).

El objeto también se envía después de la recuperación de la tensión del bus, de la programación y del reset del bus ETS.

Con los objetos de 4 byte se envían lecturas de mediciones de hasta un máx. de 2,174,483,647 Wh (2.147 GWh) y una resolución de 1 Wh. Si los valores de medidas que se reciben desde el medidor conectado son mayores que el valor máx., se envía siempre el valor final 2,174,483,647 Wh (2.147 GWh) y el bit de estado Nº 7(valor final de la Lectura del Medidas, Energía Activa alcanzada).

\* El objeto *Lectura del Medidor, Energía Act. Total* sólo se visualiza si se ha seleccionado el medidor de tarifas e indica la suma de las lecturas de medidas de la tarifa T1+T2 ó T1+T2+T3+T4.

| Nº                                                                                                    | Nombre del objeto   | Función       | Tipo de<br>Datos | Flags         |  |  |
|----------------------------------------------------------------------------------------------------|---------------------|---------------|------------------|---------------|--|--|
| 21                                                                                                    | Telegrama de salida | Enviar Tarifa | 8 Bit<br>Sin EIS | C, R,<br>W, T |  |  |
| Zi       Felegrama de sanda       Livrar rama       Sin EIS       W, T         En estos objetos de comunicación se envían la tarifa momentáneamente en uso, proporcionando que una tarifa de medidor con 2 o 4 tarifas se ha seleccionado en la ventana de parámetros "General".       El objeto también se envía después de la recuperación de la tensión del bus, programación y reset del bus ETS.         Telegrama de valor:       "0": Sin tarifa disponible       "1": Tarifa 1         "2": Tarifa 2       "3": Tarifa 3         "4": Tarifa 4       "otros valores": Sin función |                     |               |                  |               |  |  |

3.6 Ventana de parámetros ODIN En las siguientes secciones se describen las ventanas de parámetros individuales con sus parámetros respectivos y objetos de comunicación Para este propósito se debe de seleccionar el tipo "ODIN" en la ventana de parámetros "General". Los valores de los parámetros <u>subrayados</u> son las configuraciones por defecto de fábrica.

3.6.1 Ventana de parámetros "General"

| General<br>Motor Description | General                                                                                                    |        |
|------------------------------|----------------------------------------------------------------------------------------------------|--------|
| Meter Reading                | Meter type     IDDIN       Configuration     Active Energy Meter (direct conners)       Voltage network     (4-Wire (L1, L2, L3, N))       Tariffs     no Tariffs       Sending delay<br>(Device number " Base delay time)     Ino       Send object "In Operation"     no | soled) |
|                              | OK Cancel Default Info                                                                                                    | Help   |

Fig. 18: Ventana de parámetros "General"

#### Meter type (Tipo de medidor)

Opciones: - <u>DELTAplus</u> - DELTAsimple

- ODIN

El medidor de energía conectado al interface se selecciona utilizando estos parámetros. Los objetos de comunicación y páginas de parámetros para el respectivo tipo de medidor se visualizan para ajustarse al tipo de medidor seleccionado. Si la opción "ODIN" está seleccionada se visualizan los siguientes parámetros y páginas de parámetros.

Las ventanas de parámetros para los tipos de medidor DELTAplus y DELTAsimple se describen en los capítulos 3.2 y 3.4 respectivamente.

#### Configuration (Configuración)

Opciones:

- Active Energy Meter (direct connected)

Medidor de Energía Activo (conectado directamente)

- Active Energy Meter (transformer related)

Medidor de Energía Activo (relación de transformación)

Utilizando estos parámetros se puede seleccionar si el medidor de energía conectado al Módulo Interface Medidor se configura como un medidor de energía activa para medidas de corriente directas (hasta 65 A), o como un medidor de energía activa de relación de transformación. Si se selecciona la opción de relación de transformación se visualizan los objetos de comunicación *Transformer Ratio Current* (Corriente de Relación de Transformación) y *Transformer Ratio Voltage* (Tensión de Relación de Transformación).

Send meter reading values as (Enviar valores de lectura de medidor como)

Opciones: - secondary values (4-Byte object type)

(Valores secundarios (Tipo de objeto de 4 byte))

- primary values (8-Byte object type)

(Valores primarios (Tipo de objeto de 8 byte))

Este parámetro aparece tan pronto como se selecciona un medidor de relación de transformación para el parámetro *Configuration* (Configuración).

Valores secundarios: No se considera la relación de transformación ajustada en el medidor. Los valores de energía enviados (potencia activa o reactiva) se deben de multiplicar por la relación de transformación (CT x VT) para determinar el valor actual (valor primario).

Remitirse al apéndice 5.4.

*Valores primarios*: Se considera la relación de transformación ajustada en el medidor. Los valores de energía primarios o actuales (Lectura de Medidor, Energía Activa) se envían.

Nota: Utilizando esta opción el valor de consumo de energía se envía a través de un objeto de comunicación de 8 Byte. Es necesario asegurarse de que el componente receptor o el software es capaz de procesar valores de 8 Byte.

Voltage network (Red de tensión)

- 4 Cables (L1, L2, L3, N)

Tariffs

No tariffs (Sin tarifas)

#### Sending delay (Device number \* Base delay time)

(Retardo de envío (Número de componente \* Tiempo de retardo base))

Opciones: - no

- yes (sí)

El retardo de envío se utiliza para evitar el incremento de tráfico de telegramas en el bus asegurando que múltiples medidores en el sistema EIB/KNX envían sus lecturas en momentos diferentes.

*No*: Los telegramas se envían sin retardo, los telegramas se envían inmediatamente después de la solicitud de un valor (p. ej. a través del objeto de comunicación *Request Meter Reading* (Solicitud de Lectura de Medidor)) a través del ABB i-bus (si está parametrizado).

*Si*: Después de cada solicitud de un valor la información se envía a través del ABB i-bus una vez que ha transcurrido el retardo de envío ajustado. Se visualizan los parámetros *Device number* (Número de componente) y *Base delay time* (Tiempo de retardo base) para configurar el tiempo de retardo de envío.

El tiempo de retardo de envío es el resultado del producto de los valores fijados:

Tiempo de retardo de envío = número de componente x tiempo de retardo base.

De esta forma se pueden establecer grupos de medidores de energía (hasta 255 por grupo) con el mismo tiempo de retardo base. Cada uno de los hasta 255 medidores por grupo se asigna con un número con el parámetro *Device number* (Número de componente). Con una solicitud de lectura de medida simultánea a través del objeto de comunicación *Request Meter Reading* (Solicitud de Lectura de Medida) los medidores del componente envían en serie sus solicitudes a través del ABB i-bus.

Si las opciones *Sending delay* (Retardo de envío) y *Send cyclically* (Enviar cíclicamente) se activan simultáneamente, el retardo de envío de los telegramas se producirá sólo una vez directamente después de un reset, después de la recuperación de la tensión del bus o después de la conexión de tarifas; después de cada uno de estos eventos el retardo de envío parametrizado se ejecuta antes del comienzo del retardo de envío cíclico. Con cada envío posterior sólo se observa el ritmo cíclico ya que los interfaces ahora envían con un tiempo compensado.

#### Device number (Número de componente)

[1...255] Opciones: <u>1</u>...255

Para asignar el número del componente del medidor de energía.

## Base delay time in s (Tiempo de retardo base en s) [1...65.535]

Opciones: <u>1</u>...65.535

Para fijar el tiempo de retardo base del retardo de envío.

#### Send object "In Operation" (Enviar objeto "En Funcionamiento") Opciones: - no

Con el objeto *In operation* (en funcionamiento) se puede asegurar el correcto funcionamiento del componente monitorizando el envío cíclico del valor del objeto mediante otro componente del bus.

*Enviar valor "0"/"1" cíclicamente*: se visualizarán el objeto *In operation* (En funcionamiento) y el parámetro *Cycle time in s* (Tiempo de ciclo en s).

#### Cycle time in s (Tiempo de ciclo en s) [1...65.535] Opciones: 1...<u>60</u>...65.535

Con este parámetro el intervalo de tiempo se fija con el cual el objeto *In operation* (En funcionamiento) envía cíclicamente un telegrama con valor "0" ó "1".

1.1.1.75/S1.1 Mater Interface Medule, MDBC

### 3.6.2 Ventana de parámetros "Meter Reading" (Lectura del Medidor)

| Active Energy in Wh<br>Send meter reading cyclically<br>Send meter reading on request | ter Reading |
|---------------------------------------------------------------------------------------|-------------|
| Send meter reading on request                                                         | no          |
|                                                                                       | no          |
|                                                                                       |             |
|                                                                                       |             |
|                                                                                       |             |
|                                                                                       |             |

Fig. 19: Ventana de parámetros "Lectura del Medidor"

En esta ventana de parámetros se define el comportamiento de envío de las lecturas de medidas. La lectura del medidor siempre se envía como un **valor secundario** con medidores conectados directamente. En medidores de relación de transformación las lecturas de medidas o los valores o los valores de consumo de energía se pueden enviar también como valores primarios a través de un objeto de comunicación de 8 Byte.

La lectura de medidor actual se puede llevar a cabo leyendo los objetos de valor a través de "Value\_Read" (Valor\_Leer), p. ej. con la asistencia de le herramienta de software EIB/KNX ETS. Continúa aplicándose la opción del envío cíclico de las lecturas del medidor o de las solicitudes de envío.

Las lecturas del medidor se envían a través de un objeto de comunicación de 4 Byte con una resolución de 1 Wh. De esta forma se pueden enviar lecturas de hasta un máx. de 2,147,483,647 Wh (2.147 GWh). Si los valores medidos se reciben del medidor conectado y son mayores que el valor máximo, se envía siempre el valor 2,147,483,647 Wh.

#### Send meter reading cyclically (Enviar lectura del medidor cíclicamente)

Las lecturas del medidor se envían cíclicamente a través del ABB i-bus con este parámetro.

Opciones: - <u>no</u> - yes (sí)

*Si*: Se visualiza el parámetro *Cycle time in s* (Tiempo de ciclo en s). Utilizando este parámetro se configura el intervalo de envío en el cual se envían las lecturas de los medidores. Múltiples medidores que envían con el mismo tiempo cíclico pueden enviar a tiempos alternados utilizando el tiempo de retardo de envío (si está parametrizado) para evitar posibles problemas de comunicación.

El envío cíclico se interrumpe tan pronto como no se pueda establecer la comunicación con los medidores de energía.

 Cycle time in s (Tiempo de ciclo en s)

 [1...172.800]

 Opciones:
 1...900...172.800

El parámetro se visualiza si se ha seleccionado la opción *send cyclically* (enviar cíclicamente). Aquí se fija el tiempo para enviar cíclicamente las lecturas del medidor.

Nota: Si Sending delay (Retardo de envío) y Send cyclically (Envío cíclico) se activan simultáneamente, la compensación temporizada de los telegramas de lectura del medidor se producirán sólo una vez directamente después de un reset, después de la recuperación de la tensión del bus o de la conexión de tarifas; después de cada uno de estos eventos el tiempo de retardo de envío parametrizado espera entes de comenzar el retardo de envío. Con cada envío posterior sólo se observan los ritmos cíclicos ya que los interfaces envían ahora con un tiempo compensado.

#### Send meter reading on request (Enviar lectura del medidor en una solicitud)

Con esta configuración las lecturas de medición se envían con una solicitud a través de un objeto separado.

Opciones: - <u>no</u> - yes (sí)

*Si*: Se visualiza el objeto de comunicación *Request Meter Reading* (Solicitud de Lectura del medidor). Este objeto habilita la lectura activa de las lecturas de medición momentáneas. Después de recibir un telegrama de solicitud de medición con valor "1" la lectura del medidor se envía después de un retardo (si está parametrizado) a través del ABB i-bus. El tiempo de retardo de envío previene el envío simultáneo de telegramas, si múltiples medidores reaccionan al mismo telegrama de solicitud de lectura del medidor.

### 3.7 Objetos de comunicación ODIN

| Number | Name             | Object Function              | Length | С | R | W  | Т | U  |
|--------|------------------|------------------------------|--------|---|---|----|---|----|
| □\$ 0  | Input Telegram   | Request Status Values        | 1 bit  | С | ÷ | W  | Т | •  |
| □2 1   | Output TeleIgram | In Operation                 | 1 bit  | С | В | •  | Т | -  |
| ⊒‡2    | Output Telelgram | Status Byte                  | 1 Byte | С | В | -  | Т | -  |
| ⊒‡]3   | Output Telelgram | Error Signal                 | 1 bit  | С | R | 20 | Т | 25 |
| □2 4   | Output TeleIgram | Meter Type                   | 1 Byte | С | В | 20 | Т | 2  |
| □式5    | Output TeleIgram | False Meter Type             | 1 bit  | С | В | 20 | Т | 54 |
| □式10   | Input Telegram   | Request Meter Reading        | 1 bit  | С |   | W  | Т | •  |
| □式11   | Output TeleIgram | Meter Reading, Active Energy | 4 Byte | С | R |    | Т | •3 |
| ■\$ 65 | Output Telelgram | Transformer Ratio Current    | 2 Byte | С | R | -  | Т | -  |

Fig. 20: Objetos de comunicación ODIN

| Nº                                                                                                    | Nombre del objeto       | Función                        | Tipo de<br>Datos               | Flags   |  |  |  |
|----------------------------------------------------------------------------------------------------|-------------------------|--------------------------------|--------------------------------|---------|--|--|--|
| 0                                                                                                    | Telegrama de<br>entrada | Solicitud de Valores de Estado | 1 Bit<br>EIS 1<br>DPT<br>1.017 | C, R, T |  |  |  |
| Si en este objeto se recibe un telegrama con valor "1" se envían al bus todos los objetos de<br>estado. De esta manera se puede revisar el estado del Módulo Interface Medidor. Los siguientes<br>objetos se envían en una solicitud:<br>Nº 2 Byte de Estado<br>Nº 3 Mensaje de Error<br>Nº 4 Tipo de Medidor<br>Nº 5 Tipo de Medidor Falso<br>Nº 6 Enviar Contador de Fallo de Potencia                                                                                                    |                         |                                |                                |         |  |  |  |
| 1                                                                                                    | Telegrama de salida     | En Funcionamiento              | 1 Bit<br>EIS 1<br>DPT<br>1.001 | C, R, T |  |  |  |
| I.001         El Módulo Interface Medidor envía telegramas con valor "1" ó "0" a este objeto. Este telegrama se puede utilizar por otros componentes para monitorizar funciones. Si, por ejemplo, se envía un telegrama con valor "1" a un actuador con función de iluminación de automático de escalera, el fallo del Módulo Interface Medidor se puede señalizar mediante la ausencia del telegrama. Este objeto se activa mediante el parámetro "Send object "in operation"" (Enviar objeto "En funcionamiento"). |                         |                                |                                |         |  |  |  |

| Nº                                                                                                    | Nombre de objeto                                                                                                    | Función                                                                                                    | Tipo de<br>Datos                                                                                       | Flags                                                  |  |  |  |  |  |  |  |  |
|----------------------------------------------------------------------------------------------------|----------------------------------------------------------------------------------------------------|----------------------------------------------------------------------------------------------------|----------------------------------------------------------------------------------------------------|--------------------------------------------------------|--|--|--|--|--|--|--|--|
| 2                                                                                                    | Telegrama de salida                                                                                                    | Byte de Estado                                                                                                    | 8 Bit<br>Sin EIS                                                                                       | C, R, T                                                |  |  |  |  |  |  |  |  |
| estado del medidor. Cada bit individual del telegrama corresponde con un estado definido ó error<br>del medidor. Si se detecta un error o estado el correspondiente bit se fija a "1" y el byte de estado<br>se envía después de aprox. 6 segundos. Además, el objeto de comunicación "Error signal" (Señal<br>de error) se envía para indicar que se ha producido un error. Si los errores se han corregido y el<br>byte de estado vuelve a tener el valor "0", el objeto "Error signal" (Señal de error) envía también<br>un telegrama con valor "0". De esta forma se puede indicar la corrección del error.<br>Para obtener el valor actual del byte de estado, el objeto de valor se puede leer a través del<br>"Value_Read" (Valor_Leer), p. ej. con la asistencia de la herramienta de software EIB/KNX ETS.<br>El objeto también se envía después de la recuperación de la tensión del bus, programación y<br>reset del bus.<br>La tabla de códigos de byte de estado en el capítulo 5.1 habilita una decodificación rápida del<br>código del telegrama para el correspondiente tipo de error. |                                                                                                    |                                                                                                    |                                                                                                    |                                                        |  |  |  |  |  |  |  |  |
| <ul> <li>Código de telegrama: 76543210</li> <li>7: Valor final de la Lectura del Medidor, Energía Activa alcanzada<br/>(sólo con valor de 4 Byte)</li> <li>6: Valor final de la Lectura del Medidor, Energía Reactiva alcanzada<br/>(sólo con DELTAplus)</li> <li>5: Error interno o de hardware en el medidor</li> <li>4: Error de comunicación IR con el medidor</li> <li>3:* Corriente 11, 12 y/o 13 fuera de los límites de especificación</li> <li>2: La potencia es negativa<br/>(potencia total o una de las tres fases)</li> <li>1: Sin tensión o tensión baja/sobretensión en la fase 1, 2 o 3.</li> <li>0: Fallo de instalación:</li> </ul>                                                                                                    |                                                                                                    |                                                                                                    |                                                                                                    |                                                        |  |  |  |  |  |  |  |  |
| Telegr                                                                                                    | rama de valor: "0": No a<br>"1": Activ<br>* sólo co                                                                                                    | activada<br>/ada<br>n el tipo de medidor DELTAsimple en funcio                                                                                                    | onamiento                                                                                              |                                                        |  |  |  |  |  |  |  |  |
| 3                                                                                                    | Telegrama de salida                                                                                                    | Señal de Error                                                                                                    | 1 Bit<br>EIS 1<br>DPT<br>1.005                                                                         | C, R, T                                                |  |  |  |  |  |  |  |  |
| En est<br>envía<br>asister<br>(Byte e<br>el obje<br>maner<br>recupe                                                                                                    | te objeto de comunicaciór<br>al bus. Un menaje de erro<br>ncia del byte de estado. E<br>de estado) se fija a "1". Si<br>eto "Error signal" (Señal de<br>ra se puede indicar la corr<br>eración de la tensión del b<br>grama de valor: "0": Sin | n un mensaje de error en forma de una seña<br>or puede tener varias causas y se puede dec<br>el objeto se envía tan pronto como un bit del<br>se han corregido los errores y el byte de es<br>e error) envía también un telegrama con el v<br>ección del error. El objeto también se envía<br>pus, de la programación y del reset del bus E<br>e error | I de error co<br>codificar con<br>objeto "Stat<br>stado tiene e<br>valor "0". De<br>después de<br>ETS. | mún se<br>la<br>us byte"<br>I valor "0",<br>esta<br>la |  |  |  |  |  |  |  |  |
| 4                                                                                                    | Telegrama de salida                                                                                                    | or<br>Tipo de Medidor                                                                                                    | 8 Bit<br>Sin EIS                                                                                       | C, R, T                                                |  |  |  |  |  |  |  |  |
| A trav                                                                                                    | és de este objeto es posit                                                                                                    | l<br>ble leer el tipo de medidor conectado al Mód                                                                                                    | ulo Interface                                                                                          | Medidor:                                               |  |  |  |  |  |  |  |  |
| Telegr                                                                                                    | rama de valor: "0": DELT<br>"1": DELT<br>"2": ODIN<br>"254": Medic<br>"255": Ningú                                                                                                    | Aplus<br>Asimple<br>dor desconocido<br>In medidor conectado                                                                                                    |                                                                                                    |                                                        |  |  |  |  |  |  |  |  |
| Para c<br>"Value<br>El obje<br>del res                                                                                                    | bbtener el valor actual / m<br>a_Read" (Valor_Leer), p. e<br>eto también se envía desp<br>set del bus ETS.                                                                                                    | edidor conectado, el objeto de valor se puec<br>ej. con la asistencia de la herramienta de so<br>pués de la recuperación de la tensión del bu                                                                                                    | de leer a trav<br>ftware EIB/K<br>s, de la prog                                                        | rés del<br>INX ETS.<br>Iramación y                     |  |  |  |  |  |  |  |  |

| N⁰                                                                                                    | Nombre de objeto                                                                                                    | Función                                                                                                    | Tipo de<br>Datos                                                             | Flags                         |  |  |  |  |  |  |  |  |  |  |
|----------------------------------------------------------------------------------------------------|----------------------------------------------------------------------------------------------------|----------------------------------------------------------------------------------------------------|------------------------------------------------------------------------------|-------------------------------|--|--|--|--|--|--|--|--|--|--|
| 5                                                                                                    | Telegrama de salida                                                                                                    | Tipo de Medidor Falso                                                                                                    | 1 Bit<br>EIS 1<br>DPT<br>1.005                                               | C, R, T                       |  |  |  |  |  |  |  |  |  |  |
| La lect<br>objeto<br>envían                                                                                                    | La lectura del medidor momentánea se solicita a través del telegrama con el valor "1" en este objeto de comunicación. La solicitud se aplica para el objeto Nº 11. Los valores momentáneos se envían al bus después del tiempo de retardo de envío (si está parametrizado). |                                                                                                    |                                                                              |                               |  |  |  |  |  |  |  |  |  |  |
| Telegrama de valor: "0": Sin función<br>"1": Solicitud de Lectura de Medidor                                                                                                    |                                                                                                    |                                                                                                    |                                                                              |                               |  |  |  |  |  |  |  |  |  |  |
| 10                                                                                                    | 1 Bit<br>EIS 1<br>DPT<br>1.017                                                                                                    | С, W, T                                                                                                    |                                                                              |                               |  |  |  |  |  |  |  |  |  |  |
| La lectura del medidor momentánea se solicita a través del telegrama con el valor "1" en este objeto de comunicación. La solicitud se aplica para el objeto Nº 11. Los valores momentáneos se envían al bus después del tiempo de retardo de envío (si está parametrizado). |                                                                                                    |                                                                                                    |                                                                              |                               |  |  |  |  |  |  |  |  |  |  |
| Telegr                                                                                                    | ama de valor: "0": Sin fu<br>"1": Solic                                                                                                    | unción<br>itud de Lectura de Medidor                                                                                                    |                                                                              |                               |  |  |  |  |  |  |  |  |  |  |
| 11                                                                                                    | Telegrama de salida                                                                                                    | Lectura de Medidor, Energía Activa*                                                                                                    | 4 Byte<br>EIS 11<br>DPT<br>13.010<br>ó<br>8 Byte<br>Sin EIS<br>DPT<br>29.010 | C, R, T                       |  |  |  |  |  |  |  |  |  |  |
| En est<br>activa.<br>progra                                                                                                    | os objetos de comunicaci<br>El objeto también se env<br>mación y del reset del bu                                                                                                    | ón se envía la lectura del medidor moment<br>ía después de la recuperación de la tensión<br>s ETS.                                                                                                    | ánea para la<br>1 del bus, de                                                | energía<br>Ia                 |  |  |  |  |  |  |  |  |  |  |
| Con lo<br>GWh)<br>son ma<br>estado                                                                                                    | s objetos de 4 Byte se en<br>y una resolución de 1 Wh<br>ayores que el valor máx. s<br>) № 7 (valor final de la Leo                                                                                                    | vían lecturas de medidores de hasta 2,147<br>J. Si los valores del medidor recibidos desde<br>se envía siempre el valor final de 2,147,483<br>ctura del Medidor, Energía Activa alcanzad                              | ,483,647 Wh<br>e el medidor<br>8,647 Wh y el<br>a).                          | (2.147<br>conectado<br>Bit de |  |  |  |  |  |  |  |  |  |  |
| Si se u<br>energí<br>objeto<br>softwa                                                                                                    | tiliza un medidor de relac<br>a activa se pueden enviar<br>de comunicación de 8 By<br>re es capaz de procesar                                                                                                    | ión de transformación, los valores de consi<br>como valores primarios. Para este propós<br>te. Es necesario asegurar que el compone<br>valores de 8 Byte.                                                             | umo de energ<br>ito se visualiz<br>nte que recib                             | gía de la<br>za un<br>e o el  |  |  |  |  |  |  |  |  |  |  |
| 65                                                                                                    | Telegrama de salida                                                                                                    | Corriente de Relación de<br>Transformación                                                                                                    | 2 Byte<br>EIS 10<br>DPT<br>7.001                                             | C, R, W                       |  |  |  |  |  |  |  |  |  |  |
| El inte<br>comur<br>se ha s<br>transfo<br>despue                                                                                                    | rface envía la relación de<br>licación. Este objeto se vi-<br>seleccionado de anteman<br>rmación se envía despué<br>és de la programación y c                                                                                                    | transformación ajustada del medidor en su<br>sualiza sólo si el medidor de energía de rel<br>o en la ventana de parámetros "General". L<br>s de la recuperación de la tensión del bus,<br>uando se produce un cambio. | objeto de<br>ación de tran<br>.a relación de<br>después de                   | sformación<br>e<br>un reset,  |  |  |  |  |  |  |  |  |  |  |

### 4 Planificación y aplicación

- 4.1 Resumen de los Medidores de Energía
- 4.1.1 DELTAplus

En <u>www.abb.es</u> > Productos de Baja Tensión > Domótica EIB/KNX > Gestión de la Energía se puede encontrar un resumen detallado e información para pedidos de todos los medidores de energía.

ABB ofrece un amplio rango de medidores de energía del tipo DELTA plus. A continuación se proporciona un resumen de las configuraciones de componente disponibles para la conexión del Módulo Interface Medidor.

|   | Secuencia del tipo de designación                                                                                                    | 1 | 2                |   | 3 | 4      | 5           | 6-<br>8                                                            |
|---|----------------------------------------------------------------------------------------------------|---|------------------|---|---|--------|-------------|--------------------------------------------------------------------|
|   | Ejemplo de tipo de designación                                                                                                    | D | D                |   | в | 1      | 3           | 056                                                                |
|   | Base                                                                                                    |   |                  |   |   |        |             |                                                                    |
|   | Estándar                                                                                                    | D |                  |   |   |        |             |                                                                    |
|   | Método de medida<br>Medidor de energía activa (relación de transformación)<br>Medidor de energía activa con conexión directa<br>Medidor combinado (relación de transformación)<br>Medidor combinado con conexión directa<br>Comunicación                                                                                                    | _ | A<br>B<br>C<br>D |   |   |        |             |                                                                    |
| Ì | Salida a pulsos, comunicación IR                                                                                                    |   |                  |   | в |        |             |                                                                    |
| Ì | Precisión                                                                                                    |   |                  |   |   |        |             |                                                                    |
|   | Clase 1<br>Clase 2                                                                                                    |   |                  |   |   | 1<br>2 |             |                                                                    |
|   | Tensión                                                                                                    |   |                  |   |   |        |             |                                                                    |
|   | 1 x 57 - 288 V (2 cables; L, N)<br>3 x 100 - 500 V (3 cables; L1, L2, L3)<br>3 x 57 - 288 / 100 - 500 V ( 4 cables; L1, L2, L3, N)                                                                                                    |   |                  |   |   |        | 1<br>2<br>3 |                                                                    |
|   | Funciones opcionales                                                                                                    |   |                  |   |   |        |             |                                                                    |
|   | Sin funciones<br>2 conexiones de tarifa solo a través de 1 entrada (230 V)<br>4 conexiones de tarifas sólo a través de 2 entradas (230V)<br>2 conexiones de tarifa a través de comunicación IR (ZS/S)<br>4 conexiones de tarifa a través de comunicación IR (ZS/S)<br>2 conexiones de tarifa a través de reloj interno ó<br>comunicación IR (ZS/S), funciones dependientes del tiempo*<br>4 conexiones de tarifa a través de reloj interno ó<br>comunicación IR (ZS/S), funciones dependientes del tiempo*<br>5 comunicación IR (ZS/S), funciones dependientes del tiempo*<br>6 comunicación IR (ZS/S), funciones dependientes del tiempo*<br>7 conexiones de tarifas a través de 1 entrada,<br>6 funciones dependientes del tiempo<br>9 d conexiones de tarifas a través de 2 entradas,<br>9 funciones dependientes del tiempo | - |                  | _ |   |        |             | x00<br>xx1<br>xx2<br>xx3<br>xx4<br>xx5<br>xx6<br>xx7<br>xx8<br>xx9 |
|   | 2 entradas (40 V)*<br>2 entradas (230 V)*<br>1 entrada / 1 salida (230 V)*<br>1 entrada / 1 salida (40 V)*<br>2 salidas a pulsos en medidores combinados,<br>1 en todos los demás (230 V)*                                                                                                    |   |                  |   |   | _      |             | x2x<br>x4x<br>x5x<br>x6x<br>x7x                                    |

\* Los pulsos del medidor S0 y las funciones dependientes del tiempo no se pueden procesar a través del Módulo Interface Medidor.

| Tensión [V] | Energía                      | Clase | Tarifas | Тіро      | Nº de pedido       |
|-------------|------------------------------|-------|---------|-----------|--------------------|
| 3x57-288/   | Energía Activa               | 2     | -       | DBB23000  | 2CMA 180 800 R1000 |
| 100-500     | Energía Activa               | 2     | 2       | DBB23001  | 2CMA 180 811 R1000 |
|             | Energía Activa               | 2     | 4       | DBB23002  | 2CMA 180 813 R1000 |
|             | Energía Activa               | 1     | -       | DBB13000  | 2CMA 180 801 R1000 |
|             | Energía Activa               | 1     | 2       | DBB13001  | 2CMA 180 812 R1000 |
|             | Energía Activa               | 1     | 4       | DBB23004* | Comienzos de 2008  |
|             | Energía Activa               | 2     | 4       | DBB23006* | 2CMA 139 394 R1000 |
|             | Energía Activa<br>& Reactiva | 1     | -       | DDB13000  | 2CMA 180 810 R1000 |
|             | Energía Activa               | 2     | -       | DBB23007  | 2CMA 139 261 R1000 |
| 3x100-500   | Energía Activa               | 2     | -       | DBB22000  | 2CMA 180 802 R1000 |
|             | Energía Activa               | 2     | 2       | DBB22001  | 2CMA 180 814 R1000 |
|             | Energía Activa               | 2     | 4       | DBB22002  | 2CMA 180 815 R1000 |
| 1x57-288    | Energía Activa               | 2     | -       | DBB21000  | 2CMA 180 804 R1000 |
|             | Energía Activa               | 2     | 2       | DBB21001  | 2CMA 180 816 R1000 |
|             | Energía Activa               | 1     | 2       | DBB21002  | 2CMA 180 817 R1000 |
|             | Energía Activa               | 1     | 2       | DBB11001  | 2CMA 180 818 R1000 |

Medidores de energía comunes conectados directamente, 5 (80) A Verificados y aprobados de acuerdo a MID, aprobación IEC.

\* conexión de tarifa a través de 9613.4 (ZS/S)

| Medidores   | de energía comunes (relación de transformación /1A y /5A | ) |
|-------------|----------------------------------------------------------|---|
| Verificados | y aprobados de acuerdo a MID, aprobación IEC.            |   |

| Tensión [V]          | Energía                      | Clase | Tarifas | Тіро       | Nº de pedido       |
|----------------------|------------------------------|-------|---------|------------|--------------------|
| 3x57-288/<br>100-500 | Energía Activa               | 1     | -       | DAB13000   | 2CMA 180 806 R1000 |
| 100 300              | Energía Activa<br>& Reactiva | 1     | -       | DCB13000   | 2CMA 180 808 R1000 |
|                      | Energía Activa               | 1     | 2       | DAB13001   | 2CMA 180 870 R1000 |
|                      | Energía Activa<br>& Reactiva | 1     | 2       | DCB13001   | 2CMA 180 872 R1000 |
|                      | Energía Activa               | 1     | 4       | DAB13002   | 2CMA 180 871 R1000 |
|                      | Energía Activa<br>& Reactiva | 1     | 4       | DCB13002   | 2CMA 180 873 R1000 |
|                      | Energía Activa               | 1     | 4       | DAB13004 * | Comienzos de 2008  |
|                      | Energía Activa               | 1     | 4       | DAB13006 * | 2CMA 139 392 R1000 |
|                      | Energía Activa               | 1     | -       | DAB13007   | 2CMA 139 305 R1000 |
| 3x100-500            | Energía Activa               | 1     | -       | DAB12000   | 2CMA 180 807 R1000 |
|                      | Energía Activa<br>& Reactiva | 1     | -       | DCB12000   | 2CMA 180 809 R1000 |
| 1x57-288             | Energía Activa               | 1     | -       | DAB11000   | 2CMA 180 819 R1000 |
|                      | Energía Activa<br>& Reactiva | 1     | -       | DCB11000   | 2CMA 137 601 R1000 |

\* conexión de tarifa a través de 9613.4 (ZS/S)

#### 4.1.2 DELTAsimple

Los siguientes medidores de energía del tipo DELTAsimple se pueden leer a través del Módulo Interface Medidor 9613.4 (ZS/S 1.1).

| Tensión [V] | Energía        | Clase | Tarifas      | Тіро      | Nº de pedido       |
|-------------|----------------|-------|--------------|-----------|--------------------|
| 230         | Energía Activa | 1     | -            | FBU11200  | 2CMA 180 891 R1000 |
|             | Energía Activa | 1     | -            | FBB11200* | 2CMA 180 892 R1000 |
|             | Energía Activa | 1     | 1 2 FBU11205 |           | 2CMA 180 893 R1000 |
|             | Energía Activa | 1     | 2            | FBB11205* | 2CMA 180 894 R1000 |
|             | Energía Activa | 1     | 4            | FBU11206  | 2CMA 180 895 R1000 |
|             | Energía Activa | 1     | 4            | FBB11206* | 2CMA 180 896 R1000 |

Verificados y aprobados de acuerdo a MID, aprobación IEC.

\* DELTAsimple con salida a pulsos

**4.1.3 ODIN** Los siguientes medidores de energía del tipo ODIN se pueden leer a través del Módulo Interface Medidor 9613.4 (ZS/S 1.1):

#### ODIN directamente conecta hasta 65 A, 3 fases

| Tensión [V] | Energía        | Clase | Tarifas | Тіро   | Nº de pedido       |
|-------------|----------------|-------|---------|--------|--------------------|
| 230/400     | Energía activa | 2     | -       | OD4165 | 2CMA 131 024 R1000 |

#### ODIN relación de transformación, 3 fases

| Tensión [V] | Energía        | Clase | Tarifas | Тіро   | Nº de pedido       |
|-------------|----------------|-------|---------|--------|--------------------|
| 230/400     | Energía activa | 2     | -       | OD4110 | 2CMA 131 025 R1000 |

### 4.2 Comportamiento después de la recuperación de la tensión del bus, descarga de datos y reset del bus

|                                                                                                    |                                                                                                    | Comportamiento después de                                                                                                    |                                                                                                    |
|----------------------------------------------------------------------------------------------------|----------------------------------------------------------------------------------------------------|----------------------------------------------------------------------------------------------------|----------------------------------------------------------------------------------------------------|
|                                                                                                    | Recuperación de la tensión<br>del bus                                                                                                    | Programación                                                                                                    | Reset del bus ETS<br>"Reset componente"                                                                                                    |
| Retardo de Envío                                                                                                    | Activa, si está parametrizada                                                                                                    | Activa, si está parametrizada                                                                                                    | Activa, si está parametrizada                                                                                                    |
| <b>Lectura del Medidor</b> <sup>1</sup><br>Energía activa / reactiva<br>(tarifas 1-4, total)                                                            | Se envía la lectura de medidor<br>momentánea (o lectura de<br>medidor de tarifa X y lectura de<br>medidor total).                                                                | Se envía la lectura de medidor<br>momentánea (o lectura de<br>medidor de tarifa X y lectura de<br>medidor total).                                                                 | Se envía la lectura de medidor<br>momentánea (o lectura de<br>medidor de tarifa X y lectura de<br>medidor total).                                                                 |
| <b>Valores de Potencia</b> <sup>2</sup><br>P <sub>activa</sub> , P <sub>reactiva</sub> , P <sub>aparente</sub><br>Ángulo de fase, Factor de<br>potencia | Se envía tan pronto como el<br>cambio del valor bajo el<br>parámetro "Send power values<br>on change" (Enviar valores de<br>potencia cuando se produce un<br>cambio) $\ge \pm 1$ | Se envía tan pronto como el<br>cambio del valor bajo el<br>parámetro "Send power values<br>on change" (Enviar valores de<br>potencia cuando se produce un<br>cambio) $\geq \pm 1$ | Se envía tan pronto como el<br>cambio del valor bajo el<br>parámetro "Send power values<br>on change" (Enviar valores de<br>potencia cuando se produce un<br>cambio) $\geq \pm 1$ |
| Valores de Intrumento <sup>2</sup><br>Corriente, tensión, frecuencia,<br>ángulo de fase (I, U)                                                          | Se envía tan pronto como el<br>cambio del valor bajo el<br>parámetro "Send instrument<br>values on change" (Enviar<br>valores de instrumento cuando<br>se produce un cambio) ≥1  | Se envía tan pronto como el<br>cambio del valor bajo el<br>parámetro "Send instrument<br>values on change" (Enviar<br>valores de instrumento cuando<br>se produce un cambio) ≥1   | Se envía tan pronto como el<br>cambio del valor bajo el<br>parámetro "Send instrument<br>values on change" (Enviar<br>valores de instrumento cuando<br>se produce un cambio) ≥1   |
| Tarifa Actual <sup>3</sup>                                                                                                    | Es enviada                                                                                                    | Es enviada                                                                                                    | Es enviada                                                                                                    |
| <b>Relación de Transformación</b> <sup>4</sup><br>Corriente, tensión, total                                                                             | Es enviada                                                                                                    | Es enviada                                                                                                    | Es enviada                                                                                                    |
| Fallos de potencia <sup>3</sup>                                                                                                    | Son enviados                                                                                                    | Son enviados                                                                                                    | Son enviados                                                                                                    |
| Byte de Estado                                                                                                    | Es enviada                                                                                                    | Es enviada                                                                                                    | Es enviada                                                                                                    |
| Señal de Error                                                                                                    | Es enviada                                                                                                    | Es enviada                                                                                                    | Es enviada                                                                                                    |
| Tipo de Medidor                                                                                                    | Es enviada                                                                                                    | Es enviada                                                                                                    | Es enviada                                                                                                    |

<sup>1</sup> La lectura del medidor de la energía reactiva o la lectura total del medidor/tarifas 1-4 a enviar depende del medidor de energía parametrizado (tipo de medidor, configuración, tarifas).

<sup>2</sup> Los valores de potencia y de instrumento se envían dependiendo de la configuración parametrizada del medidor DELTAplus.

<sup>3</sup> Las tarifas y los fallos de potencia no se envían por los tipos de medidores de energía ODIN.

<sup>4</sup> Las relaciones de transformación sólo se pueden enviar por los medidores de tipo DELTAplus y ODIN.

#### Nota:

\* Para evitar fallos cortos en la tensión del bus recomendamos la utilización de una fuente de alimentación ininterrumpible (p. ej. 9680.6 (SU/S 30.640.1)).

4.3 Visualización del LED El estado del componente y de la comunicación IR se indican a través de LEDs en el frontal del componente.

Después de la recuperación de la tensión del bus, de la programación y/o del reset se encienden los tres LEDs durante aproximadamente 1 segundo.

Los posibles estados de la visualización de los LEDs se compilan en la siguiente tabla.

| LED                                        | Estado       | Descripción                                                      |
|--------------------------------------------|--------------|------------------------------------------------------------------|
| LED<br>(rojo)<br>Error                     | Intermitente | El medidor parametrizado no corresponde con el medidor conectado |
| End                                        | ON           | Comunicación IR interrumpida                                     |
| LED<br>(amarillo)<br>Telegr.<br>de salida  | Intermitente | Tráfico de telegramas desde el interface al medidor              |
| LED<br>(amarillo)<br>Telegr.<br>de entrada | Intermitente | Tráfico de telegramas desde el medidor al interface              |

Tabla 3: Estados del LED

### 5 Apéndice

# 5.1 Tabla de códigos del byte de estado

| prostic value | adecimat | value meter<br>ing active energy | value meter<br>ing reactive energy | mai or hardware<br>r | ommunication | 2 and/or 13 out of<br>cification 2 | ative power L1,<br>and/or L3 | er/over voltage<br>-2, and/or L3 | allation fault | inostic value | adecimat     | value meter<br>ing active energy | value meter<br>ing reactive energy | rnal or hardware<br>r | ommunication | 2 and/or I3 out of<br>iffication 2 | ative power L1,<br>and/or L3 | er/over voltage<br>-2, and/or L3 | allation fault |    | jnostic value | adecimal | value meter<br>ing active energy | value meter<br>ing reactive energy | rnal or hardware | ommunication | 2 and/or I3 out of | ative power L1,<br>and/or L3 | er/over voltage<br>2. and/or L3 | allation fault |
|---------------|----------|----------------------------------|------------------------------------|----------------------|--------------|------------------------------------|------------------------------|----------------------------------|----------------|---------------|--------------|----------------------------------|------------------------------------|-----------------------|--------------|------------------------------------|------------------------------|----------------------------------|----------------|----|---------------|----------|----------------------------------|------------------------------------|------------------|--------------|--------------------|------------------------------|---------------------------------|----------------|
| Diax          | Hex      | End                              | End                                | Inte                 | IR c<br>ero  | 11, t<br>spe                       | L2,                          | 5,0                              | Inst           | Diax          | Fex          | End                              | End                                | erro                  | IR c<br>erro | 11, Ľ<br>spei                      | Neg<br>L2, :                 | L-L                              | Insti          |    | Diak          | Hex      | End                              | End                                | erro             | IR c<br>erro | 11, L<br>spei      | Neg<br>L2, :                 | L U                             | Inst           |
| 0             | 00       |                                  |                                    |                      |              |                                    |                              |                                  |                | 86            | 56           |                                  | •                                  |                       | •            |                                    | •                            | •                                |                | 1  | 72            | AC       | ÷                                |                                    | •                |              | •                  |                              |                                 | -              |
| 2             | 02       |                                  |                                    |                      |              |                                    |                              | •                                | -              | 88            | 58           |                                  | •                                  |                       | •            | •                                  | -                            | -                                | -              | 1  | 74            | AE       | •                                |                                    | •                |              | •                  | •                            | •                               | _              |
| 3             | 03       |                                  |                                    |                      |              | -                                  |                              | •                                | •              | 89            | 59<br>5A     | -                                |                                    |                       |              |                                    |                              | -                                | •              | 1  | 75            | AF<br>B0 |                                  |                                    |                  |              | •                  | •                            |                                 | •              |
| 5             | 05       |                                  |                                    |                      |              |                                    |                              | -                                |                | 91            | 5B           |                                  |                                    |                       |              |                                    | _                            |                                  | •              | 1  | 77            | B1       |                                  |                                    |                  |              |                    |                              |                                 |                |
| 7             | 07       |                                  |                                    |                      |              |                                    |                              |                                  | •              | 92            | 5C<br>5D     |                                  |                                    |                       |              | •                                  | •                            |                                  | •              | 1  | 78<br>79      | B2<br>B3 |                                  |                                    |                  | •            |                    |                              |                                 | •              |
| 8             | 08       |                                  |                                    |                      |              |                                    |                              |                                  | _              | 94            | 5E           |                                  | •                                  |                       |              | •                                  | •                            |                                  | _              | 1  | 80            | B4       | •                                |                                    | •                | •            |                    |                              |                                 | -              |
| 10            | 09<br>0A |                                  |                                    |                      |              |                                    |                              | •                                | -              | 98            | 60           |                                  |                                    | •                     | -            | -                                  | -                            | -                                | -              | 1  | 82            | B6       |                                  |                                    | •                | •            |                    |                              | •                               | -              |
| 11            | 0B       |                                  |                                    |                      |              |                                    |                              | •                                |                | 97            | 61           |                                  |                                    |                       |              |                                    |                              | -                                |                | 1  | 83            | B7<br>B8 |                                  |                                    |                  |              |                    |                              |                                 | •              |
| 13            | 0D       |                                  |                                    |                      |              |                                    |                              |                                  |                | 99            | 63           |                                  |                                    |                       |              |                                    | _                            |                                  | •              | 1  | 85            | B9       |                                  |                                    |                  |              |                    |                              |                                 |                |
| 14            | OF       |                                  |                                    |                      |              |                                    |                              |                                  |                | 100           | 65           | -                                |                                    |                       |              |                                    |                              |                                  |                | 1  | 86            | BB       |                                  |                                    |                  |              |                    |                              |                                 |                |
| 16            | 10       |                                  |                                    |                      |              |                                    |                              |                                  | _              | 102           | 2 66         |                                  | •                                  |                       |              |                                    | •                            |                                  | _              | 1  | 88            | BC       |                                  |                                    |                  |              | •                  |                              |                                 | -              |
| 18            | 12       |                                  |                                    |                      |              |                                    |                              | •                                | -              | 104           | 68           |                                  |                                    |                       |              | •                                  | -                            | -                                | -              | 1  | 90            | BE       |                                  |                                    |                  |              | •                  |                              | •                               | -              |
| 19            | 13       |                                  |                                    |                      |              |                                    |                              | •                                | •              | 10            | 5 69<br>5 64 | _                                |                                    |                       |              |                                    |                              | -                                |                | 1  | 91<br>92      | BF       |                                  |                                    | •                | •            | •                  |                              |                                 | •              |
| 20            | 15       |                                  |                                    |                      |              |                                    | •                            |                                  | •              | 107           | 6B           |                                  | •                                  |                       |              |                                    |                              |                                  | -              | 1  | 93            | C1       |                                  | •                                  |                  |              |                    |                              |                                 |                |
| 22            | 16       |                                  |                                    |                      |              |                                    |                              |                                  |                | 108           | 6C<br>6D     |                                  |                                    |                       |              |                                    |                              |                                  |                | 1  | 94<br>95      | C2<br>C3 |                                  |                                    |                  |              |                    |                              |                                 |                |
| 24            | 18       |                                  |                                    |                      |              |                                    |                              |                                  | -              | 110           | ) <u>6E</u>  |                                  |                                    |                       |              |                                    |                              |                                  |                | 1  | 96            | C4       |                                  |                                    |                  |              |                    |                              |                                 | -              |
| 25            | 19<br>1A |                                  |                                    |                      |              |                                    |                              |                                  |                | 11:           | 2 70         |                                  |                                    |                       |              |                                    | -                            |                                  |                | 1  | 97<br>98      | C6       |                                  |                                    |                  |              |                    |                              | •                               |                |
| 27            | 1B       |                                  |                                    |                      |              |                                    | -                            | •                                |                | 113           | 3 71         | _                                |                                    |                       |              |                                    |                              | -                                | •              | 1  | 99            | C7       |                                  |                                    |                  |              | -                  |                              |                                 | •              |
| 29            | 1D       |                                  |                                    |                      | •            |                                    | •                            |                                  |                | 118           | 5 73         |                                  | •                                  | ī                     | •            |                                    |                              |                                  |                | 2  | 01            | C9       |                                  | i                                  |                  |              | i                  |                              |                                 |                |
| 30            | 1E<br>1E |                                  |                                    |                      |              |                                    |                              |                                  |                | 110           | 74           | -                                |                                    |                       |              |                                    | •                            |                                  | -              | 2  | 02            | CA       |                                  |                                    |                  |              |                    |                              | -                               |                |
| 32            | 20       |                                  |                                    | •                    | _            | _                                  | _                            | _                                | _              | 118           | 76           |                                  |                                    |                       |              |                                    |                              |                                  | _              | 2  | 04            | CC       |                                  |                                    |                  |              |                    | •                            |                                 |                |
| 33            | 21       |                                  |                                    |                      |              | -                                  |                              |                                  | •              | 119           | 77           | -                                |                                    |                       | -            | -                                  | •                            | •                                | •              | 2  | 05            | CE       | -                                |                                    |                  |              |                    | -                            |                                 | •              |
| 35            | 23       |                                  |                                    |                      |              |                                    | _                            | •                                |                | 12            | 79           |                                  |                                    |                       |              |                                    |                              | _                                | •              | 2  | 07            | CF       |                                  |                                    |                  | -            | •                  |                              |                                 |                |
| 36            | 24       |                                  |                                    |                      |              |                                    |                              |                                  | •              | 123           | 2 /A<br>3 7B |                                  |                                    |                       |              | •                                  |                              | -                                |                | 2  | 08            | D0       | •                                | •                                  |                  | •            |                    |                              | $\vdash$                        | •              |
| 38            | 26       |                                  |                                    |                      |              |                                    |                              |                                  |                | 124           | 7C           | -                                |                                    |                       |              |                                    |                              |                                  |                | 2  | 10            | D2<br>D3 |                                  |                                    |                  |              |                    |                              |                                 |                |
| 40            | 28       |                                  |                                    |                      |              |                                    |                              | _                                | _              | 120           | 7E           |                                  |                                    |                       |              |                                    |                              |                                  |                | 2  | 12            | D4       |                                  |                                    |                  |              |                    |                              |                                 |                |
| 41            | 29<br>2A |                                  |                                    |                      |              |                                    |                              |                                  | •              | 12            | 7F<br>3 80   | •                                | •                                  | •                     | •            | •                                  | •                            | •                                | •              | 2  | 13            | D5<br>D6 |                                  |                                    |                  |              |                    | -                            | •                               | •              |
| 43            | 2B       |                                  |                                    | •                    |              |                                    | -                            |                                  |                | 120           | 81           |                                  |                                    |                       |              |                                    |                              | -                                |                | 2  | 15            | D7       |                                  |                                    |                  |              | -                  |                              |                                 | •              |
| 45            | 20<br>2D |                                  |                                    | -                    |              |                                    |                              |                                  |                | 13            | 83           |                                  |                                    |                       |              |                                    |                              | -                                |                | 2  | 17            | D9       | -                                | •                                  |                  | •            |                    |                              |                                 |                |
| 46            | 2E       |                                  |                                    | •                    |              |                                    |                              | •                                |                | 133           | 84           | •                                |                                    |                       |              |                                    |                              |                                  |                | 2  | 18            | DA       | •                                |                                    |                  |              |                    |                              |                                 |                |
| 48            | 30       |                                  |                                    | •                    | •            | -                                  | -                            | -                                | _              | 134           | 86           |                                  |                                    |                       |              |                                    | •                            |                                  | _              | 2  | 20            | DC       |                                  | -                                  |                  |              |                    | •                            |                                 | _              |
| 49            | 31       |                                  |                                    |                      |              | -                                  |                              |                                  | •              | 13            | 87           |                                  | -                                  |                       |              | -                                  | •                            | •                                | •              | 2  | 21            | DD       |                                  |                                    |                  |              |                    | -                            |                                 | •              |
| 51            | 33       |                                  |                                    | •                    |              |                                    | _                            | •                                |                | 13            | 89           |                                  |                                    |                       |              | •                                  |                              | _                                |                | 2  | 23            | DF       |                                  |                                    | _                | •            | •                  |                              |                                 |                |
| 52            | 34       |                                  |                                    | •                    | -            |                                    | •                            |                                  | •              | 138           | 8A<br>8B     | •                                |                                    |                       |              | •                                  |                              | -                                | •              | 2  | 24<br>25      | E0<br>E1 | •                                | •                                  | •                |              |                    |                              | $\vdash$                        | •              |
| 54            | 36       |                                  |                                    |                      |              |                                    |                              |                                  | -              | 140           | ) <u>8C</u>  |                                  |                                    |                       |              |                                    | •                            |                                  |                | 2  | 26            | E2       | •                                |                                    |                  |              |                    |                              | •                               | -              |
| 56            | 38       |                                  |                                    |                      |              |                                    | _                            | _                                |                | 14            | 2 8E         |                                  |                                    |                       |              |                                    |                              |                                  |                | 2  | 28            | E4       |                                  |                                    |                  |              |                    | •                            |                                 |                |
| 57            | 39<br>3A |                                  |                                    |                      |              |                                    |                              |                                  |                | 143           | 8F           |                                  |                                    |                       |              | -                                  |                              |                                  |                | 2  | 29<br>30      | E5<br>E6 |                                  |                                    |                  |              |                    |                              |                                 | •              |
| 59            | 3B       |                                  |                                    |                      |              |                                    | -                            | •                                | •              | 14            | 91           |                                  |                                    |                       |              |                                    |                              | _                                |                | 2  | 31            | E7       |                                  |                                    |                  |              | -                  |                              |                                 |                |
| 61            | 3C<br>3D |                                  |                                    |                      |              |                                    |                              |                                  |                | 140           | 92           |                                  |                                    |                       |              |                                    |                              |                                  |                | 2  | 32            | E9       |                                  |                                    |                  |              |                    |                              |                                 |                |
| 62            | 3E       |                                  |                                    |                      |              |                                    |                              |                                  | -              | 148           | 94           |                                  |                                    |                       |              |                                    |                              |                                  |                | 2  | 34            | EA       |                                  |                                    |                  |              |                    |                              | -                               | -              |
| 64            | 40       |                                  |                                    |                      |              | -                                  | -                            |                                  |                | 150           | 98           |                                  |                                    |                       |              |                                    |                              |                                  |                | 2  | 36            | EC       |                                  |                                    |                  |              |                    |                              |                                 |                |
| 65            | 41       |                                  |                                    |                      |              |                                    |                              |                                  | •              | 151           | 97           |                                  |                                    |                       | -            |                                    | •                            |                                  | -              | 2  | 37            | ED       | -                                |                                    |                  |              |                    |                              |                                 | -              |
| 67            | 43       |                                  |                                    |                      |              |                                    | -                            | •                                | •              | 153           | 99           |                                  |                                    |                       |              |                                    |                              | _                                | •              | 2  | 39            | EF       |                                  |                                    |                  | -            | •                  |                              |                                 |                |
| 69            | 44       |                                  |                                    |                      |              |                                    |                              |                                  |                | 154           | 9A           |                                  |                                    |                       |              |                                    |                              |                                  |                | 2  | 40            | F1       |                                  |                                    |                  |              |                    |                              |                                 |                |
| 70            | 46       |                                  |                                    |                      |              |                                    |                              |                                  |                | 150           | 90           |                                  |                                    |                       |              |                                    |                              |                                  |                | 2  | 42            | F2       |                                  |                                    |                  |              |                    |                              |                                 |                |
| 72            | 48       |                                  |                                    |                      |              | •                                  | _                            |                                  |                | 158           | 9E           |                                  |                                    |                       | •            |                                    | •                            |                                  |                | 2  | 44            | F4       |                                  | ī                                  | •                |              |                    |                              |                                 |                |
| 73            | 49<br>4A |                                  |                                    |                      |              |                                    |                              |                                  |                | 159           | 9F           |                                  |                                    |                       | -            | -                                  |                              |                                  | •              | 2  | 45            | F5       |                                  |                                    |                  |              |                    |                              |                                 |                |
| 75            | 4B       |                                  |                                    |                      |              |                                    | -                            |                                  |                | 161           | A1           |                                  |                                    |                       |              |                                    |                              | _                                |                | 2  | 47            | F7       |                                  |                                    |                  |              | _                  |                              |                                 |                |
| 76            | 4C<br>4D |                                  |                                    |                      |              |                                    |                              |                                  |                | 163           | A2<br>A3     |                                  |                                    |                       |              |                                    |                              |                                  |                | 2  | 48            | F9       |                                  |                                    |                  |              |                    |                              |                                 |                |
| 78            | 4E       |                                  |                                    |                      |              |                                    |                              |                                  | -              | 164           | A4           |                                  |                                    |                       |              |                                    |                              |                                  | -              | 2  | 50            | FA       |                                  |                                    |                  |              |                    |                              |                                 | -              |
| 80            | 50       |                                  |                                    |                      |              | -                                  | -                            | -                                |                | 166           | A6           |                                  |                                    |                       |              |                                    |                              |                                  |                | 2  | 52            | FC       |                                  |                                    |                  |              |                    |                              |                                 |                |
| 81            | 51       |                                  |                                    |                      | -            |                                    |                              |                                  | •              | 167           | A7           |                                  | -                                  |                       |              |                                    | •                            | •                                | -              | 2  | 53<br>54      | FD       |                                  |                                    |                  |              |                    |                              |                                 | -              |
| 83            | 53       |                                  |                                    |                      |              |                                    | -                            |                                  |                | 169           | A9           |                                  |                                    |                       |              |                                    |                              | _                                |                | 2  | 55            | FF       |                                  |                                    |                  |              |                    |                              |                                 |                |
| 84            | 55       |                                  |                                    |                      |              |                                    |                              |                                  |                | 170           | AA           |                                  | -                                  |                       |              |                                    |                              |                                  |                | ۱, | niv           | with n   | neter                            | tvpe [                             | DELTA            | olus (       | combi              | nation                       | ı mete                          | r) in          |

Tabla 4: Tabla de códigos del byte de estado

n <sup>2</sup> only with meter type DELTAsingle in function

### 5.2 Códigos de error DELTAplus

Los medidores de energía del tipo DELTAplus pueden indicar fallos de instalación y de conexión en la pantalla del medidor en forma de códigos de 3 dígitos. La siguiente tabla describe los códigos de error individuales y las posibles causas:

| Código de error | Descripción/Causa                                                                                                    |  |  |  |  |  |  |
|-----------------|----------------------------------------------------------------------------------------------------|--|--|--|--|--|--|
| 100             | Sin tensión o con tensión muy baja en la fase 1                                                                                                    |  |  |  |  |  |  |
| 101             | Sin tensión o con tensión muy baja en la fase 2                                                                                                    |  |  |  |  |  |  |
| 102             | Sin tensión o con tensión muy baja en la fase 3                                                                                                    |  |  |  |  |  |  |
| 123             | <ul> <li>Potencia en fase 1 negativa</li> <li>Nota: - polaridad inversa de la conexión de corriente - dirección del flujo de corriente a través de la corriente del transformador incorrecta</li> <li>tensiones de fase incorrectamente conectadas</li> <li>corriente del transformador conectada a la entrada de corriente incorrecta</li> </ul>                                       |  |  |  |  |  |  |
| 124             | <ul> <li>Potencia en fase 2 negativa</li> <li>Nota: - polaridad inversa de la conexión de corriente - dirección del flujo de corriente a través de la corriente del transformador incorrecta - tensiones de fase incorrectamente conectadas - corriente del transformador conectada a la entrada de corriente incorrecta</li> </ul>                                                     |  |  |  |  |  |  |
| 125             | <ul> <li>Potencia en fase 3 negativa</li> <li>Nota: - polaridad inversa de la conexión de corriente     <ul> <li>dirección del flujo de corriente a través de la corriente del transformador incorrecta</li> <li>tensiones de fase incorrectamente conectadas</li> <li>corriente del transformador conectada a la entrada de corriente incorrecta</li> </ul></li></ul>                  |  |  |  |  |  |  |
| 126             | <ul> <li>Potencia efectiva total negativa</li> <li>Nota: - polaridad inversa de una o más conexiones de corriente<br/>- dirección del flujo de corriente a través de uno o más<br/>transformadores de corriente incorrecta</li> <li>- tensiones de fase incorrectamente conectadas</li> <li>- corriente del transformador conectada a la entrada de corriente<br/>incorrecta</li> </ul> |  |  |  |  |  |  |
| 128             | Tensión de fase conectada el conductor neutro "N" en el medidor<br>(terminal 11)<br>Nota: Conexión incorrecta de la tensión de fase y del conductor neutro                                                                                                    |  |  |  |  |  |  |

Tabla 5: Códigos de error DELTAplus

# 5.3 Códigos de error DELTAsimple

Los medidores de energía del tipo DELTAsimple pueden indicar fallos de instalación y de conexión en la pantalla del medidor en forma de códigos de 3 dígitos. La siguiente tabla describe los códigos de error individuales y las posibles causas:

| Código de error                                      | Descripción/Causa                                                                                                    |
|------------------------------------------------------|----------------------------------------------------------------------------------------------------|
| 100<br>101<br>102<br>103<br>104<br>105<br>106<br>107 | Error de suma de comprobación de la tarifa 1, energía activa<br>Error de suma de comprobación de la tarifa 2, energía activa<br>Error de suma de comprobación de la tarifa 3, energía activa<br>Error de suma de comprobación de la tarifa 4, energía activa<br>Error de suma de comprobación total de la energía activa<br>Error de suma de comprobación de los valores mensuales, energía activa<br>Error de suma de comprobación<br>Error de suma de comprobación<br>Error de suma de comprobación |
| 200                                                  | Error de suma de comprobación de la tarifa 1, energía reactiva                                                                                                    |
| 201                                                  | Error de suma de comprobación de la tarifa 2, energía reactiva                                                                                                    |
| 202                                                  | Error de suma de comprobación de la tarifa 3, energía reactiva                                                                                                    |
| 203                                                  | Error de suma de comprobación de la tarifa 4, energía reactiva                                                                                                    |
| 204                                                  | Error de suma de comprobación total de la energía reactiva                                                                                                    |
| 205                                                  | Error de suma de comprobación de los valores mensuales, energía reactiva                                                                                                    |
| 300                                                  | Tensión U1, U2 ó U3 demasiado alta (por encima del rango de especificación del medidor)                                                                                                    |
| 301                                                  | Tensión U1, U2 ó U3 demasiado baja (por debajo del rango de especificación del medidor)                                                                                                    |
| 302                                                  | Corriente I1, I2 ó I3 demasiado alta (por encima del rango de especificación del medidor)                                                                                                    |
| 303                                                  | Frecuencia fuera del rango de la especificación del medidor                                                                                                    |
| 304                                                  | Falta U1                                                                                                    |
| 305                                                  | Falta U2                                                                                                    |
| 306                                                  | Falta U3                                                                                                    |
| 307                                                  | Pase conectada al conductor neutro                                                                                                    |
| 400                                                  | Potencia negativa en fase 1                                                                                                    |
| 401                                                  | Potencia negativa en fase 2                                                                                                    |
| 402                                                  | Potencia negativa en fase 3                                                                                                    |
| 403                                                  | Potencia negativa total                                                                                                    |
| 404                                                  | Señal de datos externos en la entrada fuera de las especificaciones                                                                                                    |
| 500                                                  | Superposición de pulso                                                                                                    |
| 501                                                  | Fecha no fijada                                                                                                    |
| 502                                                  | Hora no fijada                                                                                                    |
| 503                                                  | Tarifa incorrectamente fijada                                                                                                    |
| 600<br>601<br>601<br>602<br>603<br>604               | Medidor de fase simple<br>Dos medidores de fase<br>Tres medidores de fase<br>Energía activa<br>Energía reactiva                                                                                                    |
| 700                                                  | Fallo EEPROM                                                                                                    |
| 701                                                  | Fallo de EEPROM extendida                                                                                                    |
| 702                                                  | Vref no es VDD/2                                                                                                    |
| 703                                                  | Error del sensor de temperatura                                                                                                    |
| 704                                                  | Error del sensor (RTC)                                                                                                    |
| 800 - 807                                            | Error interno (sólo para uso de ABB)                                                                                                    |

Tabla 6: Códigos de error DELTAsimple

### 5.4 Medición de energía

# 5.4.1 Fundamentos de medida

Se utilizan diferentes métodos de mediciones con medidores dependiendo del tipo involucrado. Las siguientes ecuaciones son ecuaciones vectoriales.

### Proceso de medición con un elemento de medida

Este método sólo produce el resultado correcto cuando la carga de fase es simétrica (nivelada).

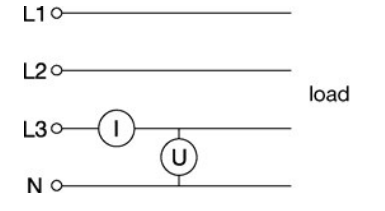

 $\mathsf{P} = 3 \cdot \mathsf{I}_{\mathsf{L}3} \cdot \mathsf{U}_{\mathsf{L}3}$ 

Este método no es apropiado para medidas exactas en redes de tres fases, ya que una carga simétrica al 100% es poco frecuente.

### Proceso de medición con 2elementos de medida

Estos métodos se utilizan en redes de tres fases sin conductor neutro (redes de tres conductores) con la misma o ninguna carga.

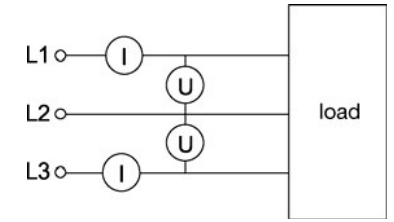

 $P = U_{L1} \cdot I_{L1} + U_{L2} \cdot I_{L2} + U_{L3} \cdot I_{L3}$   $\sum I = I_{L1} + I_{L2} + I_{L3} = 0$   $P = U_{L1} \cdot I_{L1} - U_{L2} (I_{L1} + I_{L3}) + U_{L3} \cdot I_{L3}$  $P = I_{L1} (U_{L1} - U_{L2}) + I_{L3} (U_{L3} - U_{L2})$ 

Estos procedimientos de medición (con 2 elementos de medida) no son apropiados para medidas muy precisas en redes con cargas inductivas o capacitivas con un cos  $\phi$  bajo. En estos casos se deben de seleccionar los procesos de medición con tres elementos de medida

## Proceso de medición con 3 elementos de medida

Estos métodos se utilizan en redes de tres fases con conductor neutro (redes de 4 conductores). Sin embargo se puede utilizar en redes sin conductor neutro, siempre y cuando se proporcione un punto de estrella artificial.

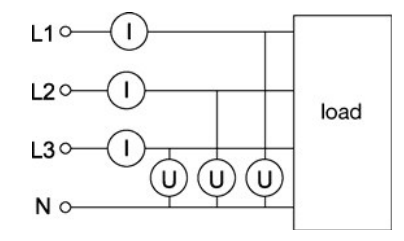

 $\mathsf{P} = \mathsf{U}_{\mathsf{L}1} \cdot \mathsf{I}_{\mathsf{L}1} + \mathsf{U}_{\mathsf{L}2} \cdot \mathsf{I}_{\mathsf{L}2} + \mathsf{U}_{\mathsf{L}3} \cdot \mathsf{I}_{\mathsf{L}3}$ 

Este método de medida es muy preciso aún con cargas no simétricas y con un cos  $\phi$  bajo.

**Potencia activa & reactiva:** Las cargas capacitivas o inductivas resultan en un ángulo de fase que varía entre la corriente de fase y la tensión de fase.

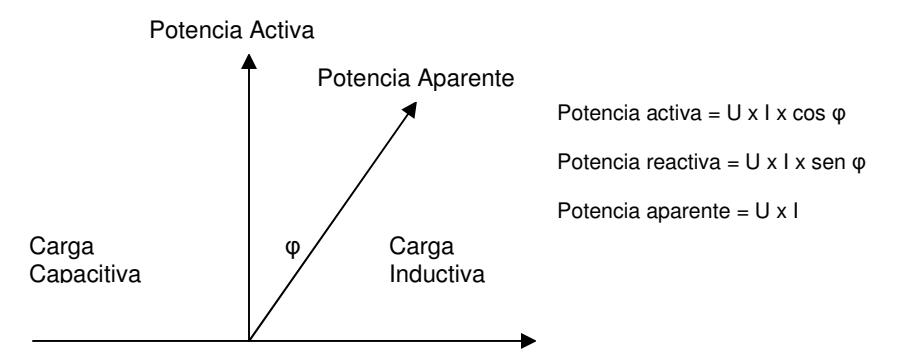

El cambio de fase máximo permisible está a menudo sujeto a un acuerdo contractual con la compañía. Para asegurar que no se exceden los valores definidos se instala un equipo de compensación de factor de potencia y la compensación se monitoriza con medidores de potencia reactiva o medidores combinados.

Los transformadores de corriente y/o de tensión se deben de utilizar para medir corrientes y tensiones fuera del rango de la relación de medidas del medidor. Es importante que las corrientes y tensiones secundarias del transformador estén dentro del rango de medidas permisible aprobado del transformador.

Para asegurar la precisión requerida, el transformador seleccionado debe de tener una precisión más alta que la del medidor que se está utilizando. Por favor fijarse en que el transformador de corriente se debe de conectar utilizando la correcta polaridad (K1  $\rightarrow$  L1, k1  $\rightarrow$  I1).

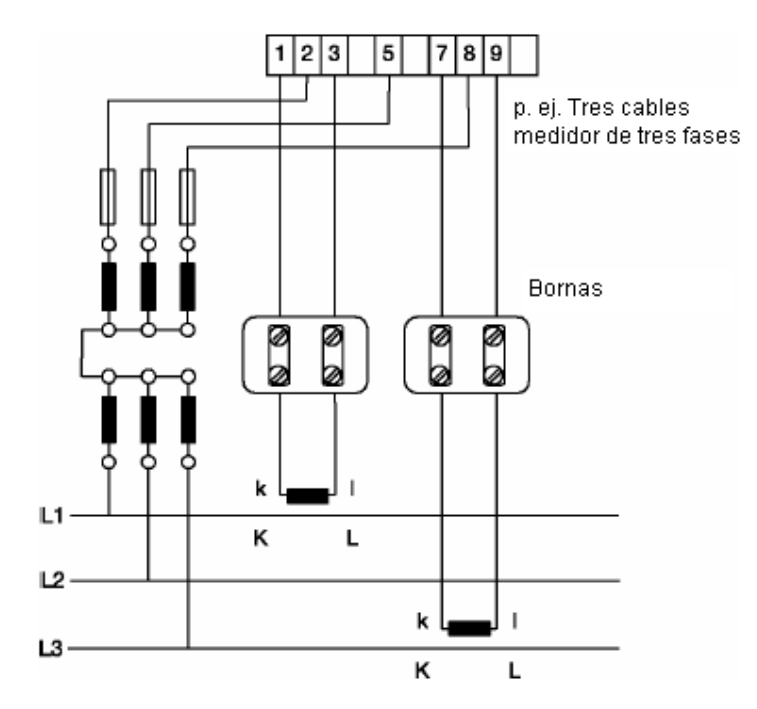

5.4.2 Mediciones con transformadores de corriente y/o tensión

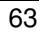

Nota: Los cables de medida secundarios del transformador se deben de colocar separados de los cables de corriente principal.

Las bornas mostradas arriba no son obligatorias para una instalación, pero simplifica cualquier servicio de medida requerido.

**Consumo de potencia de los cables de medida secundarios:** Si un transformador de corriente de un medidor está conectado en serie, el consumo de potencia de los cables de la medida secundaria se considera durante el diseño del transformador de corriente para obtener los correctos valores de medida. Se debe de seleccionar la "relación de transformación de corriente" ( $S_{sec}$ ) para tener en cuenta los requerimientos de potencia del medidor conectado y la pérdida de potencia secundaria de los cables de medida.

Se aplica lo siguiente: S<sub>sec</sub> M S S<sub>cable</sub> + S<sub>medidor</sub> S = potencia aparente (VA).

La tabla de los valores de referencia de abajo representa la pérdida de potencia (cable S) como una función de la longitud del cable y de la sección.

| Corriente secundaria | Sección | Pérdida de potencia del cable (VA)<br>Longitud del cable (cable de entrada/salida) |      |      |      |      |      |      |
|----------------------|---------|------------------------------------------------------------------------------------|------|------|------|------|------|------|
|                      |         |                                                                                    |      |      |      |      |      |      |
| 1A                   | 1,0     | 0,04                                                                               | 0,07 | 0,18 | 0,36 | 0,71 | 1,78 | 3,57 |
| 1A                   | 2,5     | 0,01                                                                               | 0,03 | 0,07 | 0,14 | 0,29 | 0,72 | 1,43 |
| 1A                   | 4       | -                                                                                  | -    | -    | 0,09 | 0,18 | 0,45 | 0,89 |
|                      |         |                                                                                    |      |      |      |      |      |      |
| 5A                   | 2,5     | 0,36                                                                               | 0,71 | 1,78 | 3,57 | 7,10 | 17,8 | -    |
| 5A                   | 4,0     | 0,22                                                                               | 0,45 | 1,12 | 2,24 | 4,50 | 11,2 | 22,4 |
| 5A                   | 6,0     | 0,15                                                                               | 0,30 | 0,74 | 1,49 | 3,00 | 7,40 | 14,9 |

**Suma de energía:** Si se va medir la energía de varias cargas utilizando un medidor de energía simple, los cables individuales para los transformadores de corriente se deben de conectar en paralelo. Todos los transformadores de corriente utilizados deben de tener idénticas relaciones de transformación y la suma de las corrientes no debe de exceder los 6A. En el ejemplo mostrado (red de 3 cables) el medidor mide la suma del consumo de energía del cable 1 y del cable 2. El tipo de carga (asimétrica o simétrica) es irrelevante en este caso.

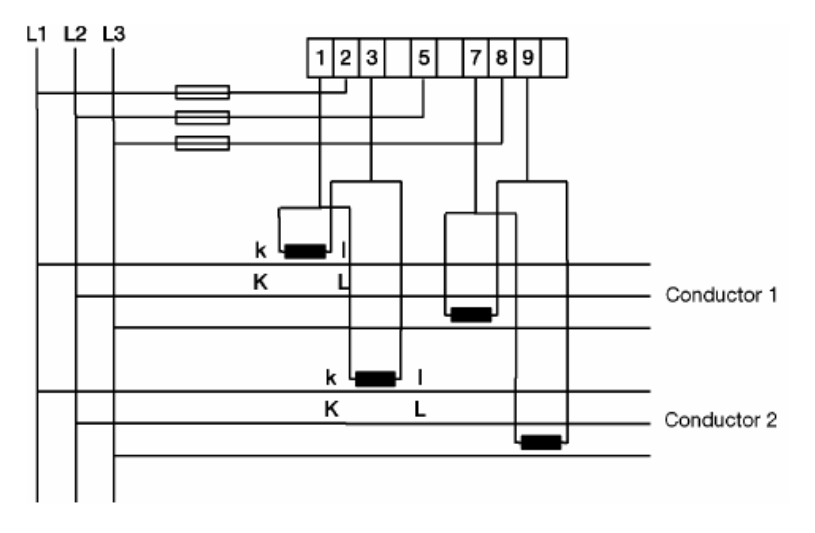

La misma aplicación es posible en una red de 4 cables. Los transformadores de corriente se requieren entonces en L1, L2 y L3. Por favor fijarse en que el transformador de corriente se debe de conectar utilizando la polaridad correcta (K1  $\rightarrow$  L1, k1  $\rightarrow$  I1).

El consumo de energía se puede leer tanto de la pantalla LCD del medidor como con la asistencia del interface de comunicación EIB/KNX, y guardarlo y procesarlo en un punto remoto.

En los medidores conectados directamente la energía en la pantalla LCD es la misma que la energía consumida. Si se utilizan transformadores de corriente y/o tensión, el valor de consumo mostrado se debe de multiplicar por la relación de transformación (CT x VT) para obtener el consumo de energía actual.

El LED junto al mecanismo de registro y los símbolos de la pantalla LCD [A] y [R] están intermitentes a una frecuencia  $(Z_k)$  de:

Medidor conectado directamente 1000 pulsos / kWh (kvarh) Medidor de relación de transformación 5000 pulsos / kWh (kvarh) Para derivar la frecuencia de intermitencia del LED/LCD con la potencia dada se utilizan las ecuaciones del siguiente ejemplo:

## Sistemas de corriente de tres fases tres cables con transformadores de corriente y tensión:

| Tipo de transformador de corriente:     | 250/5A            |
|-----------------------------------------|-------------------|
| Tipo de transformador de tensión        | 600/100V          |
| Corriente secundaria (I):               | 3A                |
| Tensión secundaria (U):                 | 100V              |
| Factor de potencia ( $\cos \varphi$ ):  | 0,9               |
| Constantes de medida (LÉD, LCD) $(Z_k)$ | 5000 pulsos / kWh |

Relación de transformación de tensión (VT):

$$VT = \frac{\text{Tensión primaria}(U_p)}{\text{Tensión secundaria}(U_p)} = \frac{600 \text{ V}}{100 \text{ V}} = 6$$

Relación de transformación de corriente (CT):  $CT = \frac{\text{Corriente primaria}(I_p)}{\text{Corriente secundaria}(I_p)} = \frac{250 \text{ A}}{5 \text{ A}} = 50$ 

$$P_{s} = \frac{\sqrt{3} \cdot U \cdot I \cdot \cos \varphi}{1000} = \frac{\sqrt{3} \cdot 100 \, V \cdot 3 \, A \cdot 0,9}{1000} = 0.47 \, kW$$

Potencia primaria (P<sub>P</sub>):

$$P_p = P_s \bullet CT \bullet VT = 0,47 \, kWh \bullet 50 \bullet 6 = 141 \, kW$$

Frecuencia de intermitencia LED/LCD (B<sub>f</sub>):

Br = 
$$\frac{P_{s} \bullet Z_{k}}{3600} = \frac{0.47 \text{ kW} \bullet 5000 \text{ lmp/kWh}}{3600} = 0.65 \text{ Hz}$$

Periodo de intermitencia LED/LCD (B<sub>p</sub>):

$$B_{P} = \frac{1}{B_{f}} = \frac{1}{0,65 \, \text{Hz}} = 1,53 \, \text{s}$$

Cuando están correctamente conectados, el LED y el símbolo [a] de la pantalla LCD deben de dar destellos aproximadamente cada 1,5 s en el ejemplo mostrado.

| 5.5 Listado de        | Fig. 1: Módulo Interface Medidor 9613.4 (ZS/S 1.1)             | 6  |  |  |
|-----------------------|----------------------------------------------------------------|----|--|--|
| diagramas             | Fig. 2: Conexión esquemática; elementos de funcionamiento y    |    |  |  |
|                       | visualización 9613.4 (ZS/S 1.1)                                |    |  |  |
|                       | Fig. 3: Esquema de dimensiones 9613.4 (ZS/S 1.1)               | 7  |  |  |
|                       | Fig. 4: Instalación                                            | 8  |  |  |
|                       | Fig. 5: Ventana de parámetros "General"                        | 10 |  |  |
|                       | Fig. 6: Ventana de parámetros "Lectura del Medidor"            | 14 |  |  |
|                       | Fig. 7: Ventana de parámetros "Valores de Potencia"            | 16 |  |  |
|                       | Fig. 8: Ventana de parámetros "Valores de Instrumento"         |    |  |  |
|                       | Fig. 9: Objetos de comunicación General                        |    |  |  |
|                       | Fig. 10: Objetos de comunicación Lectura del Medidor / Tarifas |    |  |  |
|                       | Fig. 11: Objetos de comunicación Valores de Potencia           |    |  |  |
|                       | Fig. 12: Objetos de comunicación Valores de Instrumento        | 33 |  |  |
|                       | Fig. 13: Objetos de comunicación Relación de transformación    | 35 |  |  |
|                       | Fig. 14: Ventana de parámetros "General"                       |    |  |  |
|                       | Fig. 15: Ventana de parámetros "Lectura del Medidor"           |    |  |  |
|                       | Fig. 16: Objetos de comunicación General                       | 41 |  |  |
|                       | Fig. 17: Objetos de comunicación Lectura del Medidor / Tarifas | 44 |  |  |
|                       | Fig. 18: Ventana de parámetros "General"                       | 46 |  |  |
|                       | Fig.19: Ventana de parámetros "Lectura del Medidor"            | 49 |  |  |
|                       | Fig. 20: Objetos de comunicación ODIN                          | 51 |  |  |
| F.C.Listada da tablas | Tabla 1: Datos técnicos                                        | A  |  |  |
| 5.6 Listado de tablas | Tabla 2: Programa de anlicación                                | 6  |  |  |
|                       | Tabla 3: Estados del I ED                                      |    |  |  |
|                       | Tabla 4: Tabla 4: Tabla de códigos del byte de estado          | 59 |  |  |
|                       | Tabla 5: Códigos de error DELTAplus                            |    |  |  |
|                       | Tabla 6: Códigos de error DEL TAsimple                         |    |  |  |
|                       |                                                                |    |  |  |

### 5.7 Información para pedidos

| Descripción<br>corta | Designación                 | Nº de pedido       | bbn<br>40 16779<br>EAN | Grupo de<br>precios | Peso unitario<br>1 un. [kg] | Empaquetado<br>[unid.] |
|----------------------|-----------------------------|--------------------|------------------------|---------------------|-----------------------------|------------------------|
| 9613.4 (ZS/S 1.1)    | Módulo Interface<br>Medidor | 2CDG 110 083 R0011 | 66207 9                | 26                  | 0,1                         | 1                      |

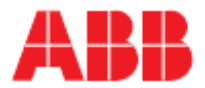